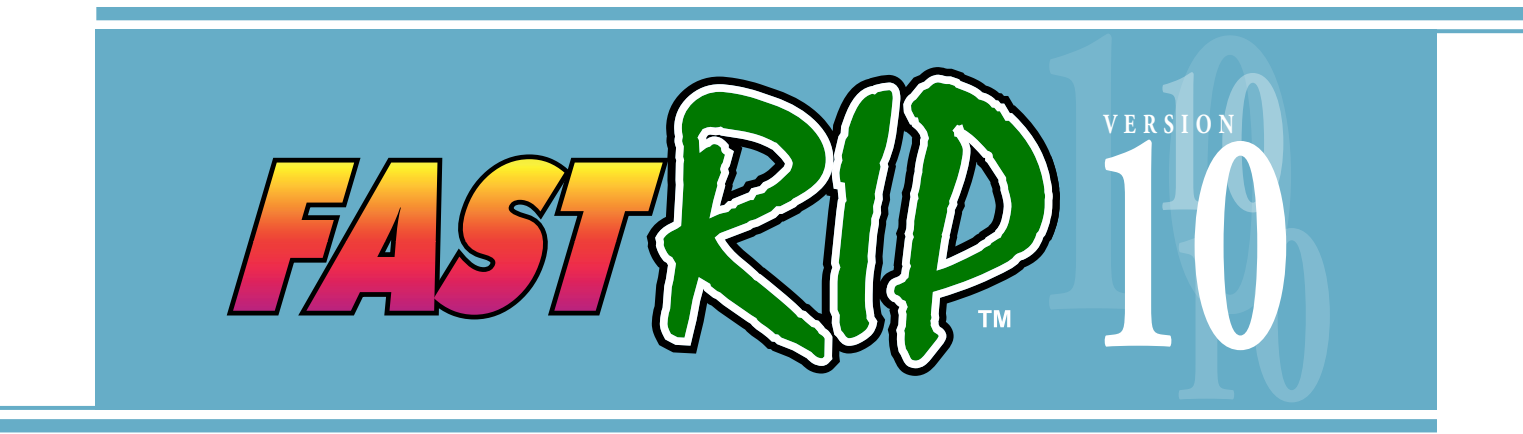

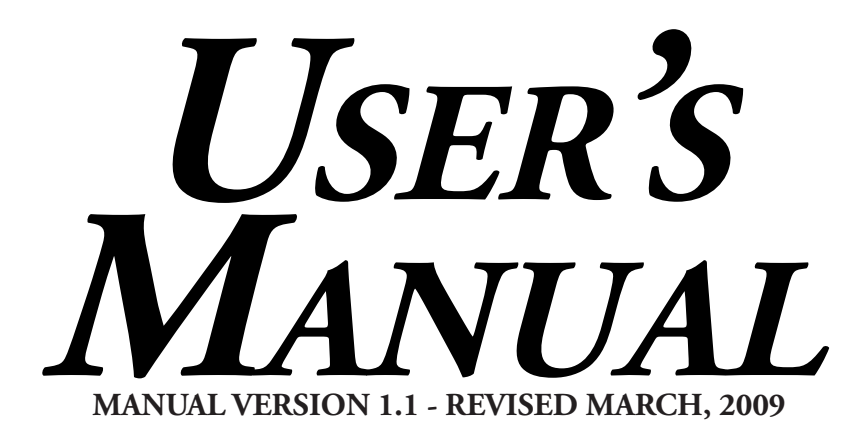

# FOR WINDOWS

**T-Jet Number Models** T-Jet SDT1000 T-Jet2 SDT1200 T-Jet3 SDT1300 T-Jet 3 PLUS

**T-Jet Blazer Series** T-Jet Blazer EXPRESS - TJBEX1620 T-Jet Blazer PRO - TJB1650

## FOR INKJET-TO-GARMENT PRINTING

Post Script Interpreter for Inkjet-to-Garment Printing Technology

# **Table of Contents**

## **Chapter 1 - Introduction**

| Welcome to FastRIP 10.0                              | 1 |
|------------------------------------------------------|---|
| FastRIP 10 - More Than Just a Raster Image Processor | 1 |
| Twelve New Features of FastRIP 10.0                  | 2 |
| Raster Image Processing                              | 4 |
| SUPPORTED PRINTERS                                   | 5 |
| Security Device Dongle                               | 5 |
| POLICY ON LOST OR STOLEN SECURITY DEVICES            | 5 |
| IF THE DONGLE DOES NOT WORK                          | 5 |
| FASTRIP MANUAL                                       | 6 |
| FASTRIP SUPPORT                                      | 6 |
| PC System Requirements                               | 7 |

## Chapter 2 - Installation

| BASIC PRINTER SETUP                      | 9  |
|------------------------------------------|----|
| COMPUTER CONNECTIONS                     | 9  |
| DONGLE CONNECTION                        | 9  |
| CONNECTING YOUR PRINTER TO YOUR COMPUTER | 10 |
| INSTALLING THE PRINTER DRIVER            | 11 |
| INSTALLING FASTRIP SOFTWARE              | 12 |
| THE FASTRIP CD                           | 13 |
| BEGINNING THE INSTALLATION               | 13 |
| Choose Language                          | 13 |
| Installation Wizard                      | 13 |
| License Agreement                        | 14 |
| Choosing an Install Destination          | 14 |

1

9

| Select a Program Folder             | 17 |
|-------------------------------------|----|
| Scanning for Resources              | 17 |
| <b>C</b> ONCLUDING THE INSTALLATION | 15 |
| Parallel Dongle Installation        | 15 |
| USB Dongle Installation             | 15 |
| UN-INSTALLING FASTRIP               | 16 |
| Re-installing FastRIP               | 16 |

| Chapter 3 - Setting Up FastRIP         | 17 |
|----------------------------------------|----|
| Configuring Your Printer               | 17 |
| FIRST TIME SETUP DIALOG                | 17 |
| Printer Driver Selection               | 17 |
| CREATE QUEUE WIZARD: INTRO             | 18 |
| Select a Printer Queue                 | 18 |
| SET LPT PARAMETER (OPTIONAL)           | 19 |
| SET TIMEOUT OPTIONS                    | 20 |
| PRINT A TEST PAGE                      | 20 |
| SET THE CONNECTION PARAMETERS          | 21 |
| USB Parameters                         | 21 |
| Layout Mode                            | 21 |
| Media Setup                            | 22 |
| NAME YOUR PRODUCTION QUEUE             | 22 |
| OUTPUT OPTIONS                         | 22 |
| Add Printer to Queue Window            | 23 |
| Two Epson Drivers                      | 24 |
| Printer Updates                        | 24 |
| Port Selection                         | 25 |
| OUTPUT PORT                            | 25 |
| USB Port                               | 25 |
| Printer Sharing on Windows XP and 2000 | 26 |
| SETTING UP THE HOST COMPUTER           | 26 |
| SETTING UP THE REMOTE COMPUTER         | 27 |

| Chapter 4 - Toolbars and Menus | 29 |
|--------------------------------|----|
| Overview of FastRIP Interface  | 29 |
| THE PULL-DOWN MENU BAR         | 30 |
| Queue Pull-down Menu           | 30 |
| Jobs Pull-down Menu            | 30 |
| Printers Pull-down Menu        | 31 |
| Tools Pull-down Menu           | 32 |
| Main Toolbar                   | 32 |
| QUEUE TABS                     | 33 |
| Active List                    | 33 |
| Unscheduled Jobs               | 34 |
| Preview Pane                   | 34 |
| Job Settings                   | 34 |

| Chapter 5 - Program Settings | 35 |
|------------------------------|----|
| GENERAL INTERFACE SETTINGS   | 35 |
| RIP System Settings          | 37 |
| Processing Settings          | 38 |
| D                            | 20 |

| Preview Options                     | 39 |
|-------------------------------------|----|
| Advanced RIP Settings - Performance | 40 |

## Chapter 6 - Page Layout 41

| Page Layout/Media Setup            | 41 |
|------------------------------------|----|
| Setting the Page Size              | 41 |
| About Custom Page Sizes            | 42 |
| Creating a Custom Page Size        | 42 |
| Working with Page Layout Templates | 43 |
| Selecting a Template               | 44 |
| Creating a Custom Template         | 45 |
| Template Settings                  | 49 |
| Printing Template Slots            | 52 |
| Templates Hot Folder               | 53 |
|                                    |    |

| Layout Manager Tab                | 54 |
|-----------------------------------|----|
| Setting the Layout and Scheduling | 55 |
| Scheduling Settings               | 56 |
| Layout Jobs As They Arrive        | 57 |

## Chapter 7 - Printing From a 59 Graphics Application

| INTRODUCTION                               | 59 |
|--------------------------------------------|----|
| BASIC PRINTING FROM ANY APPLICATION        | 59 |
| Sending a Print Job                        | 59 |
| Using Photoshop Images                     | 60 |
| PHOTOSHOP KNOCKOUT PLUG-INS                | 60 |
| Image Preparation                          | 60 |
| Using KnockMeBlackOut                      | 61 |
| Using KnockMeColorOut                      | 64 |
| Apply Soft Edges Using KnockMeColorOut     | 66 |
| OTHER PHOTOSHOP BACKGROUND REMOVAL METHODS | 68 |
| TRANSPARENT PHOTOSHOP IMAGE FORMATS        | 70 |
| Printing From Vector Applications          | 72 |
| Printing Complex Files                     | 72 |
| Windows Underbase Method                   | 73 |

## Chapter 8 - FastRIP Print Options 75

| INTRODUCTION                          | 75 |
|---------------------------------------|----|
| Print Controls                        | 75 |
| Starting and Stopping Print Jobs      | 75 |
| Cancelling a Print Job                | 76 |
| Printing to a Hot Folder              | 76 |
| Printer Options Tab                   | 77 |
| Previewing Print Data - View Raw Data | 77 |
| View Raw Data Window Options          | 78 |
| Archiving Print Jobs                  | 80 |

| Costing Interface                           | 90 |
|---------------------------------------------|----|
| Setting up the Substrate Color              | 89 |
| Changing the Print Mode for Color Passes    | 88 |
| FastARTIST Jobs                             | 88 |
| Import Options and Settings                 | 84 |
| UNDERBASE SETTINGS USING TRANSPARENT IMAGES | 84 |
| Importing a File and Import Options         | 83 |
| PRINTING DIRECT TO PORT                     | 82 |
| Restoring an Archive                        | 82 |
| Archiving a Job                             | 81 |
| Enable Archiving                            | 80 |

## Chapter 9 - Print Modes 95

| About Print Modes                                 | 95  |
|---------------------------------------------------|-----|
| Types of Print Modes                              | 95  |
| Print Mode Settings                               | 96  |
| Setting, Applying and Saving Print modes          | 97  |
| Setting the Print Mode from the Print Mode Dialog | 97  |
| Changing the Print Mode Within a Held Print Job   | 98  |
| Copying a Print Mode                              | 98  |
| Editing a Print Mode                              | 99  |
| Setting the Default Print Mode in FastRIP         | 99  |
| Marking Print Modes as Favorites                  | 100 |
| Hiding Print Modes                                | 101 |
| Overriding the Print Mode Setting of a Print Job  | 101 |
| Print Mode Manager Toolbar Options                | 102 |

## Chapter 10 - Output Settings 103

| OUTPUT SCHEDULING        | 103 |
|--------------------------|-----|
| Adding Crop Marks        | 103 |
| Image Output Adjustments | 104 |
| Printing a Test Page     | 111 |
| Quick Test Print         | 111 |
| Print Test Page Options  | 112 |
| OUTPUT SPEED             | 116 |

#### **Chapter 11 - Troubleshooting** 117 117

FREQUENT TROUBLESHOOTING TOPICS

FastRIP 10.0 User's Manual for ITG

## Chapter 1 Introduction

## Welcome to FastRIP 10.0

Congratulations on purchasing FastRIP 10.0 or a FastT-Jet Inkjet-to-Garment Printer.

FastRIP is the heart of the printing process, performing the task of a Raster Image Processor (RIP), controlling how much ink is laid down, how many passes are made by the Print Head and how White ink is printed.

FastRIP performs high-speed memory management of the raster image and the spooling of multiple jobs to the printer by utilizing Virtual Memory (VM) disk processing. VM Processing means PostScript file size limitations have been nearly eliminated while also supporting up to PostScript Level 3 images.

Enhancing and streamlining your T-Jet Printer from any application, FastRIP allows you to print the most vibrant prints possible on both light and dark garments. The media profiles (print modes) provided with FastRIP can be automatically applied by selecting the print mode that best corresponds to the loaded media, image resolution, etc.

#### FASTRIP 10.0 IS MORE THAN JUST A RASTER IMAGE PROCESSOR!

The new FastRIP 10.0 is a printing program in itself offering several different functions and tools that have never been included in the past.

The new 10.0 version has also been developed to incorporate screen print positive printing in conjunction with using an Epson Printer. Some features of FastRIP 10.0 may only apply to inkjet-to-garment printing and some only to printing screen print film positives.

NOTE: It is expected that you have read and understood the Users's Manual that was provided with your T-Jet printer, and that you are aware of the printer's capabilities. Regardless, once you have installed FastRIP and performed a test print, return to this manual and review the workflows contained herein to help you understand the FastRIP features.

## **Twelve New Features of FastRIP 10.0**

As mentioned earlier, FastRIP 10.0 is MUCH more than just a Raster Image Processor. Below is a list of the new Features that will help you glide through the printing process.

#### **1. New Queue and Production Manager**

A completely new queue design with Visual Production Manager capabilities for layout and many other custom settings.

#### 2. MULTIPLE QUEUES WITH QUEUE TABS

This new feature allows you to setup a queue for white shirts and another for black shirts or a queue for Sleeves and Non-textiles etc. Plus, each queue can be access directly from FastARTIST or the printer control panel from any application.

| File Queue  | Jobs Printers Tools        | /iew Help  |                 |           |
|-------------|----------------------------|------------|-----------------|-----------|
|             | 🖌 🗋 🗋 🤅                    |            |                 |           |
| Dark Shirts | 3 up Light Shirts 3 up - 1 | Caps - 4up | Oversized Print | Blazer F  |
| total: 1 h  | olding: 1                  |            |                 |           |
| Name        |                            |            | Status          |           |
|             | JOB 001                    |            | Holding [Jo     | b spooled |

#### **3. UNDERBASE FROM FASTRIP**

FastRIP 10.0 has a built in automatic underbase for transparency images. This means, you no longer need to use FastARTIST or the Windows underbase methods for creating your underbase. PhotoShop users can work with or without FastARTIST. This new feature supports trapping, highlight white settings and more.

| Do you want to create an underbase from the transparence | y layer? |                                                                   | Yes   | ~          |
|----------------------------------------------------------|----------|-------------------------------------------------------------------|-------|------------|
| Select underbase print mode:                             |          | <select f<="" print="" td=""><td>4ode&gt;</td><td>*</td></select> | 4ode> | *          |
| Underbase strength:                                      |          | Strong                                                            |       | ~          |
| Gamma adjustment:                                        | -0       | <i></i>                                                           | 128   |            |
| Choke the underbase 'Stop white underbase peeking out':  |          | None                                                              |       | ~          |
| Highlight white:                                         |          | None                                                              |       | ~          |
| Underbase repeats:                                       |          | /1).                                                              | 1     | <b>.</b> . |
| Color passes:                                            |          |                                                                   | 1     | <b>.</b>   |
| Always use these settings when importing                 |          |                                                                   |       |            |
| e queue properties to modify or reset these settings.    |          |                                                                   |       |            |
| e queue properties to modify or reset these settings.    |          |                                                                   |       |            |

#### 4. Advanced Visual Production Manager Controls

Advanced controls let you specify page copies (for multiple shirts) or copies for same pass (such as gold balls). New Media setup includes special support for flatbeds like the T-Jet. You can visually size and position each job directly inside of the FastRIP window. You can also Crop and Tile of Jobs from FastRIP. The new version 10.0 also allows you to Nest jobs, multiple job / shirt boards in the Queue.

#### **5. P**RE-MADE AND **C**USTOM **T**EMPLATES

This new feature allows you to create and position print areas. Use the Template Creation window to create and setup your own shirt boards. The templates Can be used for 3 UP (Blazer Pro) meaning you no longer need to lay out 3 shirts in your graphics program. FastRIP will automatically layout the jobs in FastRIP. When loading a job into FastRIP, you can tell it to load the same image to all 3 shirt boards or to load the next imported job into the second shirt board and so on.

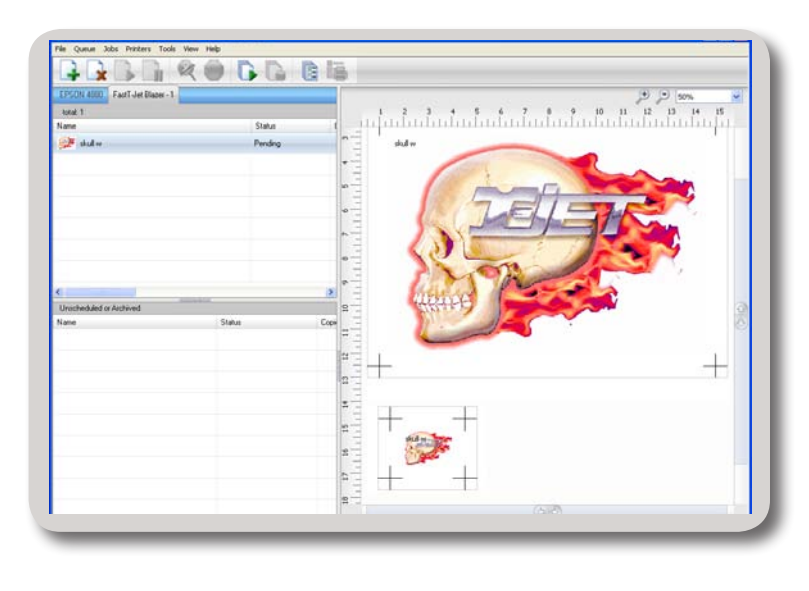

This can be extremely useful for printing such things as golf balls. The image only needs to be imported once. It is then duplicated for each printing area on the template. The template feature can even be used to print a pocket, full shirt and a cap at the same time (all using 1 image loaded into FastRIP). The possibilities are virtually endless. Template can also be utilized using the Hot folder support settings for batch processing (internet printing automation) used by Zazzle and other internet companies.

#### **6.** COSTING INTERFACE

This new feature allows you to keep track of spending such as Exact Ink usage calculation, Material, Tax and Labor and more. Export information to standard deli metered format, for use in Excel and other database programs.

#### 7. DRAG AND DROP SUPPORT

With Version 10.0, you can drag and drop your artwork directly into the FastRIP Queue for print settings and printing.

#### 8. FULL HOT FOLDERS SUPPORT

This new feature includes Hot Folder and control panel access to all available Queues.

| terial Cost 0.00 ↔ None ♥  face Treatment Cost 0.00 ↔ Per Unit per square foot per square foot per square foot per square foot per square meter  Fer Uiter  inte Ink Cost 0.00 ↔ Per Uiter  inte Ink Passes 1.00 ↔  cContingency 0.00 % ↔ Regular Tax ♥  x1 0.00 % ↔ Regular Tax ♥  x2 0.00 % ↔ None ♥  ting Options Record Costing Data  Location for Cost Data:  Queue Level Obb Level Obb Level Obb                                                                                                    | osting Values                                                                 |        |            |                               |   |
|----------------------------------------------------------------------------------------------------|-------------------------------------------------------------------------------|--------|------------|-------------------------------|---|
| rface Treatment Cost  D.00                                                                                                    | Material Cost                                                                 | 0.00   |            | None                          | * |
| ack Ink Cost U.00                                                                                                    | Surface Treatment Cost                                                        | 0.00   | + 7        | None                          |   |
| lored Ink Cost 0.00 ··· Per Ulter<br>lored Ink Passes 1.00 ··· Per Ulter<br>nite Ink Passes 1.00 ··· Per Ulter<br>nite Ink Passes 1.00 ··· Per Ulter<br>nite Ink Passes 1.00 ··· Per Ulter<br>nite Ink Passes 1.00 ··· Per Ulter<br>nite Ink Passes 1.00 ··· Per Ulter<br>None ··· Per Ulter<br>None ··· Per U | Black Ink Cost                                                                | 0.00   |            | per square foot               |   |
| kored Ink Passes 1.00 ** nite Ink Cost 0.00 ** nite Ink Passes 1.00 ** cContingency 0.00 % ** bor Cost 0.00 ** x1 0.00 % ** Regular Tax ¥ x2 0.00 % ** ne 0.00 ** None ¥ ting Options Record Costing Data Location for Cost Data:                                                                                                    | Colored Ink Cost                                                              | 0.00   |            | Per square meter<br>Per Liter |   |
| aite Ink Cost 0.00                                                                                                    | Colored Ink Passes                                                            | 1.00   |            |                               |   |
| tile Ink Passes 1.00                                                                                                    | White Ink Cost                                                                | 0.00   |            | Per Liter                     |   |
| Contingency     D.00 %                                                                                                    | White Ink Passes                                                              | 1.00   |            |                               |   |
| bor Cost X1 0.00 X1 0.00 Kegular Tax Kegular Tax Kegul                                                                                                    | Ink Contingency                                                               | 0.00 % | • •        |                               |   |
| x 1 0.00 % ** Regular Tax v<br>x 2 0.00 % ** Regular Tax v<br>ne 0.00 ** None v<br>ting Options<br>Record Costing Data<br>Location for Cost Data:                                                                                                    | Labor Cost                                                                    | 0.00   | <b>.</b>   | None                          | ~ |
| x 2 0.00 % ** Regular Tax v<br>ne 0.00 ** None v<br>ting Options<br>Record Costing Data<br>Location for Cost Data:                                                                                                    | Tax 1                                                                         | 0.00 % | • •        | Regular Tax                   | * |
| ne 0.00 ••• None v<br>ting Options<br>]Record Costing Data<br>Location for Cost Data: ••••<br>Queue Level ·•• Job Level ·•• Both                                                                                                    | Tax 2                                                                         | 0.00 % | <b>.</b> 7 | Regular Tax                   | ~ |
| ting Options<br>Record Costing Data<br>Location for Cost Data:<br>Queue Level Job Level Both                                                                                                    | Time                                                                          | 0.00   | • •        | None                          | ~ |
| D LD CI                                                                                                    | inne<br>osting Options<br>Record Costing Data<br>Location for Cost D<br>Queue | ata:   | .0.        | None                          | • |

#### 9. CUSTOM JOB PREVIEW OPTIONS

You can set and preview substrate color directly from the job preview window in FastRIP. You can also zoom in/out and more.

#### **10. PDF SUPPORT**

The new version has full PDF support including full transparency and version 1.7 compatible (Acrobat 8).

#### **11. UNTAGGED BITMAP SUPPORT**

Untagged Bitmaps are RawBitmap files. By using the Drag and Drop feature, tag untagged Bitmaps automatically for direct Raw Bitmap printing.

#### 12. New Background Knockout Plug-ins For PhotoShop

FastRIP 10.0 includes new and improved versions the popular PhotoShop Plug-ins, KnockMe-BlackOut and KnockMeColorOut that has been included with FastARTIST software. The old versions only had the ability to knock out black or white backgrounds, but with the new update, you can knock out any color you want. Plus, you can visually see the effect on screen, with three different views:

- Image with transparency
- The underbase
- Resulting image on shirt color (you can select shirt color)

You can also control the amount of underbase generated or color removed using a simple slider adjustment. For images already on a black background this provides a simple one step process for perfect results in FastRIP.

### **Raster Image Processing**

The term **Raster Display** originates from the method by which television images are created in a series of horizontal scan lines. Sixty times a second (60 Hz), these scan lines are rendered from top to bottom on a cathode-ray tube (CRT). This frequency is faster than the brain can process the information, thus allowing a sequence of still pictures to create the illusion of movement. Televisions and computer monitors are referred to as raster displays and the rectangular pattern of horizontal lines refers to a raster.

A printer is also considered a raster display, since printing requires text and graphics to be translated into a rectangular pattern of horizontal lines. The printer will then lay ink upon the media for each raster line, rendering the final image. The process of creating a **Raster** from text and graphic elements is known as **Raster Image Processing** or **Rasterization**.

## **Supported Printers**

FastRIP 10.0 supports all T-Jet Inkjet-to-Garment Printers. This list includes the T-Jet Blazer Series printers, T-Jet SDT-1000, T-Jet2 SDT 2200 and T-Jet3 Plus and 3300 models.

For purposes of using FastRIP 10.0 for printing screen print positives (RIP sold separately), it also supports the Epson Stylus Color 1520, 3000, R1400, R1800, R1900, R2400, the Epson Stylus Photo 2200 and the Epson Pro 4000, 4800, 4880, 7600, 7800, 7880, 9600, 9800 and 9880.

## **Security Device Dongle**

FastRIP is provided with a software protection device, called a "**Dongle**," to prevent unauthorized use or pirating of the software. For a Windows/PC you can use either a USB or Parallel Port Dongle. You specified the type you wanted when you ordered the software. In either case, the Dongle is visible to FastRIP, yet remains transparent to other applications.

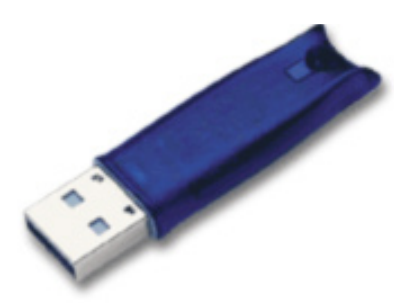

#### POLICY ON LOST OR STOLEN SECURITY DEVICES

- The USB security device provided with FastRIP is your proof of purchase. If the dongle is lost or stolen, then that is equivalent to losing the entire software package, and a new package of FastRIP must be purchased.
- In the event of a damaged security device that must be replaced, there is a nominal fee for EXCHANGING a new device for the older device, where the older device must be reclaimed.

This fee is waived where product is still under warranty.

Regardless, it is recommended that you ensure that your security device is covered under your business insurance policy.

#### IF THE DONGLE DOES NOT WORK

If failure of the hardware (Dongle) has resulted from accident, abuse or misapplication, there should be no responsibility to replace the hardware. Replacement will be warranted for the remainder of the original warranty period or 1 (one) year, whichever is longer. If the Dongle ceases to operate within the warranty period, it will be replaced at no charge AFTER it has been returned.

You must insure the Dongle for at least \$250 against loss or damage during mailing. If the Dongle is not under warranty, a replacement Dongle may be purchased. Contact us for pricing or for details on purchasing or returning a defective Dongle. All returns must be shipped with a traceable carrier and have a return authorization number on the box provided.

### **FastRIP Manual**

The electronic version of this Manual is on the FastRIP CD in a folder called FastRIP Manual. It is an Adobe Acrobat PDF file. If you don't have Adobe Acrobat, there is a free version on the FastRIP CD.

## **FastRIP Support**

| Toll Free                                               | +1 888-698-5387                                                               |
|---------------------------------------------------------|-------------------------------------------------------------------------------|
| Technical Support<br>Corporate Office<br>Fax<br>E-mail: | +1 480-929-2937<br>+1 480-929-0640<br>+1 480-929-0766<br>support@usscreen.com |
| Internet:                                               | www.screenprinters.net. Click on the Support tab.                             |
| Support hours:                                          | 7:00am to 5:00pm Monday through Friday                                        |
|                                                         | (Mountain Standard Time) USA                                                  |
|                                                         | Emergency Support is also available.                                          |
|                                                         |                                                                               |

Note: Arizona does not observe "Daylight Savings Time."

In the summer months, Arizona is on the same time as California.

Before calling, please make sure you have watched the video and read the entire Manual. If you are unable to find the answer to your questions in the Manual or the video, you can also visit the FastRIP User's Arena on the internet at **www.screenprinters.net** and click on the *Support* tab. Here you will find news, Frequently Asked Questions, Public Documents, Technical Articles, a Support Request Form and downloads for the FastRIP program.

Support is provided only for the software application FastRIP and not for your Epson inkjet printer. Although we will try to assist you with printer problems, your best option is to contact the dealer from whom you purchased your Epson printer or call the manufacturer's Technical Assistance.

#### Have your product serial number and history available when calling.

## **PC System Requirements**

FastRIP is a 32-bit Windows application. The following system configurations are the minimum requirements:

- A PC equipped with a Pentium processor 1.25 GHz or higher
- At least 512MB of RAM; 1GB or more is highly recommended. (User's of Windows Vista will need and minimum of 2 GB of RAM for proper operation)
- > 200MB free hard drive space recommended
- Windows Vista/XP/2000 Operating System
- USB 1.1 port (high speed 2.0 recommended)

## CHAPTER 2 Installation

## **Basic Printer Setup**

Please refer to your Inkjet-to-Garment Printer's User's Manual for setup and placement instructions. Have your printer setup prior to starting the installation of FastRIP.

## **Computer Connections**

The following sections will cover connecting your FastRIP dongle to your computer as well as your printer.

#### **D**ONGLE **C**ONNECTION

Your USB port Dongles require specific steps to be followed when connecting to your computer. Please read the installation instructions completely before connecting the Dongle.

NOTE: If you were using a *Parallel Port Dongle*, you MUST upgrade to a USB dongle. If you do not have a USB dongle, please contact technical support.

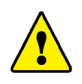

**IMPORTANT POINT** If you are using the Blue-colored *USB Dongle*, DO NOT plug in the Dongle until AFTER you are finished with the software installation. If the Dongle is inserted into a USB port prior to installing the FastRIP software, Windows may install the wrong driver. It *is* safe to insert the USB Dongle into a USB port while your computer is running.

If your package included either a Kingston or Orange-colored dongle, CONNECT IT NOW. Windows will automatically detect the device. You can then click Next to continue.

If your package included a Blue-colored dongle, then connect it as outlined at the end of the product installation.

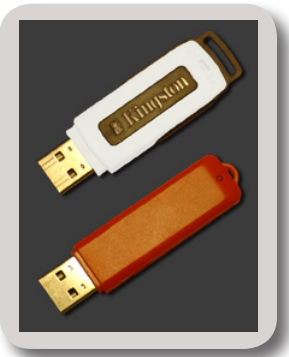

#### **CONNECTING YOUR PRINTER TO YOUR COMPUTER**

You may only connect the T-Jet printer to a computer using a USB 2.0 cable. For best results, use the special gold tipped USB cable supplied with your T-Jet. Avoid using a cable that is over 6ft in length and do not use a switch box or USB Hub. Failure to follow the guidelines can cause communication problems between the printer and your PC. Do not overload your USB ports. Reserve one for the printer, one for the dongle (FastARTIST/ FastRIP) and one for your mouse (if necessary).

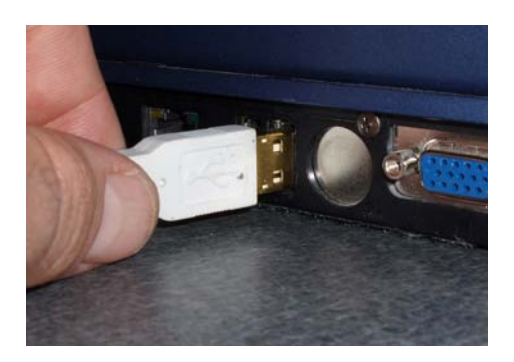

A USB Port is much smaller than a Parallel Port. The cord has a small rectangle with a "lip" inside one end and the other end is a hexigon-type shape that plugs into the printer. There are often USB Ports on both the front and back of a computer. It is recommended that you connect your USB cable to one of the back ports to prevent damage to the connector through accidental contact. To connect your printer to your computer via USB cable, most standard USB to Parallel or USB to USB cables will work.

The Universal Serial Bus (USB) method of communication is standard on all newer computers, but a little known fact is that only a certain amount of power is supplied to the entire "bus." If you have several items (other than a mouse and the FastARTIST Dongle) plugged into different USB ports on your computer, this may cause communication issues with the printer.

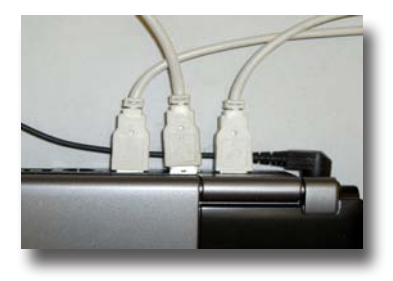

**WOTE:** We recommend using a dedicated computer to control your T-Jet printer. Avoid using extra USB ports for items such as a webcam, joystick, additional printer etc.

Your printer User's Manual details connecting your printer through the USB port. Refer to *Chapter 3 SETUP PART 3 - Interacting with the Blazer Express* or *Chapter 4 SETUP PART 3 - Interacting with the Blazer PRO*, depending on your model.

## **Installing the Printer Driver**

Although FastRIP has its own printer drivers, you must install the printer driver that came with your printer in order to utilize utility programs like Head Cleaning and Nozzle Checks. These are only available for use through your standard inkjet printer driver. If your printer driver has already been installed, skip this section of installation and continue on with Installing FastRIP.

DO NOT install the EPSON Stylus RIP Postscript driver. This driver can confuse the FastRIP installation. If you have already installed this driver, delete the Postscript Epson printer driver and re-install only the standard driver. You can ensure you have the most current inkjet driver by going to **www.epson.com** and downloading the most recent version.

After FastRIP, is installed you will have TWO EPSON drivers - the normal driver and one that FastRIP uses.

- 1. Load the "Epson Drivers" CD that came with your printer, into the CD drive.
  - Save any work and close any other programs that may be running on your computer at this time, such as Word, Photoshop etc.
  - Insert the Driver CD into your CD drive and follow the on-screen prompts.

NOTE: Install the regular Epson driver for your inkjet printer, but NOT the optional Epson Stylus Pro RIP. You need the normal driver for performing Head Cleaning Utilities and other utilities.

For more information, refer to your Inkjet-to-Garment Printer's User's Manual.

2. Turn your printer ON.

A message balloon may appear in the bottom right hand corner of your computer screen stating "New hardware found." After a few moments, another balloon may appear with your printer's make and model listed in it. Your computer should now recognize your printer.

You can also check by clicking on *Start > Settings > Printer and Faxes*. An icon representing your printer should now appear in the Printers and Faxes window that just opened.

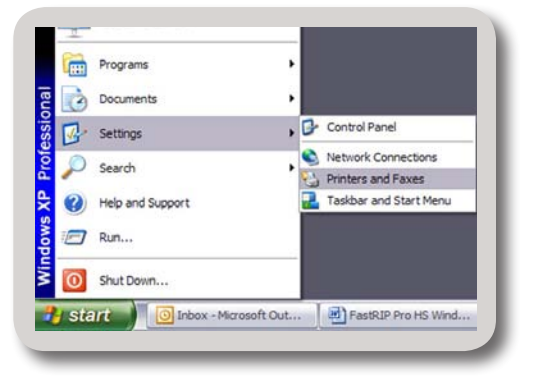

- 3. You must now configure FastRIP to work with your printer.
  - ▶ Go to *Start* > *Programs* > *FastRIP 10.0* and click on FastRIP.
  - Select your Epson printer and click on *Next*.

- On the next screen, select the option "Search for new printer package versions from CD."
- Place a check mark by "Search CD-ROM or floppy drive."
- Click on Next. Click on Next.
- Click on *Finish*.
- 4. Next you need to set the default printer your software will use.
  - In the FastRIP main window, go to *Printers > Manage Printers*.
  - Place a check in the Control Panel box next to your Epson printer and click on *Ok*.

FastRIP is now ready to use. Refer to the following section, *Installing FastRIP Software*, for further instructions.

5. Register your company in the FastRIP User's Arena at <u>www.screenprinters.net</u>.

## **Installing FastRIP Software**

At this point, you have confirmed that your FastRIP package contains both the installation CD and Dongle security device. The following steps are an overview of installing FastRIP. Within the installation wizard, further information is provided with each individual stage of the wizard.

The FastRIP installation process will install both FastRIP and printer support files. During the installation of FastRIP, there should be no other applications running. Many antivirus software programs can also interfere with the installation, so it is recommended you also disable any antivirus software until the FastRIP installation process is complete.

#### THE FASTRIP CD

In addition to FastRIP, the FastRIP CD contains a 20 day trial version of FastFILMS, a complete catalog of FastART, a catalog of effects available with FastFX, sample files and Adobe Acrobat Reader.

#### **BEGINNING THE INSTALLATION**

Connect the USB security device NOW.
 Insert the FastRIP CD into your CD drive. The instal

If the FastRIP installation does not start automatically, follow these steps.

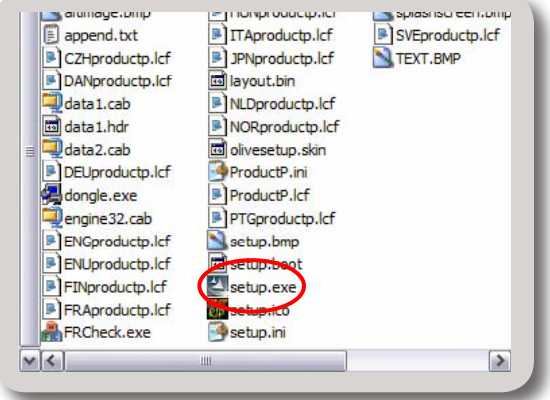

- Click on *Start* > *Run* and then the *Browse* button.
- Find the drive that contains your CD and select the folder named *Install*.
- Open this folder and *double-click* on the file named *Setup.exe*.

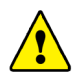

**IMPORTANT POINT** If your package included either a Kingston or Orange-colored dongle, CONNECT IT NOW if you haven't already. Windows will automatically detect the device. You can then click Next to continue.

If your package included a Blue-colored dongle, then connect it as outlined at the end of the FastRIP Software installation.

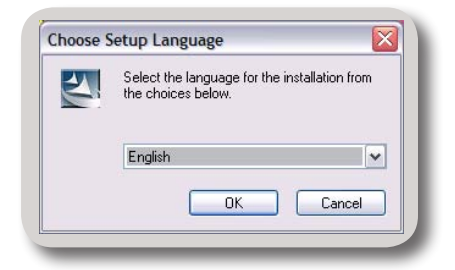

#### **CHOOSING A LANGUAGE**

The installation process will begin by querying your language preference. Choose the desired language and click OK.

#### INSTALLATION WIZARD

After selecting your language preference, the installation process will begin. When the install pauses at "Welcome to the InstallShield Wizard," click Next.

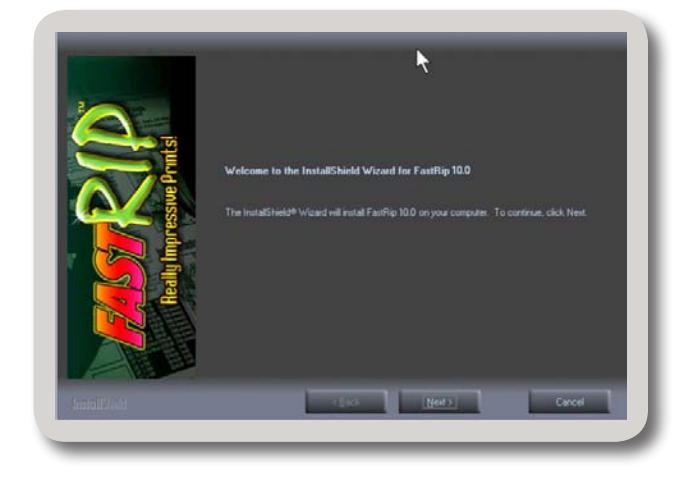

#### **LICENSING AGREEMENT**

Read the Licensing Agreement thoroughly prior to accepting the terms and conditions. Clicking Next implies acceptance of the agreement.

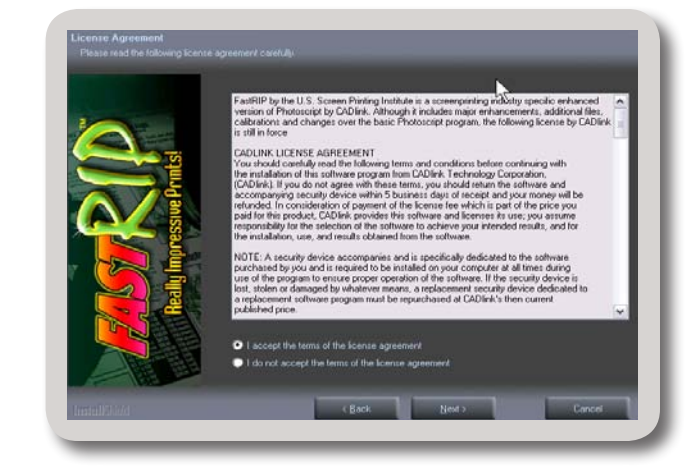

#### **CHOOSING AN INSTALL DESTINATION**

Select the destination folder for FastRIP. This will be the central location where executable and workspace files will be kept. It is strongly recommended you do not change the default destination folder! If you are running any other devices that use Dongles or similar RIP technology, there might be Dongle or RIP conflicts if this destination is changed. When ready, click on the *Next* button.

#### Select a Program Folder

Choose a program folder location where FastRIP shortcuts will be placed. These shortcuts will become accessible through the Windows Start menu. This creates the program directory FastRIP 10.0 on the start menu.

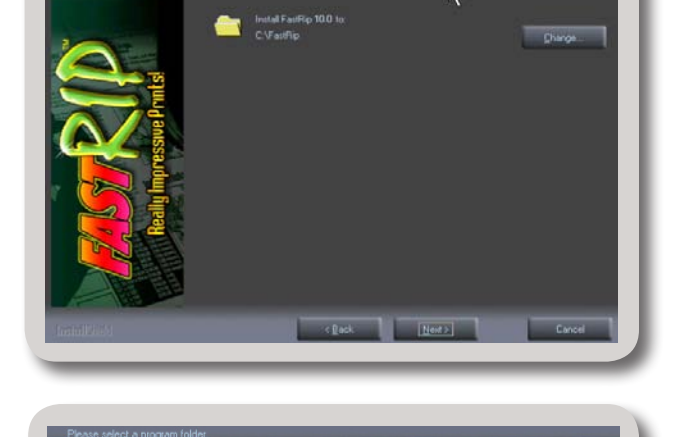

ices Manac

DDAts/ Granhing Suite 12

#### Scanning for Resources

The installation program will scan the computer for available resources. It may take several moments for the installation to resume. You will then see the installation progress window.

#### **C**ONCLUDING THE **I**NSTALLATION

Once the installation is complete, FastRIP will ask if you want to re-boot your computer. Refer to the following sections that referring to your particular dongle type to conclude the install.

#### PARALLEL DONGLE INSTALLATION

- If you will be using the Parallel Port Dongle, select "No, I will restart my computer later" and click Finish.
- Manually shut down your computer and turn OFF your printer.
- Insert the Parallel Port Dongle.
- After inserting your Dongle, turn ON the power to your printer and then reboot the computer.

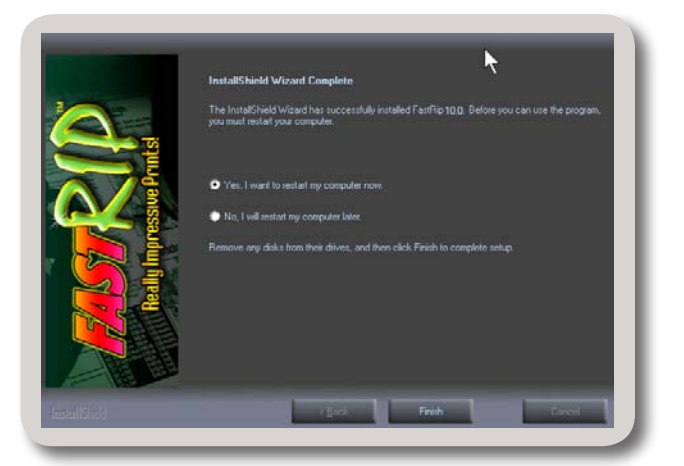

#### **USB D**ONGLE INSTALLATION

- If you will be using the USB Dongle, select "Yes, I want to restart my computer now" from the on-screen menu.
- Click Finish. FastRIP will shut down the computer and automatically reboot it.
- Once the computer has rebooted and the Windows desktop has returned, insert your USB Dongle.

#### **IMPORTANT POINT**

In the event you have a bad Dongle or the Dongle driver was not installed correctly, a window will pop-up stating, "Dongle Error, Dongle not found or valid." This means the Dongle was not recognized by the computer. Verify that the Dongle's serial number matches the serial number from the **Product.icf** file.

### **Un-installing FastRIP**

Should you need to un-install FastRIP from your computer, click on *Start > Control Panel* and locate the icon labeled *Add or Remove Programs. Double-click* on this icon and another window will open. Scroll through the listings until you see *FastRIP*. Click on the program to highlight and then click on the *Remove* button. In the FastRIP Setup window select *Remove* and click on *Next*.

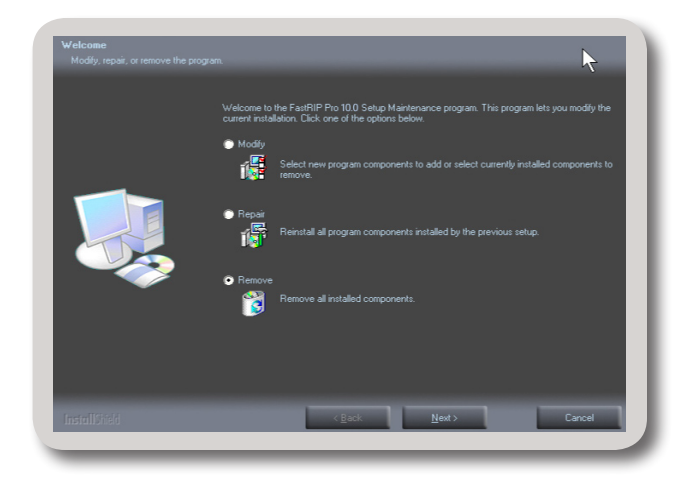

The un-install process will remove most of the program components, however a folder MUST still be deleted from your hard drive. *Right-click* and *Explore* your *My Computer* icon on your desktop. *Double-click* on your C:\ drive and *double-click* on the folder labelled *Program Files*. *Right-click* on the *FastRIP* folder and select *Delete*. Delete the RIP driver by going into *Start* > *Settings* > *Printers and Faxes*. *Right-click* on *Epson Color Stylus* \*, *Epson Photo Stylus* \*, *or Epson Stylus Pro* \* *Full/Sheet* and select *Delete*.

## **Re-installing FastRIP**

If you are going to re-install the program you DO NOT need to un-install first.

- Simply place the CD back in the computer and allow it to run through a normal installation.
- Click on *Yes* when asked if you wish to install over the existing version of FastRIP.
- Click on *Ok* when asked if it's Ok to share the folder.
- Restart your computer.

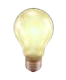

NOTE: Whether you are using a USB or Parallel Dongle on the PC, you will not need to remove the Dongle during a re-installation of the software. Your computer already knows to recognize the Dongle from the previous installation.

## CHAPTER 3 Setting Up FastRIP

## **Configuring Your Printer**

After you have completed the basic installation, FastRIP is ready to run. However, prior to printing a job from a graphics program, you must configure FastRIP to work with your printer.

#### **1. FIRST TIME SETUP DIALOG**

The First Time Setup screen will appear letting you select your preferred measurements options.

| ou are running FastRIP Plus for the first time. Plea<br>uit your preferences.      | se review initial | settings and modify to   |
|------------------------------------------------------------------------------------|-------------------|--------------------------|
| /here applicable, all numeric values will be displayed<br>acimal places set below. | l using the selec | ted units and number of  |
| Set display units:                                                                 | inches            | ~                        |
| Set number of decimal places:                                                      | 2                 | **                       |
| To change these settings, and for advanced the application begins.                 | options, click o  | n 'Tools->Options' after |

#### **2. PRINTER DRIVER SELECTION**

- 1. Go to *Start > Programs > FastRIP 10.0* and click on *FastRIP*.
- **2.** A screen will prompt you to select a printer.
  - Highlight the printer drivers you wish to install and click on the *Next* button. You will only see the printers listed that work with the version of FastRIP you have purchased.

| elect Printers                                                                                                    |                   |
|----------------------------------------------------------------------------------------------------|-------------------|
| ct one or more of your production printers from                                                                                       | the list below    |
|                                                                                                    |                   |
|                                                                                                    | Items selected: 0 |
|                                                                                                    |                   |
| Epson Color Stylus 1520                                                                                                    | ~                 |
| Epson Color Stylus 1520<br>Epson Color Stylus 3000<br>Epson Placto Stylus 2200                                                        | <u>A</u>          |
| Epson Color Stylus 1520<br>Epson Color Stylus 3000<br>Epson Photo Stylus 2200<br>Epson Photo Stylus R1800                             |                   |
| Epson Color Stylus 1520<br>Epson Color Stylus 3000<br>Epson Photo Stylus 2200<br>Epson Photo Stylus R1800<br>Epson Photo Stylus R2400 | <u> </u>          |

NOTE: You may return to this screen at a later time to add additional printers.

**3.** From the next screen, select the option "Search for new printer package versions from CD." Place a check mark by "Search CD-ROM or floppy drive."

| onfigure Printers                                                                                                    | Configure Printers                                            |
|----------------------------------------------------------------------------------------------------|---------------------------------------------------------------|
| Printer Package Search                                                                                                    | Copying Printer Packages                                      |
|                                                                                                    | ⊖ Overall Copy Progress                                       |
| Search for new printer package versions from a CD and/or the Internet.                                                                                             | Installation Complete                                         |
| Search CD-ROM or floppy drive.<br>Insert your printer packages CD.                                                                                                 |                                                               |
| Search dedicated Online server for updated printer packages.<br>Must have Internet access for this feature to work.                                                | -Download Progress                                            |
| O Don't search automatically. I will choose the search location.                                                                                                   |                                                               |
| Choose this option if you want to select a printer package from a specific location. This printer<br>package may not be the newest version available to configure. | Extraction Progress                                           |
|                                                                                                    | Extraction Complete                                           |
| Browse                                                                                                    |                                                               |
| Automatically configure printers using newest printer package version found.                                                                                       | Printer package update is complete. Click 'Next' to continue. |

Create Queue Wizard

Click on Next. Click on Next. Click on Finish. When the "Configuration Complete" window appears, click on Next.

| The next steps in the installation process will<br>be completing the <b>Create Queue Wizard</b> .<br>The Introduction window will open automati-<br>cally.Welcome to the production queue setup wizard.<br>This wizard will set up your local production queue. A production queue manage<br>your print and cut jobs for your configured printers and cutters.Click Next and follow the steps below.To continue, click 'Next', or click 'Cancel' to quit. | ages   |
|----------------------------------------------------------------------------------------------------|--------|
| The Introduction window will open automatically.       This wizard will set up your local production queue. A production queue manage your print and cut jobs for your configured printers and cutters.         Click Next and follow the steps below.       To continue, click 'Next', or click 'Cancel' to quit.                                                                                                    | ages   |
| Click Next and follow the steps below.                                                                                                    |        |
|                                                                                                    |        |
| < Back Next > Ca                                                                                                    | Iancel |
| 4. Select a Printer Queue                                                                                                    |        |
| The <b>Printer Defaults</b> window will now ap-                                                                                                    |        |
| pear. This wizard will walk you through the process of configuring your printer port and                                                                                                    |        |
| other default printer options. Assign a default printer for this production queue. If a job is received by the queue that does not contain printer information, the default printer and settings will be used.                                                                                                    | the    |
| 1. Select your printer and its output port. Select the default printer, print mode, and output port for this queue:                                                                                                    |        |
| The T-Jet only supports USB con- Printer: Epson Photo Stylus R2400                                                                                                    | ~      |
| nections.                                                                                                    | ¥      |

- Select a USB port from the Port drop-down list, if not selected already.
- Click the ellipsis (...) button to the right of the Port drop-down list to open the Print Mode Selection dialog.
- **2.** A Port Setting window will open reading *"Properties for port:LPT1:*

An LPT Port (also known as a parallel port) is the most commonly-used printer port.

LPT Mode, also known as "Printer Port mode," determines the transmission rate of data sent to the printer. Although faster rates of transmitting data are preferable, the printer must be capable of sustaining the selected mode.

Faster data rates also increase the chances of transmission errors, so using a good quality IEEE 1284 cable is important.

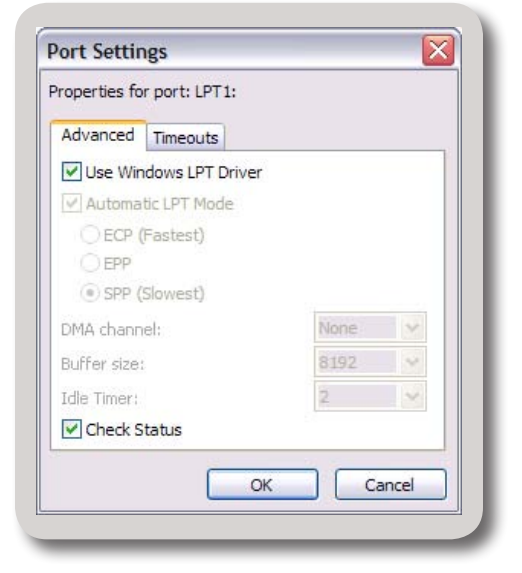

▶ For the initial installation, leave the port's Properties settings at the *De*-*fault*. If "gaps and lines" start to appear in the output, the LPT mode may have been set too high, preventing the printer from receiving data consistently. Should you need to change the LPT Mode, the following section briefly describes the available modes.

#### 5. SET LPT PARAMETER (OPTIONAL)

The following is a list of LPT settings that can change how your computer sends the data through FastRIP and to the printer. We recommend leaving the settings in the Port Settings Dialog as default, however, they can be adjusted for certain needs or concerns. These settings can be accessed in the *Port Settings > Advanced* screen.

**LPT Mode SPP, Normal, or Compatible** 

These modes are synonymous and refer to the same setting. In this mode, data from the computer to the printer is transmitted at the slowest rate possible. In this mode there are very few errors however, printing time will also be at its longest. If your printer can not operate without errors in any of the faster modes, you will have to use this mode.

LPT Mode EPP

This is the mid-range speed setting. It is not often used, but may be a good compromise between ECP and SPP modes.

LPT Mode ECP

In this mode, data is sent to the printer at the fastest possible rate. Generally most printers can support this speed, but if your prints show errors, your printer may not be capable of this mode.

#### • Automatic

If the Automatic option is enabled, FastRIP Queue will attempt to determine the fastest possible mode for sending data to the printer. FastRIP Queue will test for ECP (fastest rate) capability first, followed by EPP (mid-range rate), and then SPP (slowest rate).

#### LPT 2 or LPT 3

If your printer is connected to LPT 2 or LPT 3 choose the Windows LPT Driver.

Note: A specific data rate may be "forced" for a specific job by disabling the Automatic option. When you start a new job, FastRIP will automatically perform its checks again prior to delivering the new output.

#### **6. SET TIMEOUT OPTIONS**

While still in the *Port Settings* Window, select the *Timouts* Tab. The *Timeouts* Tab allows you to tell FastRIP what to do in the event of "*Time Out*" error. This error most often occurs when printing a large file and is the result of an interrupted data stream.

• Set the Retries to 999 and the Initial to 60.

#### 7. PRINT A TEST PAGE

It is recommended that you print a test page to make sure that your computer is properly communicating with your printer. For more Test Page printing options, refer to <u>Chapter 10 - FastRIP Print Options</u> <u>-Printing a Test Page</u>.

- 1. To do this, click on *Start* > *Settings* > *Printers and Faxes*.
- 2. In the window the pops up, find your Epson Printer and *right-click* on it.
- 3. Under the *Properties* tab, click on the button labeled "Print a Test Page."

If the test page does not print, or does not print correctly, refer to the following step in looking up your connection type and for instructions on settings/ports.

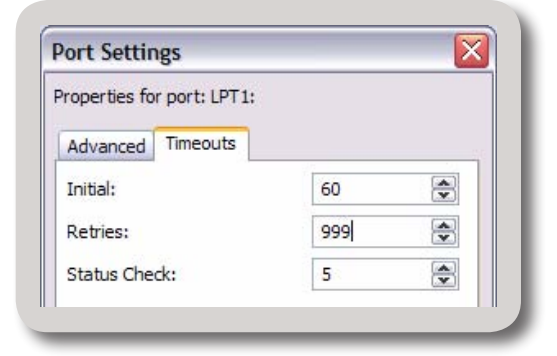

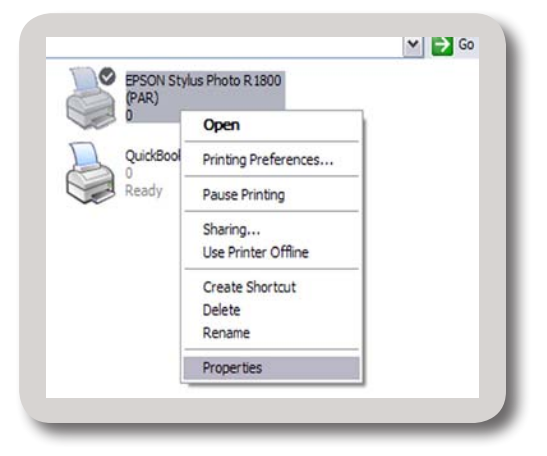

#### 8. SET THE CONNECTION PARAMETERS

If your printer completed a positive test print, skip this step and continue with <u>Step 9</u>.

The following sections will cover setting the parameters to correct or initially setup your connection properly. Refer to your particular connection to learn about the needed settings and adjustments necessary.

#### **USB** PARAMETERS

Most printers that support USB connections are known as "Plug and Play." This terminology means that after the printer drivers have been installed, Windows will automatically recognize your printer and to which USB port it's connected.

#### 9. LAYOUT MODE

The **Layout Mode** window lets you select how to handle jobs as they are imported.

When finished, click Next.

| Layout mode                                                                                                    |      |
|----------------------------------------------------------------------------------------------------|------|
| ect how to handle jobs as they are imported:                                                                                                  |      |
| O Manual                                                                                                    |      |
| Jobs are placed in first available space.                                                                                                    |      |
| Automatic Nesting                                                                                                    |      |
| Jobs are nested for best fit to minimize media waste.<br>Depending on certain conditions, pages may be closed and processed<br>automatically. |      |
| <ul> <li>Auto Page</li> </ul>                                                                                                    |      |
| Jobs are placed below the last page break and are immediately separate<br>adding a new page break below the job.                              | д ру |
| 'Queue Properties' after setup for additional Layout options.                                                                                 |      |

#### **10. MEDIA SETUP**

The **Media Setup** window allows you to control the default setting of media used and size of media.

When finished, click Next.

#### **11. NAME YOUR PRODUCTION QUEUE**

The **Name Your Production Queue** window lets you assign any given name to the Queue you just created.

Click Next, when finished.

#### **12. OUTPUT OPTIONS**

The last window in the Creat Queue Wizard is the Output Options window. This lets you set the default printing options for jobs that have been sent to the RIP Queue for printing.

When finished, click Finish.

| Roll media<br>Default Roll                  | <b>.</b>                      | (idth: [17.00 in] 👽                                                                                                    |
|---------------------------------------------|-------------------------------|----------------------------------------------------------------------------------------------------|
| Default Roll                                | W                             | (idth: [17.00 in]                                                                                                    |
|                                             |                               | add [ritbooling                                                                                                    |
|                                             |                               |                                                                                                    |
| 17.00 in 🔺                                  | 1800.00 in                    | • •                                                                                                    |
| ← 0.00 in **                                | • 🛋 0.00 in                   | **                                                                                                    |
|                                             |                               |                                                                                                    |
|                                             |                               |                                                                                                    |
|                                             |                               |                                                                                                    |
|                                             | (Ded) Neck                    |                                                                                                    |
|                                             |                               |                                                                                                    |
|                                             |                               |                                                                                                    |
| ar d                                        |                               |                                                                                                    |
| uction Queue                                |                               |                                                                                                    |
|                                             |                               |                                                                                                    |
| production anene:                           |                               |                                                                                                    |
| 1000 Canadian                               |                               | i.                                                                                                    |
| toou peparations                            |                               |                                                                                                    |
|                                             |                               |                                                                                                    |
| use the 'Queue->Add<br>must have a unique r | l Queue' menu option<br>name. |                                                                                                    |
|                                             |                               |                                                                                                    |
|                                             |                               |                                                                                                    |
|                                             |                               |                                                                                                    |
| <                                           | : Back Next                   | > Cancel                                                                                                    |
|                                             |                               |                                                                                                    |
| ard                                         |                               |                                                                                                    |
|                                             |                               |                                                                                                    |
|                                             |                               |                                                                                                    |
| page output and cond                        | ditions for output.           |                                                                                                    |
|                                             |                               |                                                                                                    |
|                                             | Hold                          |                                                                                                    |
|                                             |                               |                                                                                                    |
| is:                                         |                               |                                                                                                    |
|                                             |                               |                                                                                                    |
|                                             |                               |                                                                                                    |
|                                             |                               |                                                                                                    |
|                                             |                               |                                                                                                    |
|                                             |                               |                                                                                                    |
|                                             |                               |                                                                                                    |
|                                             | Image: output and conversion  | Image: 0.00 in       Image: 0.00 in         Image: 0.00 in       Image: 0.00 in         Image: 0.00 in       Image: 0.0 |

#### **13. ADD PRINTER TO QUEUE WINDOW**

The FastRIP Program Screen or "Queue"- window should have opened. This is the same window you will see when the image processor is working. There are a lot of options that can be accessed from this screen. but for now, are only concerned with the Manage Printers screen.

|       | ×         |        |           | •          | 4           | 1.16.16.16.16.16.16.16.16.16.16.16.16.1 |      |      |
|-------|-----------|--------|-----------|------------|-------------|-----------------------------------------|------|------|
| Activ | ve List:  | 1.2002 |           | 1.2012014  | 1.208       | I carriero e                            | 1    | 1    |
| Name  | Status    | Devic  | e         | Print Mode | Port        | Disk Size                               | Time |      |
|       |           |        |           |            |             |                                         |      |      |
|       |           |        |           |            |             |                                         |      |      |
|       |           |        |           |            |             |                                         |      |      |
|       |           |        |           |            |             |                                         |      |      |
|       |           |        |           |            |             |                                         |      |      |
|       |           |        |           |            |             |                                         |      |      |
| Arch  | ive List: |        |           |            |             |                                         |      |      |
| Name  | Status    | Device | Print Mod | e Port     | Job Spooled | Disk S                                  | ize  | Time |
|       |           |        |           |            |             |                                         |      |      |
|       |           |        |           |            |             |                                         |      |      |
|       |           |        |           |            |             |                                         |      |      |
|       |           |        |           |            |             |                                         |      |      |
|       |           |        |           |            |             |                                         |      |      |
|       |           |        |           |            |             |                                         |      |      |

- 1. From the *Printers Pull-down Menu*, select *Manage Printers*. This window will list all printers connected to your computer.
- **2.** Locate your Epson printer and place a check in the Control Panel column. Click on *Ok*. This will add the printer to the Printers Window.

NOTE FOR EPSON 7600 AND 9600: With FastRIP XL and FastRIP LF, you will see listings for Epson Stylus Pro \* Full and Epson Stylus Pro \* Sheet. The "Full" is for roll film and the "Sheet" is for sheet fed film. You should check both drivers.

## **Two EPSON Drivers....**

When you choose the Epson printer driver during installation, FastRIP creates a new "Postscript" driver for the printer. The new driver is actually a FastRIP tool that tells FastRIP to rasterize the image before sending it to the printer. This new driver is called Epson Stylus Pro 4000 PS, Epson Stylus Pro 4800 PS, Epson Stylus Pro 7800 (FastRIP XL) or Epson Stylus Pro 9800 (FastRIP LF). The standard Epson driver is called EPSON Stylus Photo \*, EPSON Stylus Pro \*, or EP-SON Stylus Color \*. These ARE NOT the same drivers. It is very important to remember which driver to use with FastRIP.

Also, the FastRIP High Speed Driver will look like Epson 4800 Separations.

To see the various printer drivers on your system, go to the Start Button on the Windows Taskbar. Click on *Settings > Printers* or *Control Panel > Printers and Faxes* and you will see this window.

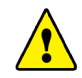

#### **IMPORTANT POINT**

If you right click on the "new" FastRIP print driver and select Properties, you will notice under the Port tab in Printer Properties that this "driver" prints to a port called FastRIP Demo 9.0: My Queue (PhotoScript Port), and NOT your standard LPT\*, USB, FireWire, or Ethernet port.

## **Printer Updates**

#### **G**ETTING THE LATEST UPDATES FOR YOUR PRINTER

To obtain the latest print modes for your printer:

- 1) Ensure your Internet connection is active.
- From the Printers menu, choose Manage Printers. The Manage Printers dialog will open.
- 3) Click the printer name that will be checked.

| + × &           | 🥖 🧕 🥁 🔽 🚽                |         |
|-----------------|--------------------------|---------|
|                 | 3                        |         |
| Jueue           | Check for online updates | Version |
| astT-Jet Blazer | FastT-Jet Blazer         | 4.853   |

- 4) Click the **Check for online updates** button. If updated print modes are available, then the **Update printers** button will become available.
- 5) Click the **Update printers** button to update the print modes.

## **Port Selection**

#### **OUTPUT PORT**

- 1) From the **Printers** menu, choose **Manage Printers**.
- 2) The Manage Printers dialog will open.
- 3) For the given printer, the **Port** column indicates the output port.
- 4) To change the port, choose a port from the drop-list.
- 5) To change the port settings, click the ellipsis button (three dots) that is to the right of the drop-list.

Of the various port settings described in the following sections, the USB Port is recommended for output from FastRIP. Other port methods are described in the electronic help file.

#### **USB** Port

This is the recommended output port to use with FastRIP.

A Universal Serial Bus (USB) port has the benefit of allowing new hardware to be added without configuration concerns or hardware conflicts. In addition, a USB device may be added without requiring the workstation to be restarted.

- 1. When the Epson printer is connected to the computer via its USB port, Windows will automatically detect the USB printer.
- 2. In FastRIP, the USB port name for this printer should now be available.
- 3. From the **Printers** menu, choose **Manage Printers**.
- 4. The Manage Printers dialog will open.
- 5. From the **Port** column drop-list, choose the USB port that is named specifically for your Epson model. **Example:** For the Epson 4800, the USB port will be listed as "**EpsonStylus Pro 4800\_USB00X+port name**."

Note: Depending upon advanced settings within FastRIP, it is possible that there is a secondary "USB00X" port (or "LPTUSB1" in the case of Belkin Adapters) that is available. Do not choose either of these secondary ports, unless requested to do so by Tech Support.

## **Printer Sharing on Windows 2000 and XP**

#### SETTING UP THE HOST COMPUTER

On a Host Windows 2000 computer, setting up printer sharing is done through the Sharing tab of the printer driver properties. The procedure for Windows XP is similar.

1. From the Start menu, Settings, choose Printers.

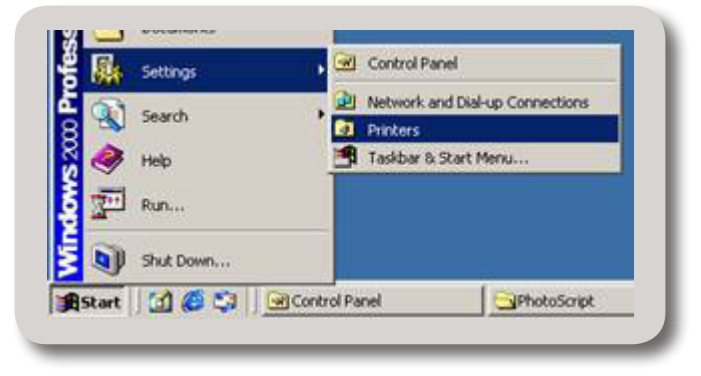

**2.** The Printer dialog will open. Right-click the icon of the printer to be shared. A context menu will appear.

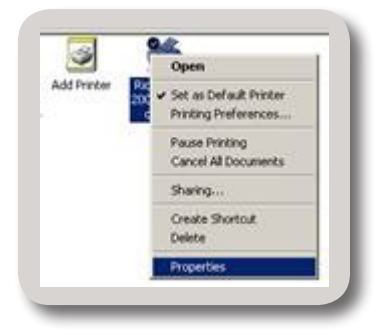

- **3.** From the context menu, choose the Properties option. The Properties dialog for the printer will open.
- **4.** Select the Sharing tab.
- **5.** On the Sharing tab, choose Shared and enter a name for the printer in the field.
- 6. Click OK to accept the new settings.

| C Huthurd                                               |                                                                                                    |
|---------------------------------------------------------|----------------------------------------------------------------------------------------------------|
| <ul> <li>Rightshared</li> <li>G Shared</li> </ul>       | ACME Color Protect                                                                                                    |
| F Laterte                                               | Overtag                                                                                                    |
| Drivers for diffe<br>If this printer is<br>Windows ther | eert versions of Windows<br>shared with users naming different versions of<br>n you will need to install additional divers for &<br><u>Additional Divers</u> |

#### SETTING UP THE REMOTE COMPUTER

Assuming that the Host Windows 2000 computer has been set up to share its connected printer over the network, Remote Windows 2000 computers may use the following procedure to add that printer as a resource. The procedure for Windows XP is similar.

1. From the Start menu, Settings, choose Printers.

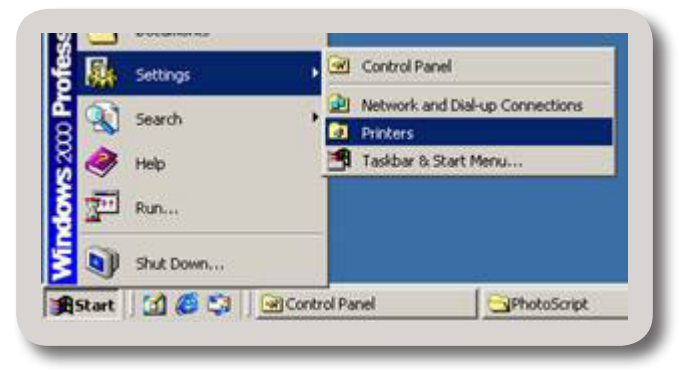

- 2. The Printers dialog will open.
- 3. Double-click the Add Printer icon. The Add Printer Wizard will launch.
- 4. Click Next. The location of the printer must now be selected.
- 5. Choose Network printer, and click Next.
- **6.** Windows 2000 will now compile a list of the printers that are available on the network.
- 7. Choose the printer that is connected to the Host computer, and then click Next to complete the Add Printer sequence.
# CHAPTER 4 Toolbars and Menus

# **Overview of FastRIP Interface**

The following sections will cover the Main Window elements of FastRIP 10.0 such as the Pulldown Menus and Toolbar buttons. For further information on these tools and settings, refer to the following chapters.

The main elements of the FastRIP window are:

| FastRip Blazer 10.0 (4 Devices): Fast<br>File Queue Jobs Printers Tools View Help | T-Jet Blazer          | Pull-down Menu Bar                                             |
|-----------------------------------------------------------------------------------|-----------------------|----------------------------------------------------------------|
| FastT-Jet Blazer - 1                                                              | ueue Tabs             | 0 1 2 3 4 5 6 7 8 9 10 11 12 13 14 15 16 17                    |
| Vame Status<br>USSPI-Eagle_ for diks Pending<br>Active List<br>Scheduled          | Copies                | <text></text>                                                  |
| Unscheduled or Archived                                                           |                       | Pro Standard 3UP         Size: (17.00 in x 45.00 in)         ✔ |
| Name Status<br>Unschedule<br>(not arranged on                                     | ed Jobs<br>media yet) | Job Settings<br>(scaling, rotating and<br>positioning jobs)    |

JOBS IN THE ACTIVE LIST ARE POSITIONED IN THE PREVIEW PANE. SELECTING A JOB PROVIDES ADDITIONAL CONTROLS FOR MODIFYING ITS LAYOUT.

## THE PULL-DOWN MENU BAR

The Pull-down Menus, also referred to as drop-down menus, provide the main FastRIP controls.

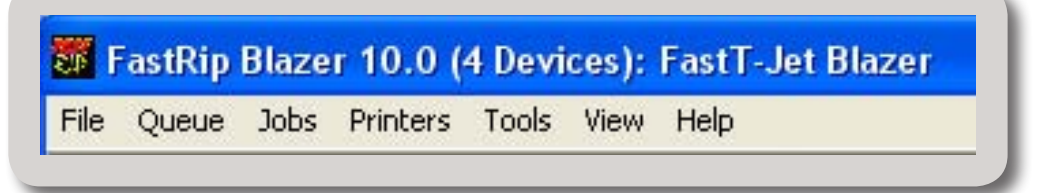

- The **Queue** menu provides controls for adjusting FastRIP parameters.
- The **Jobs** menu provides controls for adjusting selected print jobs.
- The **Printers** menu provides management for printers.
- The **Tools** menu provides access to advanced RIP settings.

#### QUEUE PULL-DOWN MENU

When print jobs are received by FastRIP, they are added to the queue of active jobs. The **Queue** menu contains basic controls for starting, stopping, and scheduling of print jobs.

- **Manage Queues** Create a queue, or change the port or printer of an existing queue.
- Start Process jobs as they are received in queue. Scheduling settings apply to received jobs.
- **Stop** Hold all jobs in queue, regardless of Scheduling settings.
- **Clear Job Errors** Reset any errors that were reported, such as paper out.
- **Properties** Open the **Queue Properties** dialog.

#### JOBS PULL-DOWN MENU

The Jobs menu contains controls for printing, previewing and deleting print jobs.

- **Restore jobs** Manage archived print jobs.
- **Select all** Selects all jobs in queue.
- **Select none** Clear current selection.
- **Remove** Delete the selected job.

- **Rename** change the job name.
- **Open Page** discard the spool data, such that individual jobs can be scaled, rotated, etc.
- **Locate Job** find the job in the Preview Pane
- **Release** release a held job
- Hold stop the job, regardless of whether queue is stopped
- **Abort** cancel the print job
- **Clear error** reset any errors that were reported, such as paper out
- Add to Layout move an unscheduled job into the active list, and show in Preview Pane
- **Print** send job to the printer
- RIP Only (Preview) spool the print data without sending to printer. Once spooled, the print data can be previewed
- Generate Preview Image if thumbnails have been turned off, then create a preview
- Properties open the Job Properties dialog
- Show log console when printing a job, open a log window. Same as Jobs menu >> Properties >> Log tab

#### **PRINTERS PULL-DOWN MENU**

The **Printers** menu contains controls for managing printers, print modes, and page sizes.

- Manage Printers Open the Manage Printers dialog, which is used to add support files for new printers, and check for support file updates.
- Manage Print Modes Copy and edit print modes for a given printer.
- Manage Print Media Define media dimensions in terms of sheets, rolls, and templates.
- **Printer Properties** List printer settings.
- **Print Test Page** Choose target charts for testing the printer output.

#### TOOLS PULL-DOWN MENU

From the **Tools** Pull-down menu, choose **Options** to open the **Options** dialog. The available tabs are as follows:

- **General** Basic controls for customizing the FastRIP interface.
- **Queue Base Folder** The location of Queue production files.
- RIP Allocate memory for the RIP, and set the relative priority of jobs with respect to other Windows applications.
- Processing Spool extra jobs whilst waiting for the current print job to finish.
- Preview Options Adjust the thumbnail image that is displayed next to each job name in the queue.

## MAIN TOOLBAR

The Main Toolbar, just below the Pull-down Menus, provide basic (Start / Stop) controls.

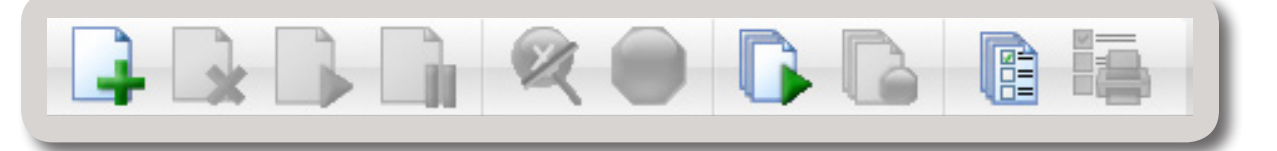

Below is the list, from left to right, of the 10 buttons in the Toolbar and what they do.

- **Open:** This is the first icon in the list. The Open Icon lets you import a new job into the Queue list (shortcut of File>Import).
- **Remove:** By pressing the *Remove* button, all of the jobs that are currently selected (highlighted) in the Queue Window or Archived window will be removed. You cannot undo a remove command.
- Release Job:
- Hold Job:
- Clear Errors:
- Abort Job: Lets you cancel a job from spooling or printing.
- **Start Queue:** By clicking the *Start Queue* button, all jobs will be processed according to the scheduling settings within the queue properties.
- **Stop Queue:** The *Stop Queue* button will cause all jobs to be held, regardless of the scheduling settings within the queue properties

- **Configure Queue:** Lets you setup and configure queue settings to a job that is currently in the queue list (shortcut for Queue>Properties Pull-down Menu selection).
- Printer Status and Settings: This button will allow you to adjust printer settings and to view the current status of the printer.

NOTE: The *Toolbar Icons* that are grayed out, are not currently available with the current selection or situation.

## **QUEUE TABS**

Select between printers using the *Queue Tabs* located below the *Main Toolbar*. Each tab will display the printer title that is associated with it and the number of current/holding jobs located in it's *Active List*.

| ne Qu                                                                                                    | ue Jobs Printers Tools View Help                              |                          |            |          |   |
|----------------------------------------------------------------------------------------------------|---------------------------------------------------------------|--------------------------|------------|----------|---|
|                                                                                                    |                                                               |                          |            |          |   |
| and the second second se |                                                               | and the second second    |            |          |   |
| Dark St<br>total: 1                                                                                                    | irts 3 up Light Shirts 3 up - 1 Caps - 4 up 0 v<br>holding: 1 | versized Print           | Blazer Pro | 5 - 3 up |   |
| Dark SH<br>total: 1<br>Name                                                                                                    | holding: 1                                                    | versized Print<br>Status | Blazer Pro | Copies   | D |

## **ACTIVE LIST**

In this section of the RIP Window you can view each job that has been imported into FastRIP and control its current status or settings. If you wanted to adjust an imported job or cancel a function, highlight the job in the Active List, then select either a function from the main Toolbar or right click on the job for other options. Jobs can be dragged here for storage or dragged back to the Active List for printing.

| Name | Status | Copies | Device | Print Mode | Port       | Disk Size | Time | Job Spooled | Substra | te Pages | Dimensi | Job Cost |
|------|--------|--------|--------|------------|------------|-----------|------|-------------|---------|----------|---------|----------|
| P.   | Holdi  | 1      | FastT  | Blazer CM  | NULL       | 268.20 MB | 117  | All         | 1       | 4        | Page:   | -        |
| 😢 P. | Holdi  | 1      | FastT  | Blazer CM  | NULL       | 3.94 MB   | 117  | None        | -       | 4        | Page:   | -        |
| 🧱 U  | Pendi  | 20     | FastT  | Blazer CM  | <u>8</u> 2 | 91.18 MB  | 117  | No          | 1       | 4        | Croppe  | -        |
| 🎉 U. | Pendi  | 8      | FastT  | Blazer CM  | 12         | 91.18 MB  | 117  | No          | 1       | 4        | Croppe  |          |
| <    |        |        |        |            |            |           |      |             |         |          |         | 0        |

At the top of the Active List is a section title showing particular information about the job; everything from the Job Name to the Job Cost is listed here. By right-clicking on any of these titles, you can specify which ones or present. In this example all options are present. Each line between the titles can be dragged to expand the information under that title. The scroll bar at the bottom of the window lets you view the information of the job when expanded.

## **UNSCHEDULED OR ARCHIVED JOBS**

After a job has been printed, it will show up in the Unscheduled or Archived Jobs area of the RIP Window.

## **PREVIEW PANE**

Here you will see the placement of the job to be printed or printed job in relation to the page layout or template that have loaded for that job.

Located in the Preview Pane is a Zoom tool that lets you zoom in and out of the page layout. It also features page control arrows and scroll bar as well as a ruler specifying the art in relation to the unit measurements selected.

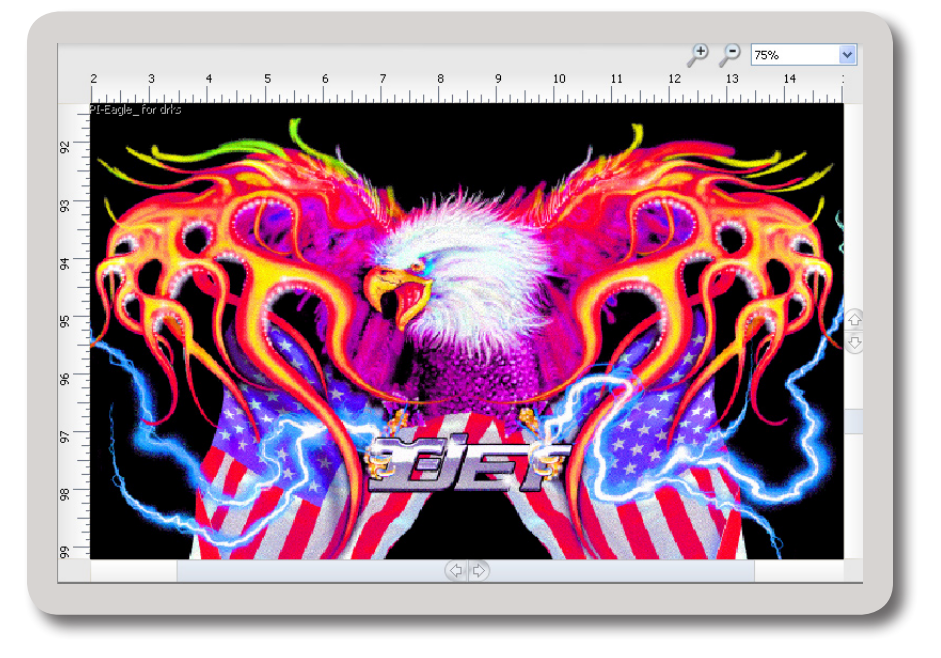

## **JOB SETTINGS**

Here you can specify (adjust) the size and position of your artwork in relation to the page. You can also adjust the page layout and template specifications as well.

| and the set          | Copies        |         | Tiles      |            | Crop Job | ·         | Duplicate |
|----------------------|---------------|---------|------------|------------|----------|-----------|-----------|
| 100                  | USSPI-Eagle_f | or drks |            |            |          |           |           |
| Sector Sector        | 😝 14.02 in    | [1      | ] 13.00 in | <b>.</b> . | No.00 %  | , <b></b> |           |
| reen Print is lokiet | → 1.49 in     | · • •   | 1.00 in    |            |          |           |           |
| HINT MULTICE         |               |         |            |            |          |           |           |
|                      |               |         |            |            |          |           |           |

# CHAPTER 5 Program Settings

# **General Interface Settings**

From the Tools Pull-down Menu, choose Options and then click the General tab.

The *General* tab provides basic controls for customizing the FastRIP Window:

|                   | General                                                               |                    |       |  |  |  |  |
|-------------------|-----------------------------------------------------------------------|--------------------|-------|--|--|--|--|
| General           | Workspace settings                                                    |                    |       |  |  |  |  |
| Queue Base Folder | Show Splash Screen                                                    |                    |       |  |  |  |  |
| RIP               | Always on top                                                         |                    |       |  |  |  |  |
| processing        |                                                                       |                    |       |  |  |  |  |
| Preview Options   | Allow selection of Windows ports                                      |                    |       |  |  |  |  |
|                   |                                                                       |                    |       |  |  |  |  |
|                   | Automatically track items                                             |                    |       |  |  |  |  |
|                   |                                                                       |                    |       |  |  |  |  |
|                   | Show select pages dialog on import of                                 | multiple page jobs |       |  |  |  |  |
|                   | Set display units:                                                    |                    |       |  |  |  |  |
|                   | All dimensions are displayed with this unit unless otherwise labeled. |                    |       |  |  |  |  |
|                   | Set number of decimal places:                                         | 2                  |       |  |  |  |  |
|                   | Sec hamber of decimal places.                                         | 2                  |       |  |  |  |  |
|                   | User bidden dialogs                                                   |                    |       |  |  |  |  |
|                   | Reset all dialogs that were turned off by the user                    |                    |       |  |  |  |  |
|                   |                                                                       |                    |       |  |  |  |  |
|                   | Advance                                                               | ed Rese            | t All |  |  |  |  |
|                   |                                                                       |                    |       |  |  |  |  |
|                   |                                                                       |                    |       |  |  |  |  |
|                   |                                                                       |                    |       |  |  |  |  |

#### SHOW SPLASH SCREEN

When launching the FastRIP Window, this checkbox controls whether the FastRIP Window splash screen will be displayed.

#### **A**LWAYS ON TOP

If this checkbox is ticked (ON), then the FastRIP Window window will always remain in the foreground "above" other windows.

#### **S**HOW ADVANCED SETTINGS

Tick this checkbox (ON) to enable advanced control tabs in both the Queue Properties dialog, and Job Ticket Properties dialog.

#### **AUTOMATICALLY TRACK ITEMS**

If this checkbox is ticked (ON), then selecting a job in the active list or archive list will display details about that job in the Media Settings pane. When OFF, it is necessary to select a job in the Preview Pane in order to display such details.

#### **PROCESS MULTIPLE PAGE JOBS AS OVERLAY**

When this checkbox is ticked (ON), received jobs that contains multiple pages will be automatically placed above each other in the Preview Pane.

#### **S**ELECT PAGES WHEN IMPORTING MULTIPLE PAGE JOB

Choose pages when importing a multiple page job. For example, if a multiple page PDF document is received, then the Page Manager will provide options for previewing and selecting which pages to import.

#### SET DISPLAY UNIT

Choose the unit of measurement that will be used throughout the FastRIP Window.

#### SET DECIMAL PLACES

Choose the precision of measurements used in FastRIP Window.

#### **R**ESET HIDDEN DIALOGS

The FastRIP Window uses warning dialogs to confirm whether a given action should proceed. Such warning dialogs have a checkbox that can be checked to prevent that warning dialog from reoccurring. However, if there is a new user that is learning how to use the FastRIP Window, then click the Reset All button to force all dialogs to be shown again. Alternatively, click Advanced to select which warning dialogs to show.

## **RIP System Settings**

From the Tools menu, choose Options and then click the RIP tab.

The RIP Settings are used to specify the resources that are available for spooling (rasterizing or RIP'ing) print jobs. These controls will directly influence the workstation that is performing the RIP calculations.

|                   | RIP                                                          |                                           |                  |          |                     |
|-------------------|--------------------------------------------------------------|-------------------------------------------|------------------|----------|---------------------|
| General           | RIP settings                                                 |                                           |                  |          |                     |
| Queue Base Folder | RIP system lo                                                | cation:                                   |                  |          |                     |
| RIP               | C:\FastAR                                                    | TIST 2\FastRip\Rij                        | p\               |          |                     |
| Preview Options   | RIP memory a<br>RIP system pr<br>Normal perf<br>applications | llocation:<br>iority:<br>ormance balances | speed between ti | Use Defa | MB<br>ult<br>Eacter |
|                   |                                                              |                                           |                  |          |                     |
|                   |                                                              | 1                                         | Ť                | *        | 10                  |

### **RIP System Location**

The RIP System Folder field explicitly states the directory to which the FastRIP Window RIP has been installed. This information is provided to help CADlink Tech Support diagnose issues quickly.

### **RIP MEMORY ALLOCATION**

Memory refers to the maximum amount of workstation memory (RAM) that may be used by the queue when creating a spool file. If more than this limit is required, then Virtual Memory (VM) will be used. Virtual Memory refers to hard drive space that is used to supplement RAM. Virtual Memory is used to effectively provide applications with more RAM than the workstation has installed. However, accessing hard drive space is much slower than real memory.

#### **RIP PRIORITY LEVEL**

All software processes have a Priority Level that determines how the workstation processing time is shared amongst the processes (different software applications). Normally, processes are assigned equal priority levels by default, but modifying the priority of individual processes is acceptable where this improves overall workstation performance.

If the RIP Priority Level is increased, then print jobs will be processed faster, though this will be to the detriment of all other software processes that are running on the workstation. Other processes will simply require more time in order to complete their operations.

Conversely, if the RIP Priority Level is decreased, then print jobs will require more time to complete.

# **Processing Settings**

From the Tools menu, choose Options and then click the Processing tab.

|                          | Processing                                                              |  |  |  |  |
|--------------------------|-------------------------------------------------------------------------|--|--|--|--|
| eneral                   | Maximum number of concurrent jobs                                       |  |  |  |  |
| )ueue Base Folder<br>}IP | 1 **                                                                    |  |  |  |  |
| Processing               | Indicates the total number of allowable RIP jobs that can be processed  |  |  |  |  |
| review Options           | at a time. Changes will not take effect until application is restarted. |  |  |  |  |

#### **CONCURRENT RIP OPERATIONS**

Though the queue can spool a print job quickly, there is still time required to send the spool data to the printer (say over a network). In addition, the printer has a physical limit with respect to how quickly ink can be laid upon the media.

Instead of waiting idle for a spool file to be completely received by the printer, the queue can

begin creating spool files for subsequent print jobs concurrently. However, please note that only one spool file is being compiled at any given time. The Maximum number of concurrent RIPs limits the number of spool files that can be compiled in advance of the job that is currently being spooled.

# **Preview Options**

From the Tools menu, choose Options and then click the Preview Options tab.

By default, when a new job is received by the FastRIP Window, its name is listed in the Active List of jobs, a thumbnail image of the job is shown next to its name, and a thumbnail preview of the job is shown in the Preview Pane. Typically, these thumbnail previews are of medium quality, though the preview quality can be increased using the Preview Options.

|                              | Preview C                                                                                                    | ptions                                  |                  |             |             |  |  |
|------------------------------|----------------------------------------------------------------------------------------------------|-----------------------------------------|------------------|-------------|-------------|--|--|
| General<br>Duque Rase Folder | Generate t                                                                                                    | humbnail previews                       |                  |             |             |  |  |
| RIP                          | Preview Option                                                                                                    | ns                                      |                  |             |             |  |  |
| Processing                   | Preview qualit                                                                                                    | :y:                                     |                  |             |             |  |  |
| Preview Options              | OLow                                                                                                    | 💿 Medium                                | High             | O Very High |             |  |  |
|                              | Gamma adjust                                                                                                    | tment:                                  |                  |             |             |  |  |
|                              |                                                                                                    | 7                                       |                  |             | n ••        |  |  |
|                              | Drouiou imag                                                                                                    | L bits por pixel                        |                  |             | ~           |  |  |
|                              | Preview image                                                                                                    | e bits per pixel:<br>er pixel           |                  |             |             |  |  |
|                              |                                                                                                    |                                         |                  |             |             |  |  |
|                              | 0 8 bits p                                                                                                    | ber pixel                               |                  |             |             |  |  |
|                              |                                                                                                    |                                         |                  |             |             |  |  |
|                              | Limit number of                                                                                                    | f previews created a                    | at the same time |             |             |  |  |
|                              |                                                                                                    | 10 - 11 - 11 - 11 - 11 - 11 - 11 - 11 - |                  | 1           | ••          |  |  |
|                              | Chang                                                                                                    | in a the sumber of si                   |                  |             | a ku wa kil |  |  |
|                              | Changing the number of simultaneous previews will not take effect until the application is restarted.                                                                                                    |                                         |                  |             |             |  |  |
|                              |                                                                                                    |                                         |                  |             |             |  |  |
|                              |                                                                                                    |                                         |                  |             |             |  |  |
|                              | A second second |                                         |                  |             |             |  |  |

#### **G**ENERATE THUMBNAIL PREVIEWS

Clearing this checkbox (OFF) will prevent thumbnail previews from being automatically created. However, previews can be manually created by right-clicking the given job and choosing Jobs menu >> Generate Preview Image.

#### **P**REVIEW QUALITY

Adjusts the screen resolution of the generated preview. Higher quality will require the greatest amount of time in generating the preview.

#### **G**AMMA ADJUSTMENT

Adjusts the relative brightness of the generated preview.

#### **P**REVIEW IMAGE BITS PER PIXEL

Limits the number of color shades that can be assigned to a given pixel. Choosing 1 bit per pixel will create preview colors that appear blotchy.

#### LIMIT NUMBER OF PREVIEWS

By default, when multiple jobs are received at the same time, thumbnail previews will be methodically generated one-by-one. Use the slider to increase the number of previews that are generated in parallel.

## **Advanced RIP Settings**

## Performance

From the Queue menu, choose Properties and click the Performance tab.

For most cases, the Resolution Reduction slider should be OFF. The Resolution Reduction slider is used to reduce the resolution of the data being spooled, thereby reducing the size of the required spool data. For text and line art, it is likely that half of the resolution data can be discarded without impacting the appearance of the printed output.

However, avoid reducing the resolution with images (i.e., gradients that utilize halftones), since the quality can deteriorate quickly.

If the **Intelligent Resolution Reduction** checkbox is ticked, then the Resolution Reduction feature will be applied automatically using a sophisticated set of criteria.

# CHAPTER 6 Page Layout

# Page Layout/Media Setup

The following sections will cover setting up your page layout, creating custom page sizes and other page options available with FastRIP 10.0.

## SETTING THE PAGE SIZE

### Queue Pull-down Menu>> Properties>>Media Setup tab

The page size is the size and margins of the loaded media, which will be used for positioning of jobs in the Preview Pane. The page size is set as follows:

- 1) From the **Queue** Pull-down menu, choose **Properties**.
- 2) On the **Media Setup** tab, set the **Type** of media.

| Queue Properties                                     |                                |                                                                                              |
|------------------------------------------------------|--------------------------------|----------------------------------------------------------------------------------------------|
| FastT-Jet Blazer                                     |                                | Blazer CMYK Photo 720x720 [modified]                                                         |
|                                                      | Media Set                      | up                                                                                           |
| Settings<br>General<br>Hot Folders<br>Import Options | Type:<br>Name:<br>Description: | Template media<br>Roll media<br>Fixed sheet media<br>Automatic sheet media<br>Template media |
| Media Setup<br>Layout Manager                        |                                | Content is placed on media with pre-defined layout regions.                                  |
| Printer Status                                       |                                |                                                                                              |
| Crop Marks                                           |                                |                                                                                              |
| Print mode overrides<br>Printer Options              |                                |                                                                                              |

- **Roll media** Preview jobs according to a specific roll width.
- **Fixed sheet media** Preview jobs in terms of the sheet width and height.
- Automatic sheet media Use the sheet width and height that was defined in the design application.

3) From the **Name** drop-list, choose a preset media.

## **ABOUT CUSTOM PAGE SIZES**

If a custom page size is being created, then the dimensions of the page size must correspond to how the page will be rendered on the printed page.

For example, if a tall document is being printed with portrait orientation, then the dimensions of the custom page size will be the same as the image dimensions.

However, if a landscape orientation is being used, the document will be rotated through 90 degrees, and the custom page size dimensions will be reversed.

This is summarized in the following table:

| ORIENTATION |
|-------------|
| Portrait    |
| Landscape   |

**CUSTOM PAGE HEIGHT** Document height Document width **CUSTOM PAGE WIDTH** Document width Document height

## **CREATING A CUSTOM PAGE SIZE**

Queue Pull-down Menu>> Manage Queues

In the following procedure, the **Printer Page Setup** dialog is used to create page sizes that can be selected in your design application.

- Choose Queue Pulldown menu >> Manage Queues.
- For the given printer, under the Control Panel column, click the Install button.
- Click Close to close the Manage Printers dialog.

| Queue            | Printer           | Port | Contro               | ol Panel |  |
|------------------|-------------------|------|----------------------|----------|--|
| FastT-Jet Blazer | ] 🐸 🛛 FastT-Jet 🗸 | NULL | <ul> <li></li> </ul> | Install  |  |
|                  |                   |      |                      | 3        |  |
|                  |                   |      |                      |          |  |
|                  |                   |      |                      |          |  |
|                  |                   |      |                      |          |  |
|                  |                   |      |                      |          |  |
|                  |                   |      |                      |          |  |
|                  |                   |      |                      |          |  |
|                  |                   |      |                      |          |  |
|                  |                   |      |                      |          |  |

- 4) Next, from the **Tools** Pull down menu, select **Options**.
- 5) On the **General** tab, set the display units in which page sizes will be defined.

| -review Uptions |                                          |                             |                     |  |  |  |
|-----------------|------------------------------------------|-----------------------------|---------------------|--|--|--|
|                 | Automatically track items                |                             |                     |  |  |  |
|                 | Show select pages dialog on import of    | multiple page jobs          |                     |  |  |  |
|                 | Set display units:                       | inches                      | ~                   |  |  |  |
|                 | All dimensions are displayed with this u | nit unless otherwise labele | ed.                 |  |  |  |
|                 | Set number of decimal places:            | 2                           |                     |  |  |  |
|                 |                                          |                             | an an an an Artan A |  |  |  |
|                 | User hidden dialogs                      |                             |                     |  |  |  |

- Click OK to close the Options dialog.
- Select, from the **Printers** Pull-down Menu, **Manage Print Media**.
- 8) From the **Show media for** drop-list, choose the printer name.
- 9) The existing page sizes for the printer will be listed.
- 10) Click the **Add new print media** button.
- 11) From the **Create New Media** dialog, choose either **Roll** or **Sheet**.
- 12) Complete the parameters for the given media.

| 45 | Show media for:            | FastT-Jet Blazer          |      |          | ~ |  |
|----|----------------------------|---------------------------|------|----------|---|--|
|    | Search:                    |                           |      | Clear    | 5 |  |
|    | Show media types:          | Sheet                     | Roll | Template | _ |  |
| Π  | 13x16 Siz                  | e: [13.00 in x 16.00 in]  |      |          | ^ |  |
| Cr | eate New Media             |                           |      |          |   |  |
| ٧  | Vhich media type do you wa | ant to create?            |      |          |   |  |
|    |                            |                           |      |          |   |  |
| ſ  | Roll                       |                           |      |          |   |  |
|    | Create Roll Media          |                           |      |          |   |  |
| 1  | Sheet                      |                           |      |          |   |  |
|    | Create Sheet Media         |                           |      |          |   |  |
| 1  | Template                   |                           |      |          |   |  |
|    | Create Template Media      |                           |      |          |   |  |
| L  | Cancel<br>Cancel           |                           |      |          |   |  |
|    |                            |                           |      | /        |   |  |
|    | B4 Siz                     | e: [10.12 in x 14.33 in]  |      |          |   |  |
|    | Custom Siz                 | æ: [8.50 in x 11.00 in]   |      |          |   |  |
|    | DINA2 Siz                  | ze: [18.11 in x 24.96 in] |      |          |   |  |
|    | DINA2Sheet Siz             | te: [18.11 in x 24.96 in] |      |          |   |  |
|    | DINA3 Siz                  | ze: [13.27 in x 18.11 in] |      |          |   |  |
|    | DINA3Sheet Siz             | e: [13.27 in x 18.11 in]  |      |          |   |  |

# **Working with Page Layout Templates**

Templates can be used for lots of different work flows and you can use multiple templates within a queue. Templates will save you hours of time and allow you to automated repetitive tasks such as laying out jobs as well as setup an automated work flow inside FastRIP if required. When using templates, jobs as they arrive can be automatically scaled, rotated and positioned.

NOTE: The templates are most useful when printing on garments with a T-Jet Inkjet-to Garment Printer.

Some of the uses for templates are:

- Setting up a custom board size, where you can select the size of the print area and its exact position inside the print area of the bed
- Setting up custom nesting of jobs, multiple board / print areas inside the print area of the bed (for example on the Blazer Pro setup 3 different shirt boards).
- Automatic duplication for print the same image on a number of golf balls or hat at the same time.

## **SELECTING A TEMPLATE**

Queue Pull-down Menu>> Properties>>Media Setup tab

To use templates, you must first make sure you have your Queue properties - Media setup configured for Templates.

- 1. Under the **Type** drop-down arrow, select **Template Media**.
- 2. To select a existing template, under Name drop-down arrow, select one from a list.

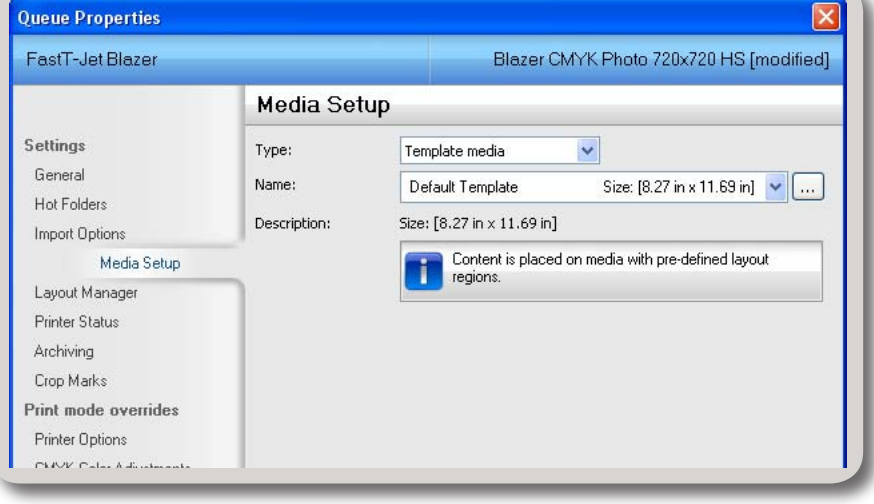

NOTE: To select a template from another location (a custom template in a custom location) click the .... icon to browse for the custom template. See next section, <u>*Creating a Custom Template*</u>.

## **CREATING A CUSTOM TEMPLATE**

1. Select Add New Media

There are 2 ways to select Add New Media.

Select Add New Media from the Template list in the Media setup.

| Туре:          | Roll media 🛛 👻                                                                                                    |
|----------------|----------------------------------------------------------------------------------------------------|
| Name:          | Default Roll Width: [17.00 in] 🗸                                                                                     |
| Deservishing   | < Add New Media >                                                                                                    |
| I DEST FOOD OF |                                                                                                    |
| Description;   | Default Roll Width: [17.00 in]<br>Content is arranged on selected media with a fixed width<br>and continuous length. |
| Marainet       | Default Roll Width: [17.00 in] Content is arranged on selected media with a fixed width and continuous length.       |
| Margins:       | Default Roll Width: [17.00 in]<br>Content is arranged on selected media with a fixed width<br>and continuous length. |

Select Add New Media from the main window in the smart menu area (with no job selected) you can select Add New Media from the Template Media options drop down selection.

| n —                                                                                                    |                   |
|----------------------------------------------------------------------------------------------------|-------------------|
|                                                                                                    |                   |
| <br>                                                                                                    |                   |
|                                                                                                    |                   |
| -                                                                                                    |                   |
|                                                                                                    |                   |
|                                                                                                    |                   |
|                                                                                                    | ×                 |
| <br>Custom media                                                                                                   | v<br>v            |
| Custom media<br>Custom media                                                                                       | <br><br>          |
| Custom media<br>Custom media<br>≪Add New Media >                                                                   | ····<br>····      |
| Custom media<br>Custom media<br>< Add New Media ><br>Default Roll                                                  | ₩idth: [17.00 in] |
| Custom media           Custom media           < Add New Media >           Default Roll           ₩         0.00 in | ₩idth: (17.00 in) |

2. Set Name and Page Size

The Template Setup Dialog will open.

- First, enter in a name for the template under Name. For this example, we'll be setting up a 3-up Shirt Board template for the Blazer PRO
- Next, select the total page size under Based on Sheet. For this example, 17x45

| Name:           | 3 up Blazer PRO                     |
|-----------------|-------------------------------------|
| Based on sheet: | 17x45 Size: [17.00 in x 45.00 in] 👻 |
| Size:           | ↔ 17.00 in • • 145.00 in • •        |

inches is the total printing area of the machine.

NOTE: You can enter in a custom size by selecting Custom from the list. Enter the dimensions under Size.

3. The next step is to define the first slot.

Slots are somewhat like nesting where you set the printable areas and later assign the images to those areas for printing. For this example, the slots will represent the Shirt Boards on the Blazer Pro. Jobs are printed inside of the slots and areas outside of the slots are the non-printable areas or masked areas. You can have multiple slots in several different arrangements to accommodate any need, if required. Each slot will have a number assigned to them (from 1 to 9). Slots

assigned with a unique number can be for separate jobs or slots that share the same slot number will print the same job.

- To define the first slot, under Slot Label, select 1 (use the up and down arrows to adjust.
- Next, the **Position** fields act as margins. For this example we will set the left and right margins to 0.5 inches and the top and bottom to 1 inch.
- Under Size, enter in the print area dimensions. (16" wide and 13" high for this example).

| Aligni          | Slot label:<br>Position:<br>Size:<br>ment: | 1 ▲▼<br>→ 0.50 in ▲▼<br>↔ 16.00 in ▲▼<br>Scaling:<br>Rotate: |            | * |
|-----------------|--------------------------------------------|--------------------------------------------------------------|------------|---|
| 00              | 00                                         |                                                              | Add Update |   |
| Slot P<br>0 1 0 | osition<br>50, 1.00                        | Dimensions<br>16.00 x 13.00                                  |            |   |
|                 |                                            |                                                              |            |   |
| opy slot spac   | ing:<br>▲▼ ႃ͡≆                             | 10.50 in ▲▼ [                                                | Use same   |   |

- Under **Alignment**, set at center for the job to be automatically centered in the slot.
- You can set Automatic Scaling to enable jobs to be scaled and positioned after they are added to the template. This feature can help to ensure that the job is the right size before printing. For this example we are leaving it as is.
- Under Rotate, you can select to have the template automatically rotate the artwork based on landscape/portrait settings. For this example, we have selected Rotate 270 (90° x 3 clockwise) based on having the shirt loaded with the neck of the shirt on the left of the slot (shirt board). If you wanted to load the shirts on the right side, you would select Rotate 90.

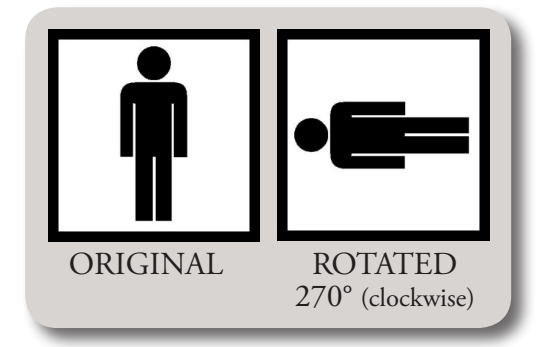

• Once you have added all the details for your slot, click on Add to create and it will show in the preview.

| Template properties |             |                     | )           | 0    |  |
|---------------------|-------------|---------------------|-------------|------|--|
| Name:               | 3 up Blaze  | r PRO               |             | 0    |  |
| Based on sheet:     | 17x45       | Size: [17.00 in x - | 15.00 in] 🔽 |      |  |
| Size:               | 17.0        | 0 in 🔺 🚺 45         | 5.00 in 🔺   | £    |  |
| Slot configuration  |             |                     |             |      |  |
| Slot label:         | 1           |                     |             | 1    |  |
| Position: + 0       | .50 in 🔭 📑  | 1.00 in             |             | 1    |  |
| Size: 🕂 1           | 6.00 in 🔭 [ | 13.00 in 🔺          |             |      |  |
| Alignment:          | Scaling: L  | eave As Is          | ~           |      |  |
| 000                 | Rotate: F   | otate 270           | ~           |      |  |
| 000                 |             |                     |             |      |  |
| 000                 |             | Add L               | Ipdate      |      |  |
| 🖏 🖏 🗶 🛆 🤊           | ~           |                     |             |      |  |
| Slot Position Dim   | nensions    |                     |             |      |  |
| 0 1 0.50, 1.00 16.0 | 00 x 13.00  |                     |             |      |  |
|                     |             |                     |             |      |  |
|                     |             |                     |             |      |  |
|                     |             |                     |             |      |  |
|                     |             |                     |             |      |  |
|                     |             |                     |             |      |  |
| ony slot spacing:   |             |                     |             |      |  |
| ₩ 0.50 in ** 1 0.50 | ) in 🔺 🗌 U: | e same              |             |      |  |
| ame and the         |             |                     |             | <br> |  |

4. Add Additional Slots (if necessary).

Additional slots can be created by repeating step 3. Deselect current slot and continue with the next dimensions. If the next slot overlaps the current slot, it will not let you add.

If the next slots will be the same (dimensions etc), you can easily make duplicates of the first slot or any other slot.

There are five icon tools that will help in the creation of your template layout.

👍 Copy selected slot down in position

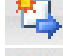

Copy selected slot to the right

- Delete selected slot
- Move selected slot up
- Move selected slot down

The Copy slot spacing will allow you to adjust the measurement between the copied slots (either by left and right or by above and below). The measurements here must be entered prior to selecting a copy function in order for the entry to work properly.

|           | - Co.      |           |             |
|-----------|------------|-----------|-------------|
| + 0.50 in | <b>. .</b> | 1 0.50 in | ▲▼ Use same |
| L)        |            | (         |             |
|           |            |           |             |
|           |            |           |             |

So, if you wanted extra space between the first slot and the one that will go below it, do the following:

- Select the slot to copy
- Enter the extra measurement in the appropriate field
- Click Copy selected slot down in position.

NOTE: If an icon is grayed out, it is not available for use, i.e., not having enough room on the template available.

5. Separate slot numbers (if necessary).

| Templa   | te properties |                  |                            | )    |            |        |
|----------|---------------|------------------|----------------------------|------|------------|--------|
| Name:    |               | 3 up Bla         | azer PRO                   |      | 0          |        |
| Base     | ed on sheet:  | 17x45            | Size: [17.00 in x 45.00 in | ı] 🔽 |            |        |
| Size     |               | 17               | 7.00 in 📩 🚺 45.00 in       |      | 選          |        |
| Slot co  | nfiguration   |                  |                            | 5    |            |        |
|          | Slot label:   | 3 🔭              |                            |      |            |        |
|          | Position:     | → 0.50 in ···    | 📥 30.00 in 🔺 🔭             |      | 1          |        |
|          | Size:         | 😝 16.00 in 🔺 🔻   | 13.00 in •*                |      |            |        |
|          | Alignment:    | Scaling:         | Leave As Is                | ~    | 1          |        |
|          | 000           | Rotate:          | Rotate 270                 | ~    |            |        |
|          | 000           |                  |                            |      |            |        |
|          | 000           |                  | Add Update                 |      | 患          |        |
| 24       | 5 X           | ~ ~              |                            |      |            |        |
| S        | lot Position  | Dimensions       |                            |      | 2          |        |
| 0 1      | 0.50, 1.00    | 16.00 x 13.00    |                            |      | 2          |        |
| 1 2      | 0.50, 16.00   | 16.00 x 13.00    |                            |      |            |        |
| 2 3      | 0.50, 30.00   | 16.00 x 13.00    |                            |      |            |        |
|          |               |                  |                            |      | Ĥ          |        |
|          |               |                  |                            |      |            |        |
|          |               |                  |                            |      |            |        |
|          |               |                  |                            |      | 3          |        |
| .opy sle | ot spacing:   |                  |                            |      |            |        |
| Hef 0    | .50 in 📑      | ∓, 1.00 in • • □ | use same                   |      |            |        |
|          |               |                  | otate to fit               |      | Clear Save | Cancel |

Copying slots will leave all the slots with the same slot number (1). This is fine if you are for printing copies of the same job. If you want to print different designs on each slot, change the slot numbers of the duplicate slots.

- Select the slot you want to change
- Adjust the slot label number to a new number.
- Click **Update** to apply the change

Any other changes you want to make can be made in the same way.

- 6. Click Save to save your new template.
  - **v** Note: You can create as many different templates as you want and select them from the main interface as discussed in the earlier section, *Selecting a Template*.

## **TEMPLATE SETTINGS**

## IMPORT TEMPLATE JOB DIALOG

In the Layout Manager you can choose how jobs are added to the templates.

| Media Setup    |                                                    |
|----------------|----------------------------------------------------|
| Layout Manager | Options:                                           |
| Printer Status | Show 'Import Template Job" dialog                  |
| Archiving      | Automatically close template when all slots filled |
| Crop Marks     |                                                    |

By default the **"Show import template job" dialog** is enabled. This means as each job is added to FastRIP a dialog will display which template and slot are used, allowing you to edit the setting. If this is disabled then the Express method is used.

- Express will import the job into the next available slot, using the currently selected template in the queue.
- Select will allow you to select which template and slot you want to add this job to.

Select the template you want to use from the drop list.

| i <b>elect</b><br>mport job by selecting a template ar | nd slot. |               |       |     |
|--------------------------------------------------------|----------|---------------|-------|-----|
| Template: bubba                                        |          | ~             | Slot: | 1 🗸 |
|                                                        | 1        |               |       |     |
|                                                        | 1        |               |       |     |
|                                                        | 1        |               |       |     |
|                                                        |          | Select and Im | port  |     |
| C <b>ancel</b><br>Cancel importing job.                |          |               |       |     |

Select the slot you want to use by using either drop down list on clicking on a slot.

• Cancel will cancel and the job will not be added.

### LAYOUT ADJUSTMENTS AND OPTIONS

Once jobs are added you can change there position and re-size them as normal, you can even drag and drop jobs between slots if required.

| FastRip Blazer 10.0 (4 Devices): F   | astT-Jet Blazer |      |                                         |
|--------------------------------------|-----------------|------|-----------------------------------------|
| ile Queue Jobs Printers Tools View I | Help            |      | =                                       |
|                                      |                 |      |                                         |
| EPSON 4880 FastT-Jet Blazer - 4      |                 |      | 9 9 10% 👻                               |
| total: 4                             | 145117          | 2    | 0 4 8 12 16 20 24 28 32 36 40 44        |
| Name<br>A A                          | Status          | (    |                                         |
| USSPI-Eagle_billys_ for Its          | Pending         |      |                                         |
| USSPI-Eagle_ for drks                | Pending         |      | * -                                     |
| BLAZER EAGLE 2                       | Pending         |      |                                         |
| 🥳 Clown2                             | Pending         | 2    |                                         |
|                                      |                 |      | 9 <sup>9</sup> -                        |
|                                      |                 |      |                                         |
|                                      |                 |      | ×                                       |
|                                      |                 |      | 8 - BLAZEREAGA.                         |
| Inscheduled or Archived              | a               |      |                                         |
| ame                                  | Status          | Сорі | *=                                      |
|                                      |                 |      | ÷                                       |
|                                      |                 |      | 4 -                                     |
|                                      |                 |      | 99                                      |
|                                      |                 |      |                                         |
|                                      |                 |      |                                         |
|                                      |                 |      | 8 -                                     |
|                                      |                 |      | 2 -                                     |
|                                      |                 |      | 8 -                                     |
|                                      |                 |      |                                         |
|                                      |                 |      |                                         |
|                                      |                 |      | Copies, Tiles, Crop Job, Duplicate      |
|                                      |                 |      | BLAZER EAGLE 2                          |
|                                      |                 |      | 12.37 in 📩 🚺 11.32 in 📩 🔽 100.00 % 📩    |
|                                      |                 |      | + 1.32 in ** + 29.68 in **              |
|                                      |                 |      |                                         |
|                                      |                 |      | Rotate: None V Crop Mark Towart Minor   |
|                                      |                 | >    | Reset note: None Cropmark Invert Mirror |

Using this type of template there is no reason to have to layout the 3 jobs in FastARTIST first, simply send three separate jobs and FastRIP will handle the layout for you.

Note: This also improves the overall RIP performance.

## **MULTIPLE LAYOUT**

This example template layout shows a possible template for printing tennis balls, all of the slots are slot 1 and this means when an image is added it will be duplicated in all the slots and is a simple way of printing the same image on many Tennis balls at once.

| Template Setup                     |                                                                                                    |                         |                                                                                                    |
|------------------------------------|----------------------------------------------------------------------------------------------------|-------------------------|----------------------------------------------------------------------------------------------------|
| Template properties                |                                                                                                    |                         |                                                                                                    |
| Baced on cheet: 17.45 Circ         | . [17.00 in 45.00 in 1                                                                                                    |                         |                                                                                                    |
| Size: 17.00 in                     | * 145.00 in **                                                                                                    |                         |                                                                                                    |
| Slot configuration                 |                                                                                                    |                         |                                                                                                    |
| Slot label: 1 **                   |                                                                                                    |                         |                                                                                                    |
| Position: + 0.00 in + 0.00         | in AT                                                                                                    |                         |                                                                                                    |
| Size: ↔ 0.00 in *▼ 1 0.00          | in 🔺                                                                                                    |                         |                                                                                                    |
| Alignment: Scaling: Leave As       | Is 💌                                                                                                    |                         |                                                                                                    |
| Rotate: Rotate no                  | one 💌                                                                                                    | 28 26 36 38             |                                                                                                    |
| 000                                |                                                                                                    |                         |                                                                                                    |
| Add                                | Update                                                                                                    |                         |                                                                                                    |
| 3 3 X ∠ <                          |                                                                                                    |                         |                                                                                                    |
| Slot Position Dimensions           |                                                                                                    |                         |                                                                                                    |
| 1 1 4.50, 0.75 3.00 x 3.00         |                                                                                                    |                         |                                                                                                    |
| 2 1 8.25, 0.75 3.00 × 3.00         |                                                                                                    |                         |                                                                                                    |
| 3 1 12.00, 0.75 3.00 x 3.00        |                                                                                                    |                         |                                                                                                    |
| 5 1 0.75, 8.25 3.00 × 3.00         |                                                                                                    | 25 31 37 43             |                                                                                                    |
| 6 1 0.75, 12.00 3.00 × 3.00        | <b>V</b>                                                                                                    |                         |                                                                                                    |
| Copy slot spacing:                 |                                                                                                    |                         |                                                                                                    |
| ₩ 0.75 in ★▼ 🗶 0.75 in ★▼ Use same |                                                                                                    |                         |                                                                                                    |
| Rotate to fit                      | FastRip Blazer 10.0 (4 Devi                                                                                                    | ices): FastT-Jet Blazer |                                                                                                    |
|                                    | - RRRR                                                                                                    |                         |                                                                                                    |
| Nata Salar Saula ta f              | EPSON 4000 Fault-M Blave - 1                                                                                                    |                         | († *) me ()                                                                                                    |
|                                    | totat 1                                                                                                    |                         | 0 2 4 6 8 10 12 14 16 18 20 22                                                                                                    |
| each slot number.                  | Name                                                                                                    | Status (                |                                                                                                    |
|                                    | interestal (                                                                                                    | renorg                  | **************************************                                                                                                    |
|                                    |                                                                                                    |                         |                                                                                                    |
|                                    |                                                                                                    | e                       |                                                                                                    |
|                                    |                                                                                                    | 3                       |                                                                                                    |
|                                    |                                                                                                    |                         | 2                                                                                                    |
| imply add a job and                |                                                                                                    | 9                       | * + + + +                                                                                                    |
| ne iob is scaled and               | c international international | 2                       | 8 - 1981 - 1981 - 1981 - 1988 - 1988 |
|                                    | Unscheduled or Archived                                                                                                    | Status Cours            | 8 + + + + + + 2                                                                                                    |
| orrectly laid out                  |                                                                                                    | 33565                   | 7                                                                                                    |
| eady for output.                   |                                                                                                    | 2                       | * * * * *                                                                                                    |
| <b>y</b> 1                         |                                                                                                    | ,                       | 2 25 25 25 25 25 25 25 25 25 25 25 25 25                                                                                                    |
|                                    |                                                                                                    |                         |                                                                                                    |
|                                    |                                                                                                    |                         |                                                                                                    |
|                                    |                                                                                                    |                         |                                                                                                    |
|                                    |                                                                                                    |                         |                                                                                                    |
| lots can also be setup             |                                                                                                    | 3                       |                                                                                                    |
| :                                  | -                                                                                                    |                         |                                                                                                    |
| vith different sizes               |                                                                                                    |                         | Template 1 - manys [Multiple Content.]                                                                                                    |
| even if they share the             |                                                                                                    |                         | maryn Sige: [17.00 in x 45.00 in]                                                                                                    |
| ma clot number)                    |                                                                                                    |                         | 18 1 ···                                                                                                    |
| and slot number).                  |                                                                                                    |                         |                                                                                                    |

### SHIRT AND CAP LAYOUT

This is a template layout that will print a T-shirt and a Cap from the same image.

Both slots are set to the same slot number and because they are different sizes both use the Scale to Fit Always, so that the image will be scaled to the correct size for the shirt board and the cap board.

The Shirt board is set for rotate 270, as the neck of the shirt will be loaded on the left and the cap will be no rotation.

When a job is imported into FastRIP the job is scaled and correctly laid out ready for output for both a T-shirt and a Cap.

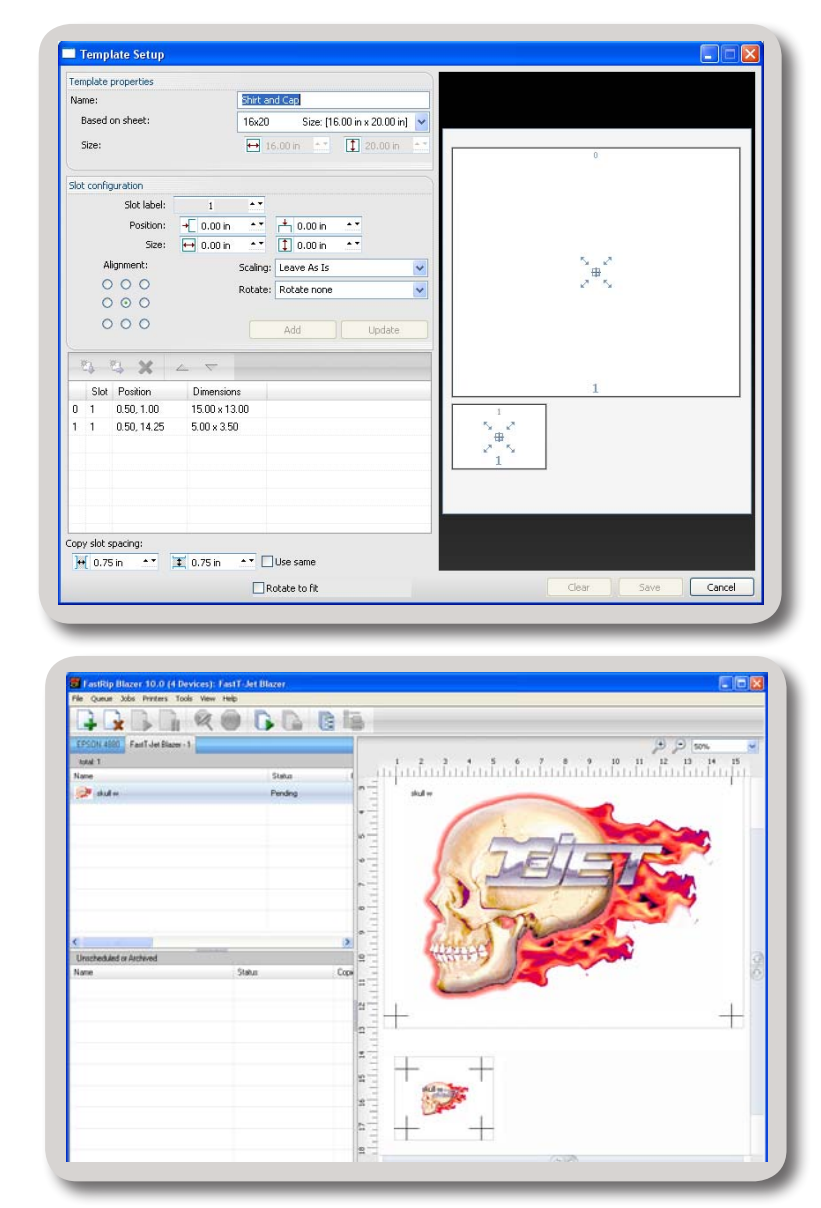

## **PRINTING TEMPLATE SLOTS**

When printing to slots in a template, you may want to scale and position your job in FastARTIST or application of your choice such as PhotoShop. As the template slots are user definable, you will still want a way to create custom page sizes to match the slot size.

You can do this using the custom page size feature in the File – Print – page setup dialog (you will find this in advanced) or in the Page setup in FastRIP setup, there is a custom option.

Setup the custom page to match your slot size and you can then position and size your job appropriately.

NOTE: This only applies if you want to avoid scaling and positioning in FastRIP.

## **TEMPLATES HOT FOLDER**

Queue Pull-down Menu>>Properties>>Hot Folder tab

Templates come with their own **Hot Folder** support, providing an automated way of using templates. This is ideal for users who want to setup work flows with minimum or no interaction with the FastRIP workspace. It can be used with Internet front ends, in which customers could upload files via the Internet and then placed in the correct hot folder for printing to the correct board or with additional front end software to avoid actual interaction with FastRIP.

## To enable the **Template Hot Folder**:

- Go to **Queue Properties** under the Queue Pull-down Menu and select the **Hot Folder** tab.
- Tick the appropriate checkbox.
- Set the Hot Folder location. A window will open up requesting a Hot Folder location.
- You can select whether or not you would like the print file to be deleted on completion.

## SETTING UP A HOT FOLDER

- 1. To setup a **Template Hot** Folder, first create a master folder (directory) on your local machine or across a local network.
- Then go to Queue Pulldown Menu>>Properties>> Hot Folders tab.
- **3.** Tick the **Enable template Hot Folders** checkbox.
- 4. In the Browse For Folder window, browse for the master folder (directory) you created in *Step 1*.
- 5. Click OK

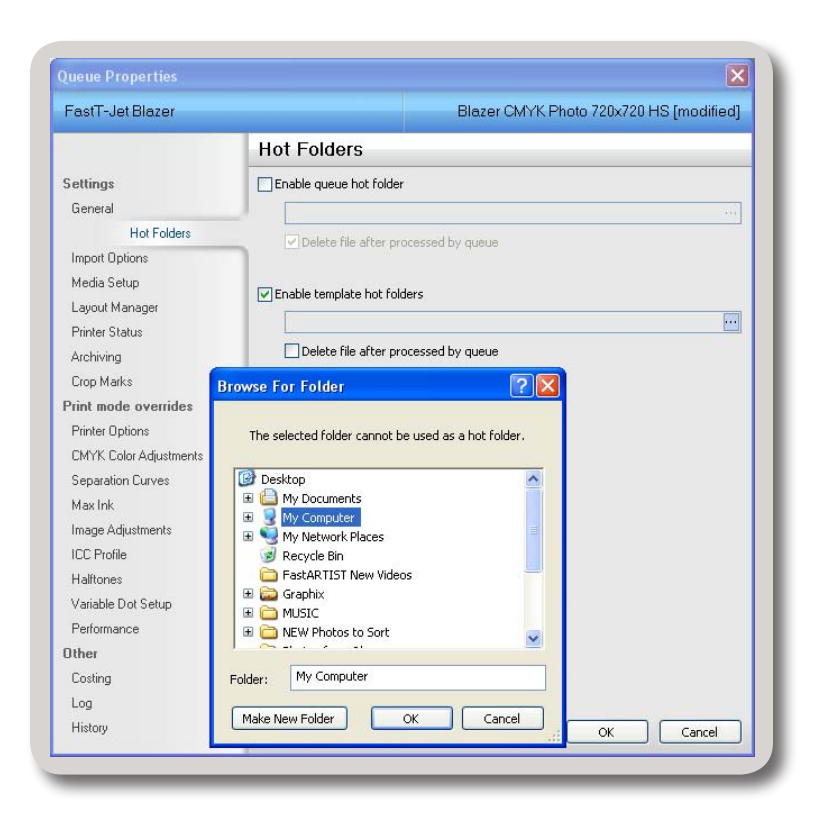

#### Using the Template Hot Folder

After setting the Hot Folder, FastRIP automatically creates a subfolder in the directory for each of your templates.

Simply by adding jobs into the "named" template folder, the jobs will be added to your queue, using that template. The jobs are added in Express mode.

In this example, a 3-up folder, there is a folder representing each slot number.

So if you add a job to the root of this folder it gets added to the queue using this template in Express mode, but if you add the job into one of the subfolders labeled "1", "2" or "3", then the job will be added to that particular slot of that template.

| bubba             | Default_Template | Express_60_Golf_Ball |
|-------------------|------------------|----------------------|
| Express_Oversized | Express_Pocket   | Express_Sleeve       |
| Express_Standard  | Express_Youth    | many!                |
| Pro_Oversize_2UP  | Pro_Standard_3UP | Shirt_and_Cap        |

| File Edit View Favorites | Tools Help       |       | <b>1</b> |
|--------------------------|------------------|-------|----------|
| 🕒 Back 🔹 🕥 🕤 🏂           | Search 🄀 Folders | B > × | »        |
| 1                        | 2                |       |          |
| 3                        |                  |       |          |
|                          |                  |       |          |

It's easy to use hot folders for templates and have complete control over which template and slot is used for printing the job.

## Layout Manager Tab

#### Queue Pull-down Menu>>Properties >> Layout Manager tab

To access the **Queue Properties** dialog, from the **Queue** Pull-down Menu, select **Properties** and then click the **Layout Manager** tab. The **Layout Manager** tab is used to schedule jobs and manage jobs that exceed the media size.

The available controls will vary according to the model of printer, the Layout Mode selection (if available), and whether Tools menu >> Options >> Show Advanced Settings is enabled.

| FastT-Jet Blazer                                                                                                    | Blazer                                                                                                    | Blazer CMYK Photo 720x720 HS [modified] |  |
|----------------------------------------------------------------------------------------------------|----------------------------------------------------------------------------------------------------|-----------------------------------------|--|
|                                                                                                    | Layout Manager                                                                                                    |                                         |  |
| Settings<br>General<br>Hot Folders<br>Import Options<br>Media Setup                                                                               | <ul> <li>Layout jobs on page as they arrive</li> <li>Rotate job on import:</li> <li>Mirror job on import</li> <li>Process multiple page jobs as an overlay in Layout mode:</li> </ul> | Rotate: []90                            |  |
| Layout Manager                                                                                                    |                                                                                                    | Auto Fage                               |  |
| Archiving<br>Crop Marks<br>Print mode overrides<br>Printer Options<br>CMYK Color Adjustments<br>Separation Curves<br>Max Ink<br>Image Adjustments | Close page on import  Close page on import  Allow job rotations when nesting  Space between jobs                                                                                      | Leave As Is                             |  |
| ICC Profile                                                                                                    | Options: Roll Media                                                                                                    |                                         |  |
| Halftones<br>Variable Dot Setup<br>Performance<br>Other<br>Costing<br>Log<br>History                                                              | For print jobs:<br>For cut jobs:                                                                                                    | Hold                                    |  |

NOTE: If the queue is Stopped, then all jobs are automatically placed on Hold, regardless of the Output Scheduling settings.

# **Setting the Layout and Scheduling**

## Queue Pull-down Menu>> Properties >> Layout Manager tab >> Output Scheduling

The following sections contain brief summaries of layout and scheduling controls that affect how jobs are processed when received by FastRIP. From the **Queue** Pull-down Menu, choose **Properties** >> **Layout Manager** tab >> **Output Scheduling** to access the Layout and Scheduling Features.

## **SCHEDULING SETTINGS**

## Queue menu >> Properties >> Layout Manager tab

The Output Scheduling controls are set according to the type of job. For example, if the printer and cutter are separate devices, then it would be desirable to hold the cut portion of the job, until the media has been loaded into the cutter.

|                        | Layout Manager                                                 |                              |  |
|------------------------|----------------------------------------------------------------|------------------------------|--|
| Settings<br>General    | ✓ Layout jobs on page as they arri                             | ve                           |  |
| Hot Folders            | Mirror job on import                                           |                              |  |
| Media Setup            | ✓ Process multiple page jobs as an overlay (all pages overlap) |                              |  |
| Layout Manager         | Options:                                                       |                              |  |
| Printer Status         | Show 'Import Template Job" dialog                              |                              |  |
| Archiving              | Automatically close template when all slots filled             |                              |  |
| Crop Marks             |                                                                |                              |  |
| Print mode overrides   | Output Scheduling                                              | ()                           |  |
| Printer Options        | For print jobs:                                                | RIP now, Print later 🔽 🗸     |  |
| CMYK Color Adjustments | For cut jobs:                                                  | Hold<br>BIP now, Print later |  |
| Separation Curves      | For print and cut jobs:                                        | RIP and Print now            |  |
| Max Ink                | <u></u>                                                        |                              |  |
| Image Adjustments      |                                                                |                              |  |
| ICC Profile            |                                                                |                              |  |
| Halftones              |                                                                |                              |  |
| Variable Dot Setup     |                                                                |                              |  |
| Performance            |                                                                |                              |  |
| Other                  |                                                                |                              |  |
| Costing                |                                                                |                              |  |
| Log                    |                                                                |                              |  |
| History                |                                                                | OK Cancel                    |  |

- From the Queue menu, choose Properties >> Layout Manager tab >> Output Scheduling.
- The scheduling controls are differentiated according to print jobs, cut jobs and print & cut jobs (i.e., print jobs that include cutting data).

## LAYOUT JOBS AS THEY ARRIVE

## Queue menu >> Properties >> Layout Manager tab

When jobs are received, the default behavior is that they are "scheduled" (i.e., put in the active list, and positioned in the Preview Pane). However, this behavior is toggled per the "**Layout jobs on page as they arrive**" checkbox.

|                | Layout Manager                                               |
|----------------|--------------------------------------------------------------|
| Settings       | Layout jobs on page as they arrive                           |
| Hot Folders    |                                                              |
| Import Options | Mirror job on import                                         |
| Media Setup    | Process multiple page jobs as an overlay (all pages overlap) |
| Layout Manager | Options:                                                     |
| Printer Status | Show 'Import Template Job" dialog                            |

- **ON** = incoming jobs will be placed in the active list, and positioned in the Preview Pane
- **OFF** = place jobs in the unscheduled list

# CHAPTER 7 Printing From Graphics Applications

# Introduction

The following section detail how to print from specific software applications like, Adobe Photoshop and Illustrator as well as Corel Draw. Since the **Windows Print Menu** works the same no matter what program you are using, there are very few differences when printing from different applications.

As long as you remember to select the proper FastRIP printer, you will be ready to print. Even if you forget to go to **Properties** and select **Advanced**, FastRIP will work because the **Current Setting** default prints the **Standard Density** function of FastRIP.

In many cases, it will be easier to use specific file types having a transparent backgroud to import into FastRIP and print using FastRIP print settings. This allows you to print underbase without the use of FastARTIST or the complicating **Windows Underbase Method**.

# **Basic Printing from any Application**

## **SENDING A PRINT JOB**

Printing to FastRIP is like printing to a desktop printer. For example, suppose that your Windows application uses the standard **Print** dialog.

- 1) From the Windows application **File** menu, choose **Print**.
- 2) The **Print** dialog will open.
- 3) Choose the name of your printer from the drop-list.
- 4) The printer description should indicate that it is a "FastRIP" type of print destination, which indicates that print jobs will be processed through FastRIP.
- 5) If the printer description does not indicate "FastRIP," then search for another printer name from the drop-list.
- 6) Click **OK** to send the print job.

NOTE: If you want to print Underbase without FastARTIST or the use of transparent images, refer to the Windows Underbase Method, later in this chapter, or consult your T-Jet User's Manual.

# **Using Photoshop Images**

In PhotoShop, the **File** menu >> **Print** command is not capable of retaining the underbase information that was prepared for the image. As such, it is necessary to save your image in either PSD, TIFF or PNG format, which can then be brought into FastRIP by either the drag and drop method, or selecting **File**>>**Import** in FastRIP. You will want your image to have a transparent background for full underbase settings and options. Photoshop has a number of different tools to do this as well as the KnockMeColor and BlackOut Plug-ins provided with FastRIP 10.0.

If you need more of an automated system of printing, it is possible to configure a **Hot Folder** in FastRIP, such that saving your image is automatically detected and printed.

For more information on Hot Folders and Transparent Printing settings in FastRIP, refer to *Chapter 8 - FastRIP Print Options*.

# **Photoshop KnockOut Plug-Ins**

FastRIP 10.0 comes with our legendary Knock-out Photoshop Plug-ins that allow you to knock out the background of complex and simple background images while giving you the option to view the art with an underbase or different shirt color backgrounds.

- KnockMeBlackOut This plug-in is optimized for creating an underbase for either black or near-black colors. If you have an image that already has a black background, and you want to print onto a black shirt, then this plug-in provides a one-hit sequence for preparing the image.
- KnockMeColorOut This plug-in can be used to remove any color (including white). For example, if printing to a red shirt with an image that has a red background, this plug-in can remove a specific percentage of that red from the image as a one-hit preparation. Though this filter can be also used for removing black, it is recommended that you use the Knock-MeBlackOut filter instead.

## **IMAGE PREPARATION**

Before running these plug-ins for your image, ensure that the image is on its own layer, and NOT on the default Background layer.

To do this, select from the Layers Pull-down Menu, Duplicate Layer. A second layer will be visible in the layers palette named "Background Copy". You now have a duplicate of the default background layer that you name and apply actions to, separately.

You will need to be familiar with editing layers in your design, as it is not possible to setup an underbase on the default *Background* layer.

| Using | ΚΝΟCΚΜΕΒΙ | ACKOUT |
|-------|-----------|--------|
|-------|-----------|--------|

This plug-in is optimized for creating an underbase for either black or near-black colors. If you have an image that already has a black background, and you want to print onto a black shirt, then this plug-in provides a one-hit sequence for preparing the image.

The **KnockMeBlackOut** Dialog allows you to remove black and gray backgrounds from your images and preview the result. To open up the **KnockMeBlackOut** Dialog, select it from the FastARTIST flyout of the Filter Pull-down Menu.

The window will display the original image above a preview of how it will appear with the black background knocked out. By adjusting the Underbase strength, shades of gray can be included with the knocked out portions.

Generally, this plug-in is optimized for creating an underbase for either black or near-black colors. If you have an image that already has a black background, and you want to print onto a black shirt, then this plug-in effectively provides a one-hit sequence for preparing the image.

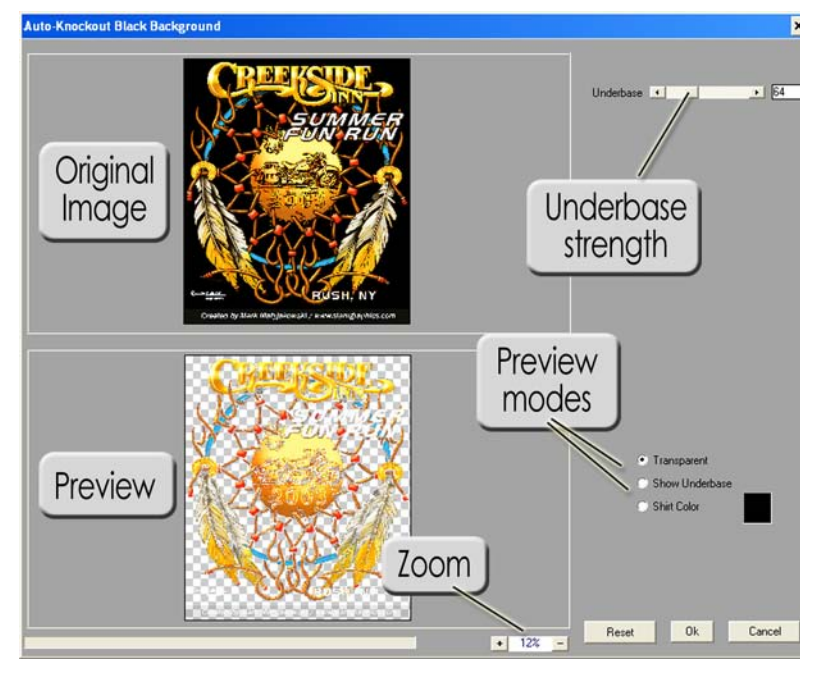

Preview – The original image is shown above the filtered image. At the bottom-right is a zoom control for inspecting the filter results. When the zoomed image does not fit within the available space, click and drag to reposition the preview.

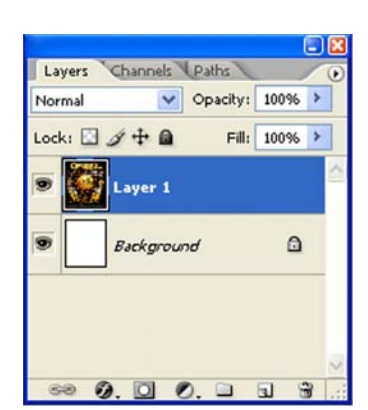

- Transparent This is a preview mode that shows how the image will appear once it is saved back to PhotoShop. This is the best view for inspecting the color that will be printed.
- Show Underbase This preview mode shows the white underbase that will be created. Note that the preview is inverted, such that black areas represents the white underbase, and the white areas will not be applied with underbase.
- Shirt Color This preview mode combines the shirt color, underbase and color components to show the preview as it would appear on the finished shirt. The color picker can be used to choose the specific hue that represents the shirt color.
- Underbase Use this field to adjust the underbase strength (0..255) that will be applied to the shirt. The default underbase setting is 64 (about 25% of maximum). Increasing this value will cause more Underbase (and a corresponding amount of color) to be laid down when printing.
- **Reset** Set all the dialog controls to their recommended defaults.

Changing the underbase setting does not change areas that will have 100% white ink in the underbase, nor areas that require no white ink in the underbase. Instead, the underbase setting will change the amount of white ink used to blend the black color (of the shirt) into the color of the graphics. As more white ink is used (i.e., in the shadow regions of the image), more ink in the color pass will be required in order to maintain the shadow.

The end result is that shadow regions will be lighter and more visible.

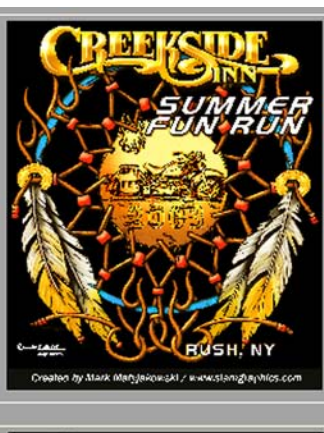

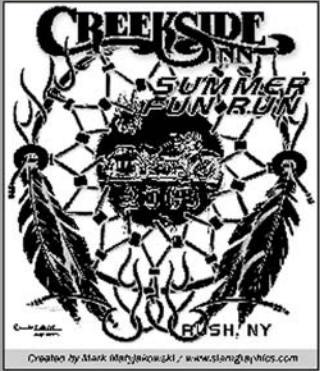

In the **Show Underbase** preview mode, black portions show where the underbase will be applied.

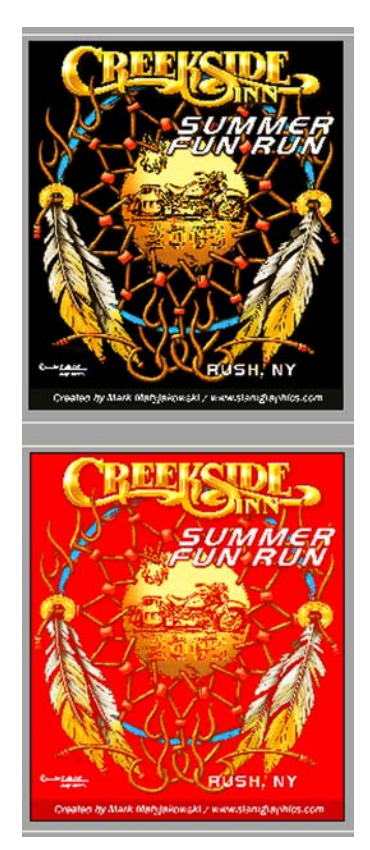

In the **Shirt Color** preview mode, the underbase and the finished design are previewed on the shirt (shown here as red).

The Underbase slider controls how much white underbase to put down. Naturally, increasing this value will lay down more underbase (i.e., spot white). However, as a consequence of laying down more underbase, a corresponding increase in colors will occur to balance this.

This is a clipped area of the original image. In this example, we'll use this image with the KnockMeBlackOut Plug-in.

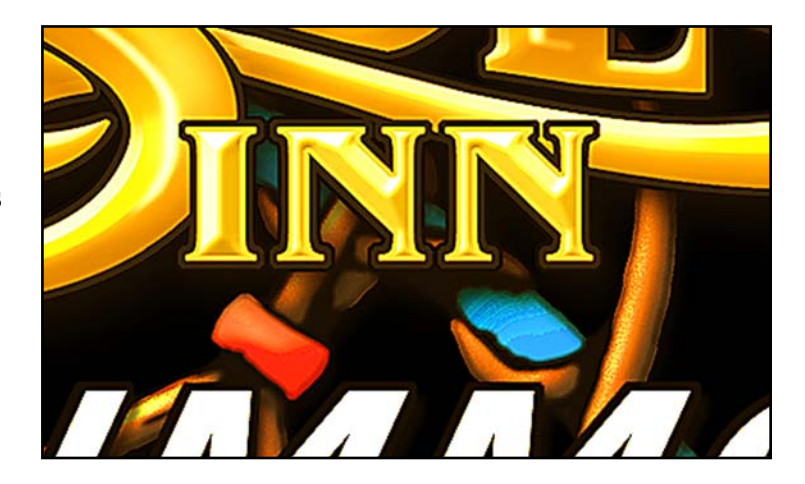

Here are all three preview modes with the default Underbase of 64. From left to right, the preview modes are listed below.

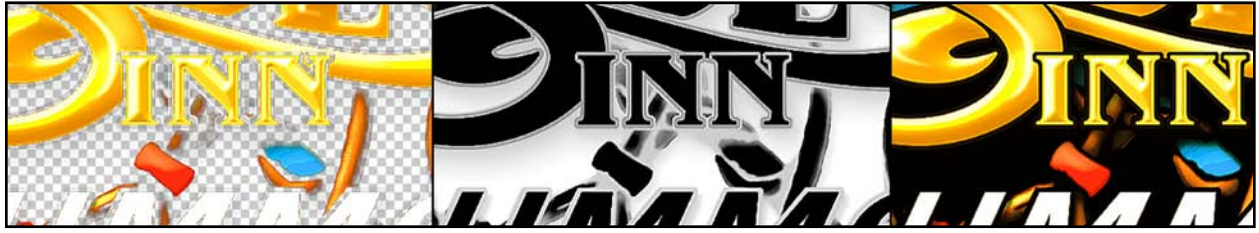

Transparent

Show Underbase

Shirt Color

Here are the same preview modes with the Underbase set at it's maximum level of 255.

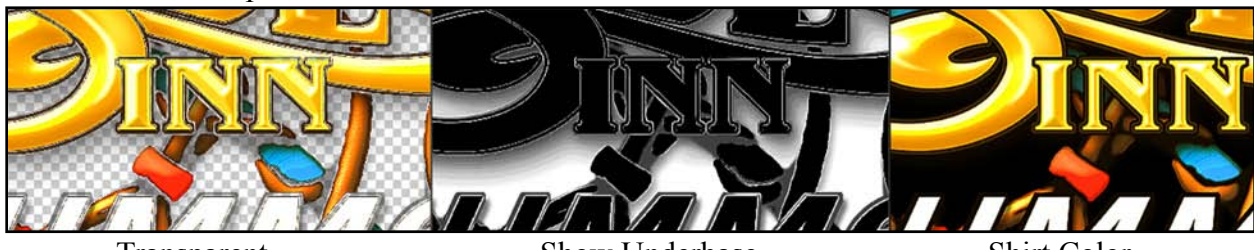

Transparent

Show Underbase

Shirt Color

## USING KNOCKMECOLOROUT

The KnockMeColorOut plug-in is similar to the KnockMeBlackOut dialog, except that a specific hue can now be selected and removed from the image.

The KnockMeColorOut Dialog allows you to remove any color background from your images and preview the result. To open up the KnockMeColorOut Dialog, select it from the FastARTIST flyout of the Filter Pull-down Menu.

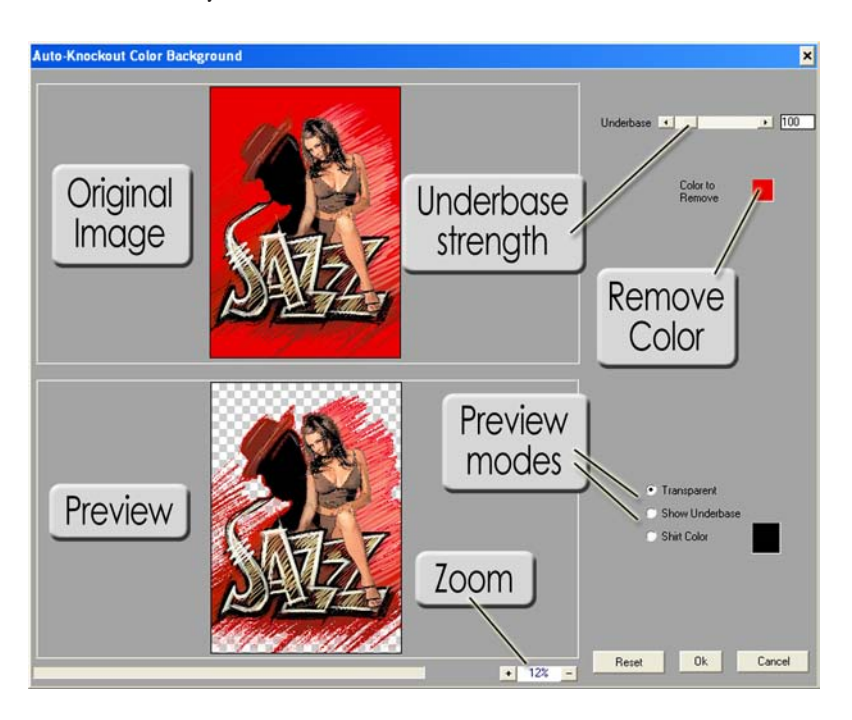

- 1. Click on the original (top) image.
- 2. Next, click the "Color to Remove" color picker and sample the color to remove.

Again, the rest of the tools and options in the KnockMeColorOut Dialog (Preview modes-transparent, shirt color, Show Underbase, the Preview Window, Underbase Strength etc.) will work much like the ones in the KnockMeBlackOut Dialog.
The Underbase setting can vary from 0 to 1000, with a default of 100 (i.e., 10%). In the following two images, Underbase settings of 100 and 650 have been applied. At the higher Underbase setting, less ink will be applied, allowing more of the shirt color (e.g., a red shirt) to show through and blend with the image.

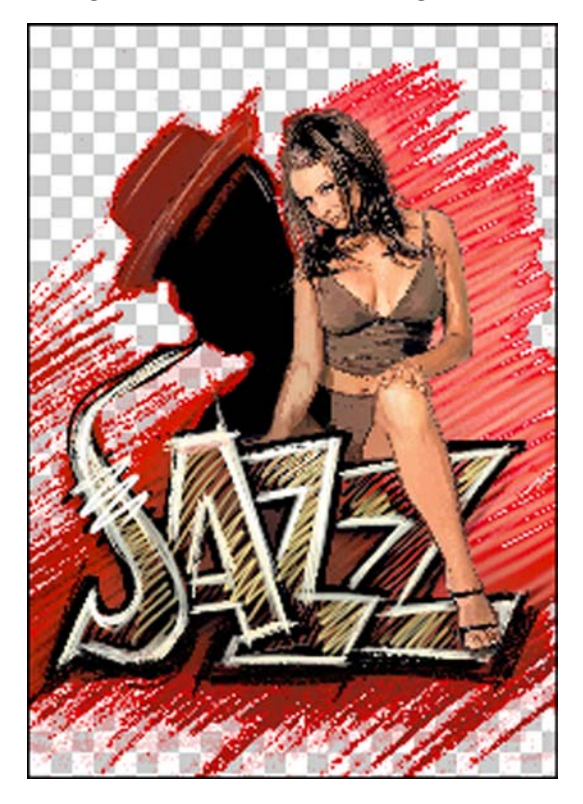

With an **Underbase** setting of 100, only about 10% of the selected hue is "knocked out," which provides a greater background contrast with the shirt color. This would be appropriate when printing onto a black shirt, so as to retain more of the red image.

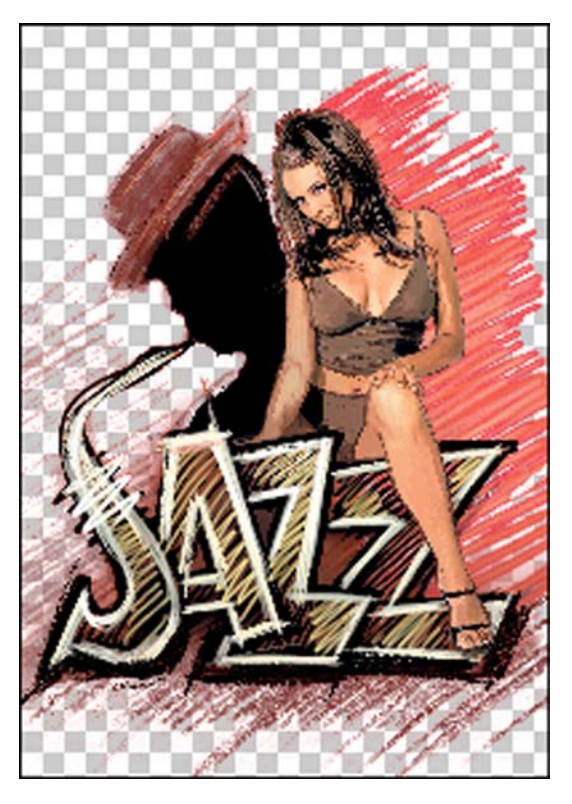

With an **Underbase** setting of 650 (65%), this would be appropriate for printing to a red shirt. Less ink would be used to print the image color, thereby allowing the image to blend more naturally into the shirt color.

If the shirt color were black, then the Underbase setting of 100 would be suitable because more of the red image background would be retained. However, if the shirt color were red, then an Underbase setting of 650 would allow a more natural blend between image background and the shirt color.

# APPLY SOFT EDGES USING KNOCKMECOLOROUT

The KnockMeColorOut plug-in can also be used to help with blending soft edges into the shirt color. For example, Fig. 11 shows the image of a doe that needs to be applied to a black shirt. However, if we merely perform a blanket knockout of the white background, then the result is a white halo effect that (usually) detracts from the image quality.

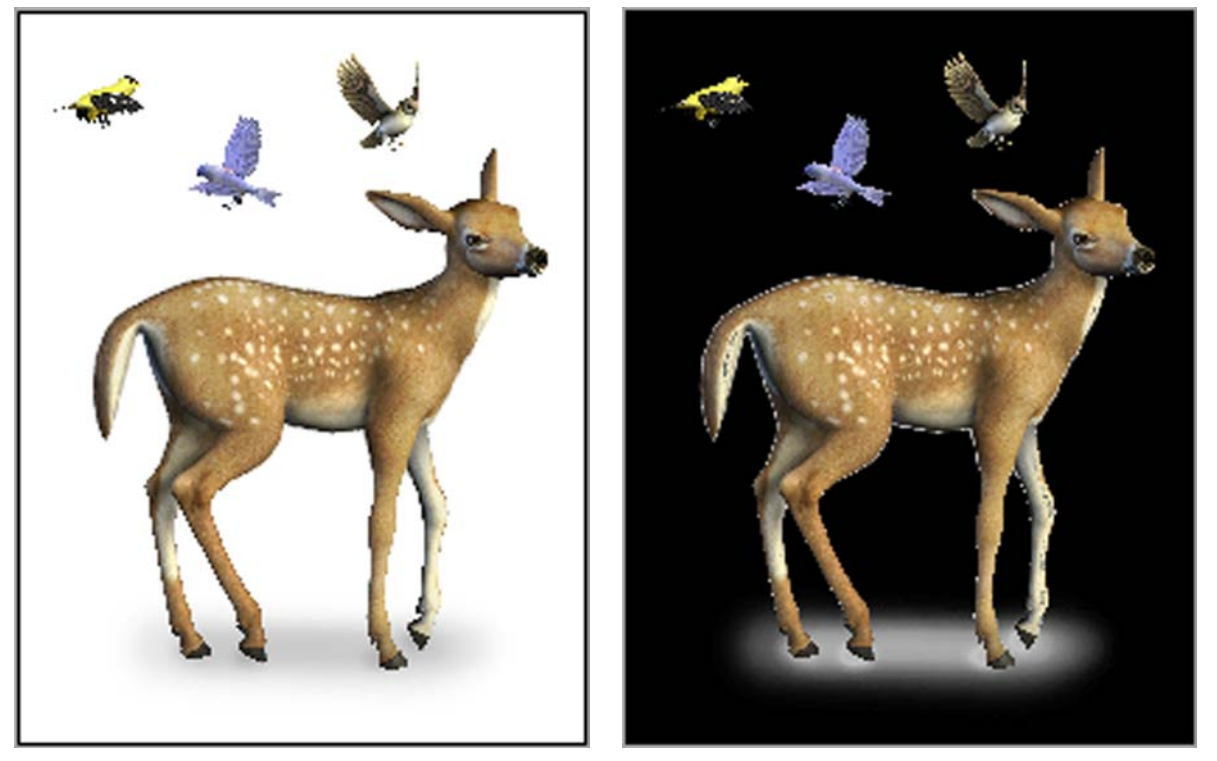

For the image on the left, we want to knock out the white background for application to a black shirt. However, the preview on the right shows that off-white pixels will create a halo effect around the doe.

If we inspect a small region of the doe's back, then we can see why this happens. The fur of the doe is difficult to select and remove correctly. Though increasing the tolerance of the Magic Wand tool can capture more of the off-white pixels, removing bits of the off-white fur will produce a hard edge that detracts from a natural image. What is really needed here is to retain the fur and blend it into the black of the shirt.

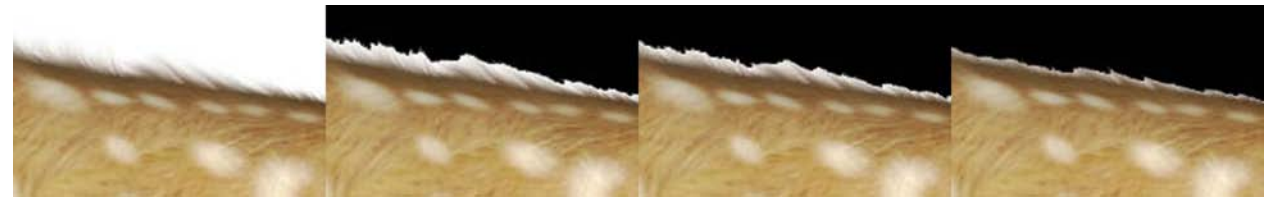

By increasing the **Overprint** setting, more of the white halo is removed. However, fine detail is lost (i.e., the doe hair).

The solution is to create a duplicate layer of the image, then use the Magic Wand tool to clean the outer contour of the underlying layer image.

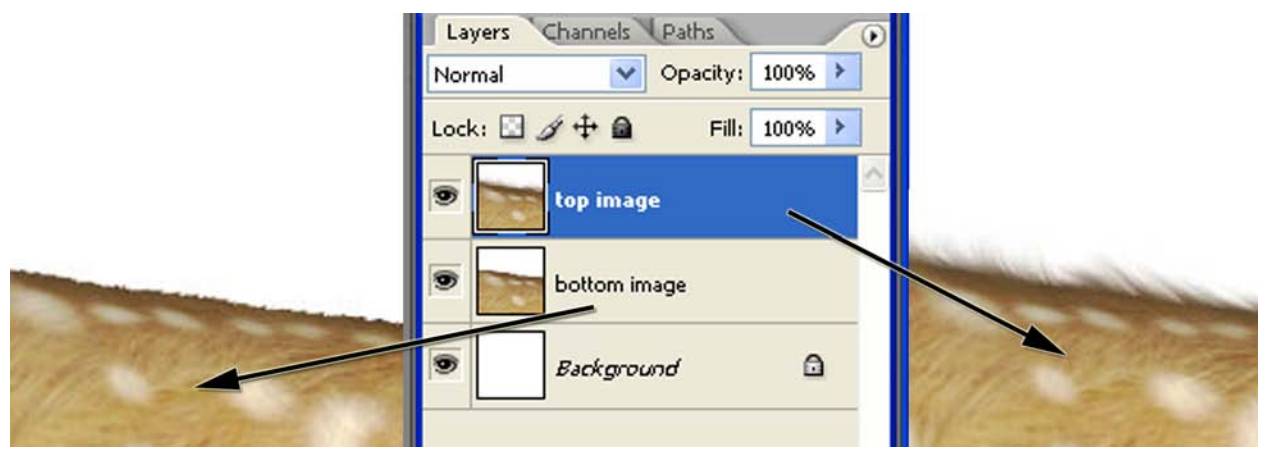

On the left, the **Magic Wand** tool was used to carefully remove the off-white portions along the fur, including the hairs of the fur. On the right, we have a second layer copy of the doe with fur intact.

The KnockMeColorOut tool can then be applied to the top-most image to remove white and off-white. Adjust the Underbase setting to achieve the desired blend of fur with the black shirt background. This will remove the white spots from the top-most image, but the white spots from the underlying image will now show through (thereby preserving the image quality).

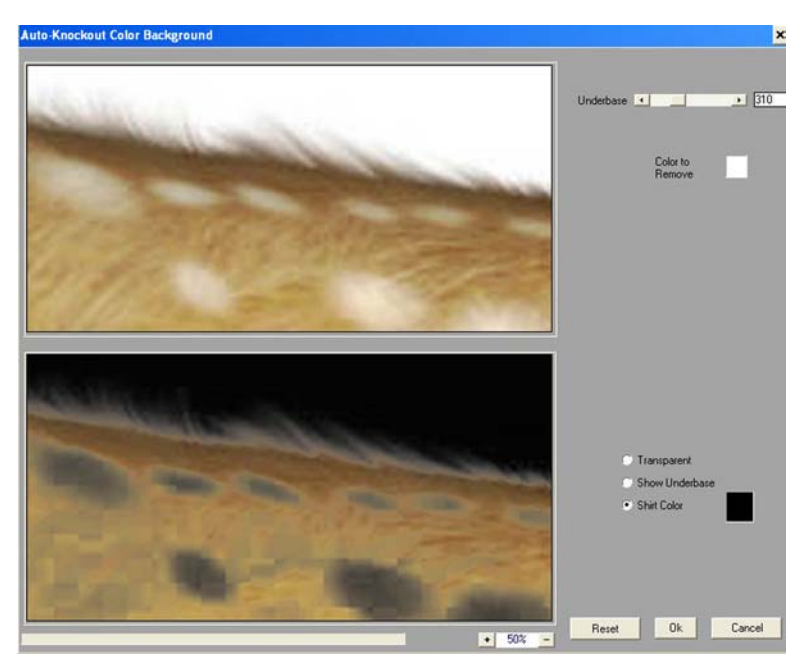

The **KnockMeColorOut** can now be applied to the top image. This removes offwhite from along the hairline, though removes white from the animal pelt as well.

Once the top image is ready, use the Layers Pull-down Menu > Merge Layer command to combine it with the underlying layer image. The image is now ready for application to a black shirt. Using these techniques, you can blend even complex images like fur and hair into your shirt, thereby obtaining the highest quality t-shirt printing results.

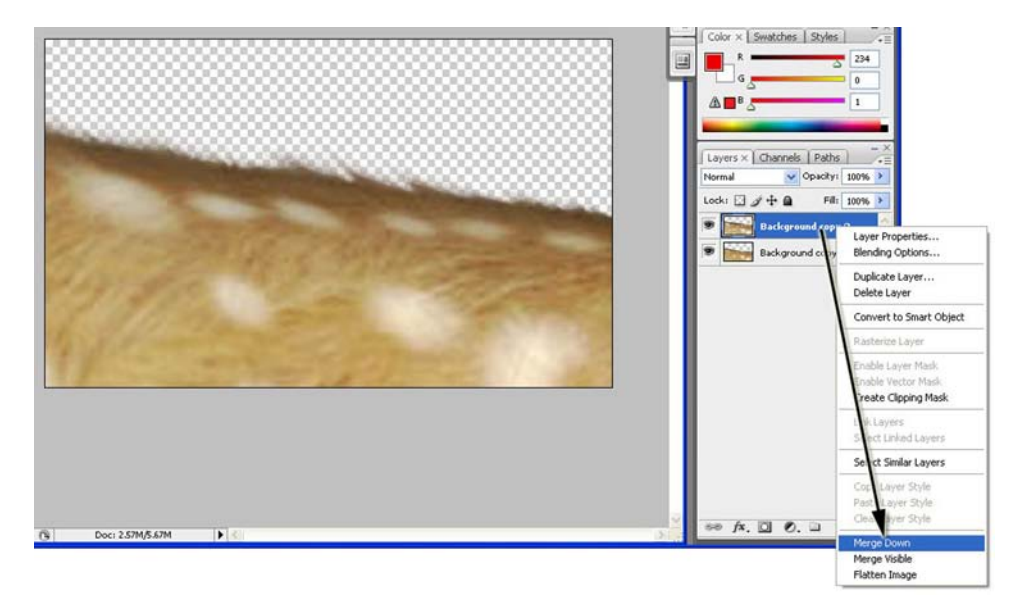

Once white has been removed from the top image, right-click the layer and choose **Merge Down**. This will combine the top image with the underlying image (which still has the white spots on its coat).

# Other Photoshop Background Removal Methods

In order to make removing backgrounds as easy as possible, try to maintain a consistent/neutral background if possible. For example, if photographing the motorcycle shown on the following page, park in front of a wall or a background that contains a much lighter color than the bike. This will help Photoshop determine the difference between the selected background and the object (such as the motorcycle) you intend to keep.

#### Using the Magic Wand – Click and Delete

With the Magic Wand, click on the unwanted areas around the image and then delete them. It's a pretty simple process IF the background color is different (contrasting) from any of the edges of your image.

Click an area in the background and the Magic Wand will make a selection around the image. If the "marching ants" selection goes into the main design, change the Tolerance on the Property Bar. The default is 32. Note: if you are working on a "flattened" piece of art (JPEG) with 1 layer named: "Background," you need to first duplicate this layer to switch to "PSD file mode" to get the transparent background. The original layer can then be deleted.

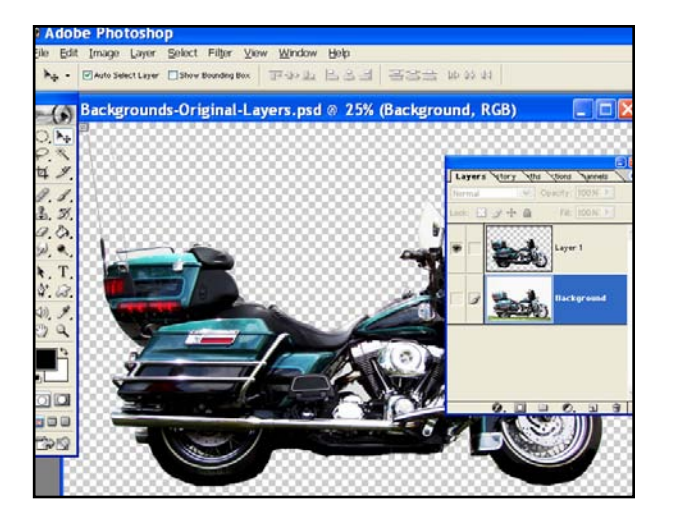

Depending upon the variations and gradients in the background, it may require some trial and error with Tolerance settings and several selections before the background is completely removed.

If the first click of the Magic Wand does not get all the unwanted areas, you can add to the selection by holding down the [Shift] key and clicking another area. You can subtract from the selection by holding down the [Alt] key and clicking on a area.

Photoshop and FastARTIST both have Magic Wand tools (it looks like a wand with a sparkler on the end.)

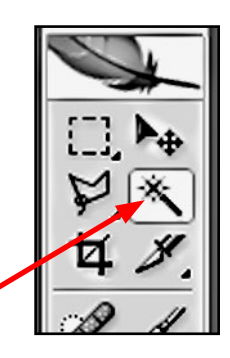

#### Using the Extract Filter

Photoshop also has a Filter called Extract. This will allow you to draw around an image and fill the center with color. Photoshop then removes all the areas around the image, leaving you with a transparent background. Extract does a decent job, but the Magic Wand is the preferred method.

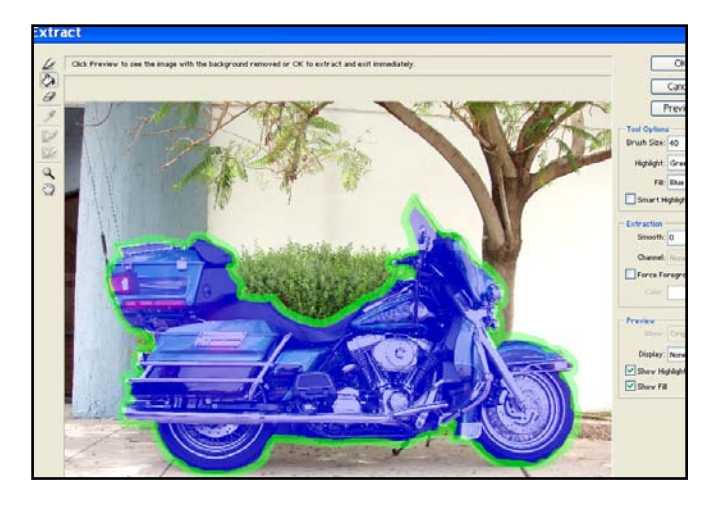

NOTE: Keep in mind, the Magic Wand and Extract filters perform best when the background is a solid color and not a gradient.

#### MAKING YOUR SELECTION A NEW LAYER

The goal behind all this is to get your main image on a layer with a transparent background. (This will show as a gray and white checkered pattern throughout the image). With a transparent background, you can add additional elements to the image including text, drop shadows, glows and more.

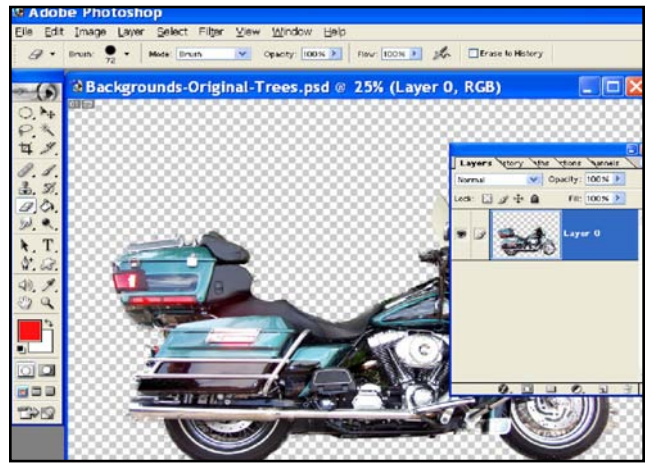

#### **C**OLOR **R**ANGE

Under the PhotoShop Select menu, the

**Color Range** tool is used to select a specific hue (or range of hues). However, for black or nearblack, the **KnockMeBlackOut** performs significantly better than **Color Range**.

For other hues (including white), both Color Range and KnockMe-ColorOut will produce comparable results. However, the advantage of KnockMeColorOut is its ability to show results in three preview modes (Transparent, Show Underbase, and Shirt Color).

# TRANSPARENT PHOTOSHOP IMAGE FORMATS

As mentioned earlier, in PhotoShop, the **File** menu >> **Print** command is not capable of retaining the underbase information that was prepared for the image. As such, it is necessary to save your image in either PSD, TIFF or PNG format, which can then be brought into FastRIP by either the drag and drop method, or selecting **File**>>**Import** in FastRIP. Below is a brief overview of the acceptable transparent file types and their uses, pros and cons.

#### **PSD FORMAT**

- Saving in PSD format is encouraged because it provides the greatest compatibility when making further edits in PhotoShop.
- Before saving the image, make certain that there will be maximum compatibility between PSD and PSB files. This can be set via Edit menu >> Preferences >> File Handling >> Maximize PSD and PSB File Compatibility = Always.

- Alternatively, this can be set to **Ask**, which will prompt you each time that a PSD file is saved.
- With maximum compatibility with PSB, most PSD files should work without issue. However, if your image is composed of multiple layers, particularly with text and objects each with their own underbase, then it may be necessary to save the image as a single layer job. Use the Layers menu >> Merge Layers command to collapse such layers before saving.
- When saving, always tick the **ICC Profile** checkbox, such that an embedded profile is saved with the image.

#### **TIFF FORMAT**

- When saving in TIFF format, tick the Layers checkbox.
- When saving, always tick the ICC profile checkbox, such that an embedded profile is saved with the image.
- If available, then tick the Save Transparency checkbox.

#### **PNG FORMAT**

The PNG format does not support the embedding of color profiles. As such, more care might be required to ensure that the correct profiles are used with the PNG file, especially if you are reusing a PNG file from a previous job.

#### JPEG FORMAT

Saving as JPEG is not workable. Though the specification for JPEG files does allow for storing underbase information, PhotoShop does not currently support storing of underbase information in JPEG format.

# **Printing from Vector Applications**

Corel Draw and Adobe Illustrator are good examples of Vector Applications. For full underbase control, practice using the Transparent Image method and setup your print settings directly inside of FastRIP.

# **EXPORTING ART FOR PRINTING**

We recommend exporting art (unless using FastARTIST in conjunction) into one of the formats described in the previous section (PSD, TIFF or PNG). If you export correctly, you may not even need to own Photoshop to import the images into FastRIP. The following is an example of the steps you would take and should apply the same in most Vector Applications.

- Select File>>Export
- Select Export Type: A Export dialog will open with a field to enter a name as well as a drop-down or list of available export file types. Select either PSD, TIFF or PNG (see previous section for descriptions).
- Set File Options: Depending on what file type, there will be separate options.

PSD: Select High Resolution (300dpi) or click other and set desired; select write layers - note that your image needs to be converted to 1 layer or the psd file will have multiple layers.

TIF: Select High Resolution (300dpi) or click other and set desired

PNG: Select High Resolution (300dpi) or click other and set desired; select Transparent for Background Color.

# **Printing Complex Files**

Files created in Vector-based programs like Adobe Illustrator, Macromedia Freehand, Corel-DRAW, or QuarkXPress can create complex files. FastRIP has an option called **Complex Line Art** that will send the data to FastRIP as one piece instead of in sections. Not all files will need the **Complex Line Art** option, but if your image has complex shapes, gradients, transparencies or heavy use of the mesh tool then you might wish to use the **Complex Line Art** option before printing .

To select the **Complex Line Art** option:

NOTE: If printing using FastARTIST, refer to your FastARTIST User's Manual for instructions on converting vector files over to FastARTIST.

- 1. Open FastRIP.
- 2. Open your file in the graphics program.
- **3.** Set up your separations for printing.
- 4. Go to *File > Page Setup* or *Print Setup*. Select the FastRIP printer. Click on *Ok*.
- Go to *File > Print*. Click the General tab and select Printer Extensions 2. Bring Current Settings down for Device Select. Choose Complex Line Art.
- 6. Print the file through FastRIP.

NOTE: If the file still will not print, select one Spot Color to print and allocate more memory to FastRIP.

# **The Windows Underbase Method**

The Windows Underbase Method is used to create an underbase and with FastRIP 10.0, is only necessary only if you cannot create a transparent image or do not have FastARTIST. Unless you are familiar with this method, it may be worth while to invest in a Background knock-out like FluidMask.

Essentially, this technique requires you to specify where you don't want an underbase by setting all such pixels to pure white at RGB(255, 255, 255). However, the limitations of this method are:

- The print preview will not provide a reasonable indication of where the underbase will be applied.
- The underbase will generally be limited to harsh transitions, as opposed to allowing for gradients (i.e., a gradual tint underbase, such as for a red gradient that blends to the shirt color.

NOTE: Refer to your T-Jet User's Manual for further instructions.

# CHAPTER 8 FastRIP Print Options

# Introduction

FastRIP has many different options that you can enable and control. This chapter will cover the basic controls and options features of FastRIP 10.0.

NOTE: If you always rely on your graphics application to open FastRIP you may experience occasional errors or output issues. For that reason, we recommend you open FastRIP before sending a Print command from your graphics application.

# **Print Controls**

# **STARTING AND STOPPING PRINT JOBS**

When print jobs are received by FastRIP, they can be either printed immediately, or they can be collected for later printing. The main controls for controlling print jobs are the **Start Queue** and **Stop Queue** buttons (available from the FastRIP toolbar). The **Start Queue** and **Stop Queue** commands are also available under the **Queue** menu.

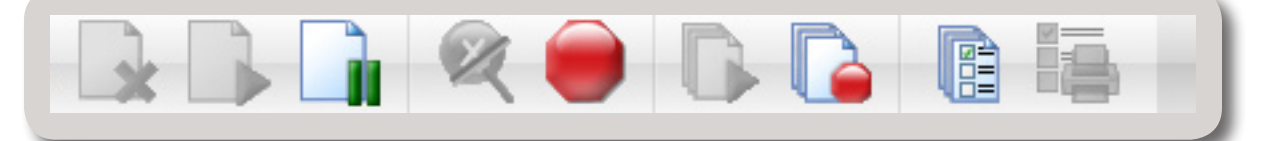

If the **Start Queue** button has been clicked, then print jobs will be printed immediately. If the **Stop Queue** button has been clicked, then print jobs will be held until manually released.

A held job can be printed by right-clicking the job and choosing **Print** from the context-menu. Alternatively, select the job and choose **Print** from the **Jobs** menu.

In addition to the **Start Queue** and **Stop Queue** buttons, the scheduling settings also control whether a job is printed or held. The scheduling controls are set via **Queue** menu >> **Properties** >> **Layout Manager** tab.

### **CANCELLING A PRINT JOB**

- 1. Pause the job on the printer control panel.
- 2. In FastRIP 10, right-click the job and choose Abort.
- 3. Windows will open a Port Locked dialog. Do not close this dialog.

4. From the printer control panel, reset the printer. If there is no reset button (or procedure for resetting the printer), then turn the printer OFF. After powering OFF, power the printer ON after a short pause.

5. Return to the Port Locked dialog and click OK to continue.

At this point, the printer should be ready to process new jobs, and buffer data from the cancelled job will have been cleared.

# **Printing to a Hot Folder**

The **Hot Folder** is simply a directory on the workstation hard drive that will be monitored for new print (i.e., PostScript) files. If any print files are placed in the directory, then these will be added to the queue as new print jobs.

Typically, the **Hot Folder** is used by other graphic designers on your computer network. They will copy their jobs into the **Hot Folder**, and your workstation queue will then be able to process those jobs. However, please note that other graphic designers will need the appropriate file access permission (as granted by your network administrator) to copy files into the hot folder.

In FastRIP, a hot folder is designated as follows:

- 1) From the **Queue** menu, choose **Properties**.
- 2) On the Queue Properties dialog, click the Hot Folders tab.
- 3) Tick the **Enable queue hot folder** checkbox.
- 4) A browse dialog will open.
- 5) Choose a directory and click **OK**.

When a PostScript job is placed within the hot folder, FastRIP will use print mode settings that are contained within the PostScript file. If the print mode settings are missing or incomplete, then the Queue Properties will be used to complete missing settings.

# **Printer Options Tab**

#### Queue Pull-down Menu>>Properties>>Printer Options tab

In the Queue Properties dialog, the Printer Options tab provides access to printer-specific options within the print mode. These printer-specific options are defined within the print mode, such as plane order, knife speed, etc. Please note that these options vary according to the printer model. For more information about these settings, please consult the operator manual that was provided with the printer.

|                        | Printer Options           |                               |           |
|------------------------|---------------------------|-------------------------------|-----------|
| Settings<br>General    | Change default printer op | tions Reset to p              | vint mode |
| Hot Folders            | Options                   |                               |           |
| Import Options         | Options                   | Value                         |           |
| Media Setup            | Resolution                | 720x720Large (MD) (720 x 720) | ~         |
| Layout Manager         | Color Plane               | CM1X+4xWhite                  | *         |
| Printer Status         | Feed Aduat Othert         | Delaul                        | ~         |
| Archiving              | Food Advert Video         | Data                          | 100       |
| Crop Marks             | Marchiterer               | D'eraur.                      | 600       |
| Print mode overrides   | Microweave                | Auto                          | ~         |
| Printer Options        | Print Direction           | Bi-directional                | ~         |
| CMYK Color Adjustments | Scan Day Time Secs        | 0                             | *         |
| Separation Curves      | Vertical Offset           | 0                             | *         |
| Mas Ink.               |                           |                               |           |
| Image Adjustments      |                           |                               |           |
| ICC Profile            |                           |                               |           |
| Halitones              |                           |                               |           |
| Variable Dot Setup     |                           |                               |           |
| Performance            |                           |                               |           |
| Other                  |                           |                               |           |
| Paulan                 |                           |                               |           |

# **Previewing Print Data - View Raw Data**

Print data can be examined on-screen prior to printing. This is typically done in order to confirm the print data that is available in each color channel.

For example, suppose that a grayscale image needs to be printed, and the expectation is that only the black (K) channel will receive print data. This can be confirmed in the following manner:

- Click the Stop Queue button to pause the grayscaleonly print job in the queue.
- Right-click the job and choose RIP Only. When the job has finished spooling, its Status will indicate "Holding [Job spooled]"

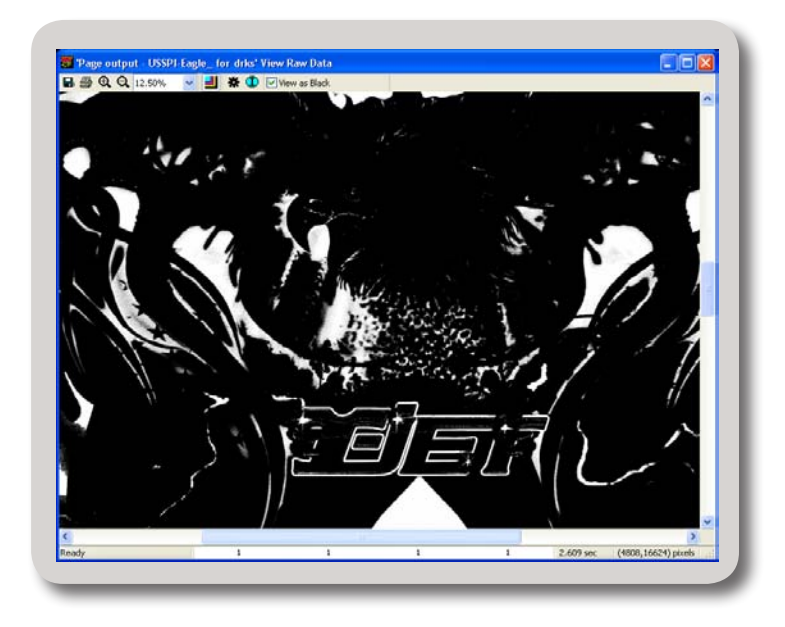

- 4) Right-click the job and choose View RAW data.
- 5) Click the **Plane Select** button. Each of the color channel checkboxes will be checked.
- 6) Untick the **Black** checkbox. The preview should now be blank because the CMY channels are not being sent data for a grayscale-only job.

Note: Colors appear differently on monitors than they appear when printed. As a result, the View Raw Data feature will not show colors on the screen exactly as they will appear when printed.

# VIEW RAW DATA WINDOW OPTIONS

In the View Raw Data Window, you will notice a toolbar offering several options. These options are outlined below.

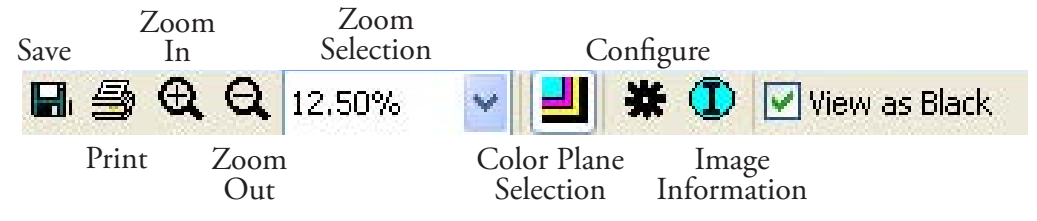

#### SAVE

Select the Save button to save the picture as a bitmap image for comparisons or later viewing.

#### PRINT

Select the Print button to print the preview. For example, the preview can be printed to a desk-top printer for use as a sample.

#### ZOOM TOOLS

Select Zoom In, Zoom Out, or select a Percent Zoom to view the image as a whole, or particular sections within the image.

#### **COLOR PLANES**

Clicking the Planes Select button opens the Select Planes to View dialog. The color channels used to print the image will be listed. Unchecking color channels is useful as a means of confirming the inks that will be used when rendering the image.

For example, suppose that a CMYK printer is being used to print a grayscale image using only the Black (K) channel:

- 1. Click the Plane Select button. Each of the color channel checkboxes will be checked.
- 2. Uncheck the Black checkbox.
- 3. The preview should now be blank because the CMY channels are not being sent data.

**Substrate Color:** The Substrate button (at the bottom) will open up a color picker window that indicate the media color. Alternatively, the color picker can be used to simulate different media colors.

- 1. Click the Background color picker.
- 2. Choose color that best matches the media color.
- 3. Click OK to view the spool data on the new media color.

#### **C**ONFIGURATION

Click the Configure button to open the Preview Configuration dialog.

Treat Process as Spot

This option is typically off. However, when viewing color separations that are a combination of process and spot colors, setting this option = ON can help to obtain an improved view of the color blends.

Show True Pixels Resolution

Many printers have different horizontal and vertical resolutions. The image that appears in the viewer is automatically adjusted to account for this, when Show true pixels resolution is unchecked. Checking Show true pixels resolution will show the image without this automatic adjustment, which will cause the image to appear stretched.

Cache Size

If the viewer is drawing too slowly, and additional memory is available on the hard drive, then increase the size of the memory cache to increase the viewer speed.

Units

Select the units of measurement from the drop list (pixels, inches, or centimeters). The units of measurement appear in the bottom right corner of the View Raw Data dialog.

#### IMAGE INFORMATION

Clicking the Image Info button will open an Image Info dialog. The dialog includes a list of information specific to the image including the printer, resolution, color planes, image size, and file location.

#### VIEW AS BLACK

Check the View as Black option to change the background color to white, and all other colors to black, within the image preview.

### VARIABLE DOT HALFTONE PREVIEWS

Variable dot halftone support is incorporated into the print modes provided with FastRIP. By applying one of the FastRIP-provided print modes, variable dot halftones will be automatically used with the given print job.

With respect to on-screen previews, note that a monitor display is not capable of previewing variable dot output because a monitor display contains only one size of pixel on-screen. Further, the limited number of monitor pixels may cause the preview to appear faded, though this fading will not be present in the actual print.

# **Archiving Print Jobs**

Print jobs can be archived as a combined JTB file that contains the job data and log data, such that the JTB can be safety stored (i.e., backups) and then restored at a later date, saving time from respooling a file as well as preventing any "guess work" in the job settings, etc. Archiving a job in this fashion is convenient because the log and notes related to the job are preserved, such that specifics about the job will be available upon restoration.

NOTE: keep in mind that spool files require relatively much more hard drive space than PostScript files.

### **ENABLE ARCHIVING**

#### Queue Pull-down Menu>>Properties>>Archiving tab

The Archiving tab in the Queue Properties dialog offers a few functions, one of which allows you to enable the Archiving function.

| FastT-Jet Blazer       | Ble                                        | azer CMYK Photo 720x720 [modified] |  |  |  |  |
|------------------------|--------------------------------------------|------------------------------------|--|--|--|--|
|                        | Archiving                                  |                                    |  |  |  |  |
| Settings               | Enable job archiving                       |                                    |  |  |  |  |
| General                | Options                                    |                                    |  |  |  |  |
| Hot Folders            | Save original files on job completion (Pos | stScript and Cut files)            |  |  |  |  |
| Import Options         | Save Spool file on job completion          |                                    |  |  |  |  |
| Media Setup            |                                            |                                    |  |  |  |  |
| Layout Manager         | Current statistics                         |                                    |  |  |  |  |
| Printer Status         | 3 Total, 3 active, 0 archived              | Total jobs on disk                 |  |  |  |  |
| Archiving              | 1.51 GB                                    | Total size                         |  |  |  |  |
| Crop Marks             | 1.32 GB                                    | Total spool size                   |  |  |  |  |
| Print mode overrides   | Delete Active Spool Files                  |                                    |  |  |  |  |
| Printer Options        | 0.00 KB                                    | Total archive iob size             |  |  |  |  |
| CMYK Color Adjustments | Delate Anabiand Jahr                       |                                    |  |  |  |  |
| Separation Curves      | Delete Archived Jobs                       |                                    |  |  |  |  |
| Max Ink                |                                            |                                    |  |  |  |  |
| Image Adjustments      |                                            |                                    |  |  |  |  |
| ICC Profile            |                                            |                                    |  |  |  |  |

This dialog also gives you the option to save the spool file on job completion and gives statistics of how many jobs have been archived.

NOTE: You can also enable job archiving by right clicking on a completed job and selecting properties>>Show for page output (or Show for page content)>>Archiving tab.

# **ARCHIVING A JOB**

 Right-click the job and choose Properties. If the job has already been spooled (printed) a flyout menu will open; select either Show for Page Output or Show for Page Content. Both options will open the Job Ticket Properties Dialog. Note: if selecting Show for Page Content, there will be a few more options, such as compression settings etc. For typical output archiving, select Show for Page Output.

| FastT-Jet Blazer                    |                                     | Blazer CMYK Photo 720x720 [modifie | d] |
|-------------------------------------|-------------------------------------|------------------------------------|----|
|                                     | Archiving                           |                                    |    |
| Settings                            | Enable job archiving                |                                    |    |
| General                             | Options                             |                                    |    |
| Presets<br>Printer Options<br>Other | ✓ Originals:                        | Compressed                         |    |
| Log                                 | Total uncompressed job ticket size: | 0.00 MB                            |    |
| Notes                               | Total compressed job ticket size:   | 0.00 MB                            |    |
|                                     | Disk space saved:                   | 0.00 MB                            |    |
|                                     | Archive job ticket                  |                                    |    |
|                                     | Location: Archive                   | Auto-generate file name            | )  |

- 2. Select the **Archiving** tab.
- 3. Tick the **Enable job archiving** checkbox (if not already).
- 4. To cause the spooled print data to be included with the archive (optional), tick the **Spool** checkbox. Note that spool files are quite large in comparison to the corresponding original PostScript file.
- 5. Under Archive Job Ticket, confirm that the **Location** indicates where you want the archive file to be stored. To set the destination, click the **...** button.
- 6. Click the **Archive** button.
- 7. You will be prompted to name the archive file.

The archive will now be created at the given location (stored as a JTB file type).

### **RESTORING AN ARCHIVED JOB**

**Jobs** Pull-down Menu>>**Restore Jobs:** The **Restore Job Tickets** dialog allows you to restore a selected job or multiple jobs, delete archives or browse other locations for archives saved in separate locations.

- 1. From the FastRIP window, select a **Queue Tab** to indicate which queue you want the job to be restored to.
- 2. From the **Jobs** Pull-down Menu, choose **Restore Jobs**.
- 3. The **Restore Job Tickets** dialog will open.
- 4. Select the job archive that you want to restore.
- 5. Click the **Re**store Archive button.
- 6. Click the **Close** button.

| x: Restore Archive | RIP\References        |                   |             |
|--------------------|-----------------------|-------------------|-------------|
| File               | Name                  | Created           | Archived    |
| Archiving Test.jtb |                       | 01/01/70 01:00:00 | 11/26/08 12 |
| USSPI Eagle.jtb    | USSPI-Eagle_ for drks | 01/01/70 01:00:00 | 02/05/09 09 |
| <                  |                       |                   |             |

NOTE: The default list of jobs that appear in the Restore Job Tickets window will only reflect the location of the most recent archived job or jobs. To browse other locations, click the 🛅 button.

# **Printing Direct To Port**

Under the **Tools** menu, selecting **Direct To Port** will open a **Send to Port** dialog. Image files can be drag-and-dropped into this window to initiate a print job. The job will bypass the queue and be sent directly to whichever printer is connected to that port, without any processing.

From the drop-list, select the port where the print jobs will be sent. To the right of

| Drag and Drop Files H                      | ere                   |
|--------------------------------------------|-----------------------|
| 😼 Print and Cut Manager 2.0                |                       |
| <u>File Queus Jobs Printers Tools View</u> | Help                  |
| Send file to port                          |                       |
|                                            | Status                |
| Drop files here                            | Pending               |
| CircusClown_tile_0                         | Holding [Job spooled] |

the drop-list, click the .... button to edit the port settings.

Note: This is a quick, specialized method of sending a print job, such as testing output.

# **Importing a File and Import Options**

From the FastRIP 10 toolbar, the Open button can be clicked to import an image file (e.g., EPS, BMP, TIFF, etc.) or you can select File>>Import.

Alternatively, an image file can also be drag-and-dropped onto the FastRIP 10 window, causing

that file to be imported. In either case, the File Import Options are applied when importing the given file.

Scaling:

This Option lets you scale the image either by preserving the **aspect ratio** (checkbox) or changing it to fit your needs.

• Optimize Image for Speed: This option will downsize unnecessary file sizes in order to print faster.

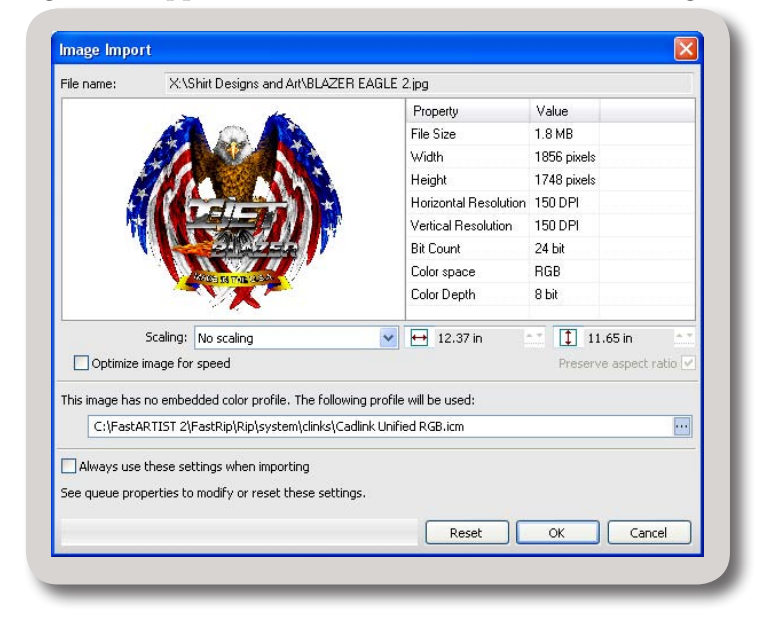

• Always use these settings when importing: This option will allow you to use the same import settings for all file types.

If checked, the Image Import dialog will no longer open every time you import an image. In this case, to gain access to this dialog in the future, go to Queue>>Properties>>Import Options tab.

Uncheck the **Hide Image Import dialog and use the following settings** checkbox. This will gray out the screen and allow you to make the necessary settings each time you import an image into FastRIP.

|                        | Import Options               |                          |            |            |   |
|------------------------|------------------------------|--------------------------|------------|------------|---|
| Settings               | Hide Image Import dialog an  | d use the following se   | ttings:    |            |   |
| General                | Scale image on import to the | specified size:          |            |            |   |
| Hot Folders            | With F                       | 0.000 **                 |            |            |   |
| Import Options         |                              |                          |            |            |   |
| Media Selup            |                              |                          |            |            |   |
| Layout Manager         | Preserve aspect ratio of     | mport mage.              |            |            |   |
| Printer Status         | Optimize images for speed    |                          |            |            |   |
| Archiving              | Consta Dalara Jawa Bara Jawa |                          | 1          |            |   |
| Crop Marks             | Creace Prime sayer from tran | obateric's rayer a ic es | 0001       |            |   |
| Print mode overrides   | Select underbase print mode  | 61                       | «Select Pr | rint Mode> | 4 |
| Printer Options        | Underbase strength:          |                          | None       |            | 2 |
| CMYK Color Adjustments | Gamma adjustment:            |                          | 0.00       | **         |   |
| Separation Curves      | 0                            |                          |            |            |   |
| Max Ink                | Choke the underbase 'Stop    | white underbase peel     | ing out':  |            |   |
| Image Adjustments      |                              |                          | None       |            | ~ |
| ICC Profile            | Highlight white:             |                          | None       |            | ~ |
| Haltones               | Underbase repeats:           |                          | 1          |            |   |
| Variable Dot Setup     | Color passes:                |                          | 1          |            |   |
| Performance            |                              |                          |            |            |   |
| Other                  |                              |                          |            |            |   |
| Casting                |                              |                          |            |            |   |

NOTE: Refer to following section for addition Import Options.

# Underbase Settings in FastRIP Using Transparent Images

Images saved with transparency can be output directly from FastRIP and the Underbase created automatically from the transparency information.

NOTE: You cannot create an Underbase using the File>Print method because the File>Print process flattens the file and loses all the transparency information.

FastRIP supports two methods of creating an Underbase.

- Windows Underbase that can be applied to any job by utilizing the application print options.
- Underbase from transparency, which can only be applied to bitmap images with transparency information (file types PSD, TIF or PNG)

While the Windows Underbase does allow you to work with any file type and from any program, the Underbase from transparency does offer major advantages such as choking / trapping the Underbase, Highlight White and blends between the graphics and the shirt.

NOTE: If using FastARTIST in conjunction with FastRIP 10, refer to the FastARTIST User's Manual for more Underbase Options.

### **IMPORT OPTIONS AND SETTINGS**

#### File>>Import

The **Image Import** dialog window opens anytime you import a job into FastRIP. This window allows control of the image and properties prior to importing. Since FastRIP 10 recognizes transparent files, the **Import Options** dialog will include extra options for the Underbase and other options such as passes and a highlight white option, when importing a transparent file.

1. In the FastRIP window, select **Import** from the File Pull-down Menu. Another way to import a file is to drag and drop the file directly into the queue active list.

WOTE: For Hot Folder options, see previous section, *<u>Printing from a Hot Folder</u>*).

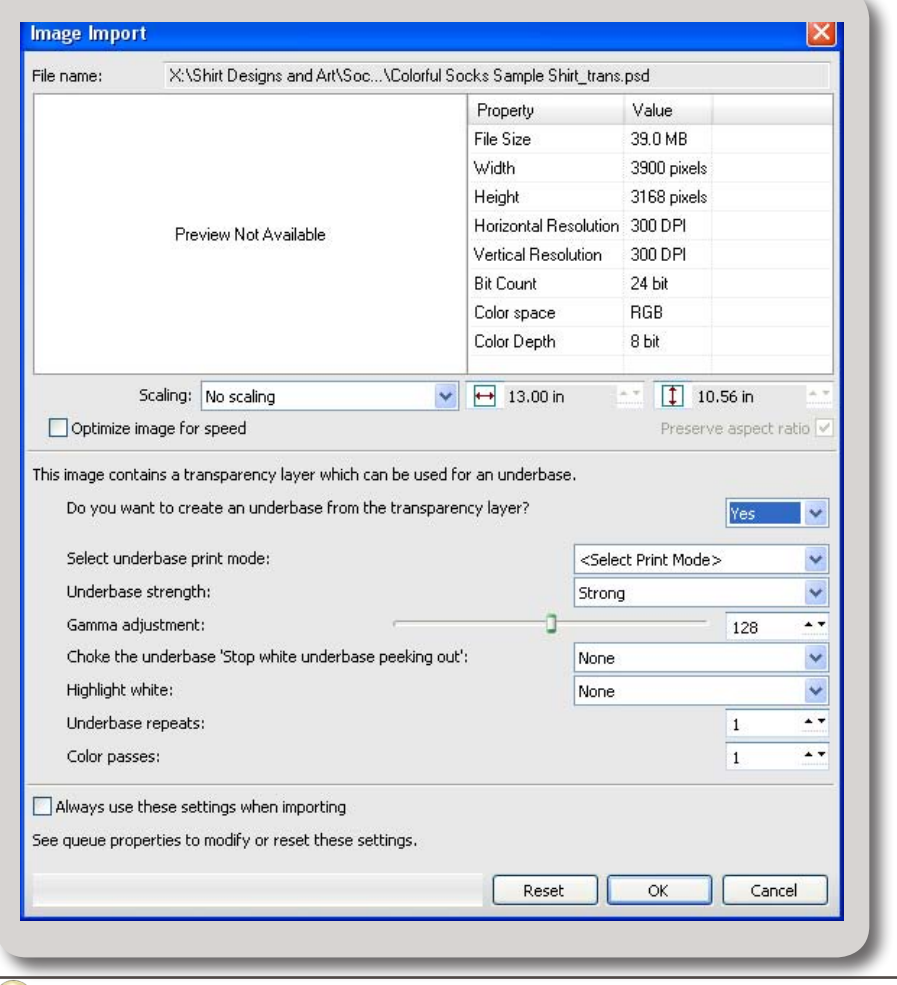

2. Select Yes to "Do you want to create a Underbase from the transparency layer".

NOTE: If you do not need an Underbase or do not care about the extra options, you can leave this as **No** and set the job up as if the file were a non-transparent image.

#### 3. Select the Underbase Print Mode and other options.

#### SELECT PRINT MODE

Consult your Printer Manual for information on Underbase Print Modes.

#### **UNDERBASE STRENGTH:**

This has 4 settings for determining the Underbase to be created.

- None: Doesn't create an Underbase, would only typically be used if you just wanted a highlight white on the image
- **Minimum**: Converts the transparency information to an Underbase and then process's the Underbase to remove areas of the Underbase were the colors in the main image are black (as you do not need to print white under black).

The **Minimum** setting uses the least amount of ink for the Underbase and is equivalent to the **Normal Underbase** setting in the FastRTIST **Underbase Wizard**.

Medium: Converts the transparency information to an Underbase and then process's the Underbase to remove areas of the Underbase were the colors in the main image are black (as you do not need to print white under black).

The **Medium** setting is best at maintaining colors and darker shadows and is equivalent to the **Heavy Underbase** setting in the FastARTIST **Underbase Wizard**.

• **Strong**: Will create an Underbase from the transparency without modification.

Note: Medium is recommended setting, minimum will use the least amount of white ink.

#### **G**AMMA ADJUSTMENT

Gamma is another term for the levels adjustment found in programs like PhotoShop. **Gamma Adjustment** applies a gamma adjustment to the white Underbase either lightening or darkening the midtones and has a small proportional effect on highlights and shadows. 100% pure color and 0% pure color are not affected at all.

**Gamma Adjustment** is very useful for controlling the amount of white used when blending in a graphic with the shirt color and as an additional trapping tool. A low value will put down less white ink where the image is partially transparent, while a high value will put down more black ink in the same area.

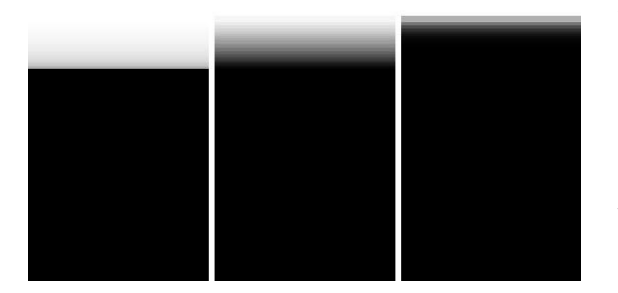

This graphic shows the gamma effect on a white underbase gradient with values of 10, 128 and 245, so higher values will use more white under partial transparent areas (to much can create a white halo effect) smaller values will use less white and act as a choke on the white underbase in these areas. Too little and all that will show through though is the shirt color. Default is 128.

#### **CHOKE THE UNDERBASE**

The **Chock the Underbase** options have 5 different settings. These settings are used when the Underbase is created to choke / trap or shrink the white Underbase so that when printing, the white ink area is smaller than the color print area and stops any white showing due to registration or bleed problems.

- None Applies no choke to the Underbase
- Minimum Applies a choke of equivalent to 2 pixels at 720dpi
- Medium Applies a choke of equivalent to 3 pixels at 720dpi
- Maximum Applies a choke of equivalent to 5 pixels at 720dpi
- Extreme Applies a choke of equivalent to 10 pixels at 720dpi

Note: The accuracy of the choke depends upon the resolution of the image, (see the AVI's on choking for more information), but typically you want 300/360dpi images to get a good accurate choke. If you choke too much, then it can cause other problems (most noticeable on lighter color shirts) and create what looks like a stroke color around the object. Best defaults are Minimum or Medium for Light color shirts and Medium or Maximum for Black shirts. You should only use this if you have registration issue between the white and color pass.

#### Ніднііднт Шніте

The Highlight White setting creates a highlight white to be printed as part of the color pass

- None Doesn't create a highlight white
- Weak Creates a weak highlight white, uses the least amount of white ink in white areas only.
- Medium Uses more white ink for the highlight in areas of pure white. The medium setting is similar to the highlight white from the Normal Underbase setting in the FastARTIST Underbase Wizard
- Strong Use 100% white ink in areas of pure white. This setting is similar to the highlight white from the Heavy Underbase setting in the FastARTIST Underbase Wizard

Vote: Using to much white, especially in the color pass can cause your colors to become washed out. This happens when the White ink and color inks mix. Its best if you can avoid using a highlight white for DTG and get a good white underbase instead. If you do use this, use it sparingly to avoid color shifts, unless you are print just white objects.

#### **UNDERBASE R**EPEATS

Underbase Repeats is the number of Underbase passes to be printed.

#### **C**OLOR **P**ASSES

Color Passes is the number of Color passes to be printed.

#### **ALWAYS USE THESE SETTINGS WHEN IMPORTING**

This option will allow you to use the same import settings for all file types.

If checked, the Image Import dialog will no longer open every time you import an image. In this case, to gain access to this dialog in the future, go to Queue>>Properties>>Import Options tab.

Uncheck the "**Hide Image Import dialog and use the following settings**" checkbox. This will gray out the screen and allow you to make the necessary settings each time you import an im-

|                        | Import Options         |                             |             |              |    |
|------------------------|------------------------|-----------------------------|-------------|--------------|----|
| Settings               | Hide Image Import d    | ialog and use the following | settings:   |              |    |
| General                | Scale image on import  | t to the specified size:    |             |              |    |
| Hot Folders            | With                   | 0.00 m **                   |             |              |    |
| Import Options         | Height                 |                             |             |              |    |
| Media Selup            |                        |                             |             |              |    |
| Layout Manager         | C Preserve aspect      | ratio or import imagin.     |             |              |    |
| Printer Status         | Optimize images for s  | speed                       |             |              |    |
| Archiving              | Create Prime laver fr  | om transparency laver # it  | exists.     |              |    |
| Crop Marka             | Salect underhave no    | ne mode                     | -Calast F   | wint Mardana |    |
| Print mode overrides   | Dedect and of Date pro |                             | Alerer P    | 111111000    | -1 |
| Printer Options        | Gruendase screngula    |                             | None        |              |    |
| CMYK Color Adjustments | Gamma adjustment:      |                             | 0.00        |              |    |
| Separation Curves      | -                      |                             |             |              |    |
| MascInk.               | Choke the underbase    | e 'Stop white underbase pe  | eking out': |              |    |
| Image Adjustments      |                        |                             | None        |              | ~  |
| ICC Profile            | Highlight white:       |                             | None        |              | ~  |
| Haltones               | Underbase repeats:     |                             | 1           |              |    |
| Variable Dot Setup     | Color passes:          |                             | 1           |              |    |
| Performance            |                        |                             |             |              |    |
| Other                  |                        |                             |             |              |    |
| Casting                |                        |                             |             |              |    |

General Name:

OProtectes

OUnpro

Pricker

Color na

Substrate color

Enable under

All jobs will p by this queu

Jobs containing pre-as

Hot Folder

Import Option

Media Setup Layout Mana;

Printer Status

Printer Options CMYK Color Adju

Separation Curves

Variable Dot Setu Performance Other

Max Ink

Image Adja ICC Profile

Haltones

Costing Log

History

Archiving Crop Marks Print mode COEMLARTIST 21E

FastT-Jet Blaze

Choose Col

OK Cancel

age into FastRIP. You can also set a default in this window.

### **FASTARTIST JOBS**

Jobs from FastARTIST such as those created with the new Fluid Mask feature or PSD files imported into FastARTIST will have there underbase created in FastARTIST, so you will not see this dialog. But will have seen a similar dialog with the same options in FastARTIST when importing the image.

# **CHANGING THE PRINT MODE FOR COLOR PASSES**

The **Print Mode** used for the color pass will be set using the print mode selected in the queue properties (Queue>>Properties>>General tab).

NOTE: You can change this for a particular job, by going to the job properties (right click on job and select properties).

If you want to setup a different default, then click the drop-down selection arrow under **Print Mode**. You can manually browse for a print mode by clicking the ... button.

The new changes will then be used for all future imports.

#### IMPORTANT: The Enable Underbase check-

box is for the Windows underbase setting only. Do not use this option for images with transparency.

# SETTING UP THE SUBSTRATE COLOR

Queue Pull-down Menu>>Properties>>General tab

By default FastRIP will show you a preview of your image on a white shirt, but you can configure your queue for any color shirt. From the **Queue** Pull-down Menu, select **Properties** and click the **General** tab.

- Under Default Device Settings, Substrate Color, click on the Choose Color... button.
- Select any color from the color picker to use as your shirt color.

| Name:                                                                                                    | FastT-Jet Blazer                                                                                                    |
|----------------------------------------------------------------------------------------------------|----------------------------------------------------------------------------------------------------|
| Location:                                                                                                    | C:\FastARTIST 2\FastRip\Queues\FastT-Jet Blazer\                                                                            |
| OProtected                                                                                                    |                                                                                                    |
| Unprotected     Jobs containing pr                                                                                                    | e-assigned device settings and output color profile will override                                                           |
| current queue def<br>Default device settings                                                                                                    | aults.                                                                                                    |
| current queue def<br>Default device settings<br>Printer:                                                                                                    | aults.<br>:<br>FastTJet Blazer                                                                                              |
| current queue def<br>Default device settings<br>Printer:<br>Print mode:                                                                                     | aults.<br>:<br>FastT-Jet Blazer<br>Blazer CMYK Photo 720x720                                                                |
| current queue def<br>Default device settings<br>Printer:<br>Print mode:<br>Substrate color:                                                                 | aults.<br>:<br>FastT-Jet Blazer<br>Blazer CMYK Photo 720x720<br>Choose Color                                                |
| current queue def<br>Default device settings<br>Printer:<br>Print mode:<br>Substrate color:<br>Enable underbase                                             | aults.<br>:<br>FastT Jet Blazer<br>Blazer CMYK Photo 720x720                                                                |
| current queue def<br>Default device settings<br>Printer:<br>Print mode:<br>Substrate color:<br>Enable underbase<br>Underbase print mod                      | aults.<br>:<br>FastT Jet Blazer<br>Blazer CMYK Photo 720x720 V<br>Choose Color<br>:<br>:<br>1440dpi Image Heavy underbase V |
| current queue def<br>Default device settings<br>Printer:<br>Print mode:<br>Substrate color:<br>Enable underbase<br>Underbase print mod<br>Underbase passes: | aults.<br>FastT Jet Blazer<br>Blazer CMYK Photo 720x720<br>Choose Color<br>e: 1440dpl Image Heavy underbase<br>1            |

All previews will now be displayed with the newly selected background color (shirt color).

Vote: If you select black and add a job with no underbase then it will display as solid black and you will not be able to see your image (just as it would print..).

Note: For the substrate color preview to work correctly, you must keep Preview Options set on 1-bit per pixel. See Tools - Options – Preview Options

# **Costing Interface**

### Queue Pull-down Menu>>Properties>>Costing tab

This new feature of FastRIP 10.0 allows you to keep track of costs in several different variables. To access the Costing Interface, select Queue from the Pull-down Menu and choose Properties. The Queue Properties window will open. Under the Other Tabs, select **Costing**.

| FastT-Jet Blazer                                                                                            |                                                                                                    | Blaze                                  | er CM'    | YK Photo 720x720 [mc                                            | odified]                                |  |
|----------------------------------------------------------------------------------------------------|----------------------------------------------------------------------------------------------------|----------------------------------------|-----------|-----------------------------------------------------------------|-----------------------------------------|--|
|                                                                                                    | Costing                                                                                                    |                                        |           |                                                                 |                                         |  |
| Settings<br>General                                                                                         | Costing Values                                                                                                    |                                        |           |                                                                 |                                         |  |
| Hot Folders<br>Import Options<br>Media Setup<br>Layout Manager<br>Printer Status<br>Archiving<br>Crop Marks | Material Cost     0.00     A *       Surface Treatment Cost     0.00     A *       Black Ink Cost     0.00     A * |                                        | •••<br>•• | None<br>None<br>Per Unit<br>per square foot<br>per square meter |                                         |  |
|                                                                                                    | Colored Ink Cost<br>Colored Ink Passes<br>White Ink Cost<br>White Ink Passes<br>Ink Contingency                    | 0.00<br>1.00<br>0.00<br>1.00<br>0.00 % | <br><br>  | Per Liter<br>Per Liter                                          |                                         |  |
| Printer Options<br>CMYK Color Adjustments<br>Separation Curves<br>Max Ink<br>Image Adjustments              | Labor Cost<br>Tax 1<br>Tax 2<br>Time                                                                               | 0.00<br>0.00 %<br>0.00 %<br>0.00       |           | None<br>Regular Tax<br>Regular Tax<br>None                      | >>>>>>>>>>>>>>>>>>>>>>>>>>>>>>>>>>>>>>> |  |
| Halftones<br>Variable Dot Setup<br>Performance<br>Other<br>Costing                                          | Costing Options Costing Data Location for Cos OQue Dot Profiles                                                    | st Data:                               | 0.        | Job Level 🔘 Both                                                |                                         |  |
| Log<br>History                                                                                              |                                                                                                    |                                        |           |                                                                 | ncel                                    |  |

#### **MATERIAL COST**

The material cost can be calculated in one of three ways using the drop down box.

Per Unit

A fixed price per print and typically used for T-shirts and other fixed price items when printing and will calculate the price using the value entered

Per Square Foot

This option, will calculate the price based on the actual area printed using the value per square foot.

Per Square Meter This will calculate the price based on the actual area printed using the value per square Meter.

### **SURFACE TREATMENT COST**

This can be used for a number of different material treatments, such as a pre treatment for t-shirt printing or lamination in large format sign printing

- Per Unit, is a fixed price per print and typically used for T-shirts pretreatment and other fixed price items when the surface treatment is fixed or largely an estimated fixed price
- Per Square foot, will calculate the price based on the actual area printed using the value per square foot.
- Per Square Meter, will calculate the price based on the actual area printed using the value per square Meter.

# BLACK, COLORED AND WHITE INK COSTS

This is always entered per liter, if you don't buy your ink buy the liter then you will have to calculate the per liter costs by dividing your volume purchased into a liter and multiplying this by your cost. Because on some printers Black ink is cheaper, black ink has been treated as a special case. Also on some machines White ink is more expensive so it also has its own separate costs from other colors used.

#### Notes

Allows you to add a text description, containing any notes you wish.

### **COLOR AND WHITE INK PASSES**

This is so you can enter the number of passes the printer makes when printing color pass or the white pass (if printing white). With some printers you select the number of passes when you print (or in the general tab), but some printers can control the number of passes internally. For this reason the number of passes you use with print jobs should be set manually in the costing interface and match the number of passes you use when you print.

Note: You can always change this on a job by job basis or you can setup different queues, say one for 2 white passes when doing black shirts and another queue with 1 white pass when doing lighter colored shirts.

### **INK CONTINGENCY**

With all inkjet printers, there is a certain quantity of ink waste that occurs during head cleaning and other routine maintenance tasks. The amount of ink used in these tasks will depend upon the printer and also the amount its used (the more you print, normally the lower the ink wastage as an overall percentage). Entering a % in this field will add this to the total ink used and effect the cost, so you can factor in the running costs including head cleaning and other maintenance.

### LABOR COST

All printing requires some labour, from loading the materials, to pre treatments, lamination and packaging for shipping. You have three ways you can calculate this.

- Per Unit, is a fixed price per print and typically used for T-shirts and other fixed price items when the labour is typically the same for each item.
- Per Square foot, will calculate the price based on the actual area printed using the value per square foot.
- Per Square Meter, will calculate the price based on the actual area printed using the value per square Meter.

### Tax 1

This allows you to apply a tax to the total cost of the job. Its added as a percentage of the total cost of the job

### **T**AX **2**

This allows you to apply a tax to the total cost of the job. Its added as a percentage of the total cost of the job when you select regular tax and is includes that costs of Tax 1 when you select Additive tax as in some countries / states.

#### Тіме

This does not effect the cost and is just for information purposes.

- Per Unit, is a fixed time per print and typically used for T-shirts and other fixed printing and application timed items.
- Per Square foot, will calculate the time based on the actual area printed using the value per square foot.
- Per Square Meter, will calculate the time based on the actual area printed using the value per square Meter.

### **Record Costing Data**

You can select to record the costing information automatically, either at the queue level, job level or both. The data is then exported to this location in a .csv format, suitable for importing into Excel and relational databases for account and reporting. Using this feature you can further customise the costing as required. For example if you wanted you can use the information in Excel and add time as an additional cost item or process all jobs in a week and calculate total labor time.

### **DOT PROFILES**

In order for the costing to be calculated, it required that the software knows what the dot volumes are when printing and these will vary depending upon the resolution and other factors. This information is normally provided in the driver (when available). However you can change the dot volumes (based on a per print mode) and / or if they are absent, add your own estimates.

Note: Its often the case that different printing requires different costing, this can be from different material costs, labor costs, pre treatment costs. The benefit of using the multiple queue system is that you can setup different queues for these cases and enter different costing appropriately for the jobs.

#### **JOB PROPERTIES – COSTING**

In order to see the costing, you must first RIP the job (right click and RIP only), you can then see the costing tab in the job properties (Right click – properties – show properties for page content for singe jobs).

This costing will reflect the information entered in the queue properties, but it can be changed. For an example, if, for a particular job, you want to change the tax or ink contingency you can. You can also change the number of passes, if it differs from the defaults you setup in queue properties.

It is also possible to get a quick simple print of this information to your desktop printer or export the CSV file for use in another program.

# CHAPTER 9 Print Modes

# **About Print Modes**

Each FastRIP **Print Mode** has been painstakingly crafted to obtain high quality output that takes into account the absorbency characteristics of the given media, so as to avoid under-inking conditions (i.e., pin-holing) and over-inking conditions (i.e., bleeding). As such, the expectation is that reliable reproduction will be obtained from your given model of Epson printer, per version of FastRIP. The information outlined in this chapter is based on a Blazer Series T-Jet Inkjet-to-Garment printer.

# **Types of Print Modes**

There are three basic modes for printing: Cartoon, Photo, and Underbase. The Cartoon and Photo Print Modes will print the image in color when printing from FastARTIST or any other graphics program. These two modes were created to adjust print characteristics based on the image to be printed.

# CARTOON

Cartoon Print Modes should be used if you are printing vector graphics with Spot Colors, having no photographic elements, such as shadows or mixed halftones with effects. Cartoon Print Modes are designed to lay down more ink with good color saturation and should be used for non-critical images. They also allow a lower LPI to be selected (360 x 360).

# Рното

Photo Print Modes should be used if you are printing photographic images or images with photographic elements, such as shadows or special effects. Photo Print Modes are designed to lay down less ink with highly accurate colors, reproduce an extremely detailed image and allows you to utilize a higher lpi (1440 x 1440) to ensure the highest print quality possible.

### **UNDERBASE**

Underbase Print Modes are designed exclusively for printing a white Underbase. An underbase is needed to print vibrant images on dark garments, but there are different settings that will need to take effect in order to get a "soft feel" underbase or a vibrant shirt base for vector graphics. There are the exact settings for Underbase Print Modes as there are for Photo and Cartoon, therefore it is recommended that you always use a similar, if not the same setting for the Underbase Print Mode that is selected for the Photo or Cartoon Print Mode.

# **Print Mode Settings**

Each Print Mode will have different version or setting applied to it, such as Lines Per Inch (lpi) Dots Per Inch (dpi), as well as High Speed (HS) Bi-directional versions, all which appear in the Print Mode Name.

# LINES PER INCH

This setting shows up as 2 numbers (number x number) before the Print Mode Name. The numbers represent how many lines are printed per inch. Realistically, the higher the number, the longer it will take to print, but the better the print will look.

### **HIGH SPEED (HS)**

High Speed Print Modes are marked with an HS at the end of the Print Mode name. If selecting a High Speed Print Mode, your image will print out, virtually twice as fast. High Speed Print Modes use Bi-directional data meaning that the print head prints in both passes. Other print modes only print in on direction.

NOTE: In order to use HS print modes effectively, a Bi-directional Print Head alignment must be completed. Refer to your Printer's User's Manual for details.

### 2 Pass

The 2 Pass Print Modes do not effect the original settings, they only add another pass to the original Print Mode making the print more vibrant. With this setting, you could combine a 360x360 print mode with HS and have an image print out somewhat like a 720x720 regular Print Mode.

# **Setting Applying and Saving Print Modes**

The following sections will cover using **Print Modes** and applying them to your designs, hassle free. Most of these methods are newly introduced in this version of FastRIP 10.0

# SETTING THE PRINT MODE FROM THE PRINT DIALOG

- 1) From your Windows graphic design application, choose File menu >> Print.
- 2) The **Print** dialog will open.
- 3) Choose the printer name from the drop-list.
- 4) The printer description should indicate that it is a "FastRIP" type of print destination, which indicates that print jobs will be processed through FastRIP.
- 5) If the printer description does not indicate "FastRIP," then search for another printer name from the drop-list.
- 6) Click the **Properties** button.
- 7) The **Properties** dialog for the driver will open.
- 8) Click the **Advanced** button.
- 9) The **Advanced Options** for the driver will open.
- 10) Click the **Document Options** >> **Printer Features** >> **Print Mode** field.
- 11) The **Print Mode** drop-list will become active.
- 12) Choose the **Print Mode** that is most appropriate for the type of job being printed. **Print Modes** are named according to media, print resolution, ink density, halftone frequency, and ink set.
- 13) Click **OK** to close the **Advanced Options**.
- 14) Click OK again to close the Properties dialog.
- 15) From the Print dialog, click OK to send the print job.

# CHANGING THE PRINT MODE WITHIN A HELD PRINT JOB

Once a received job is held in a queue, the choice of **Print Mode** can be changed within the job properties.

- 1. Right-click the job and choose **Properties**.
- 2. The Job Ticket Properties dialog will open.
- **3.** On the **General** tab, note the **Print Mode** field.
- **4.** Next to the **Print Mode** field, click the ellipsis button.
- 5. The available **Print Modes** are categorized and named according to media, print resolution, ink density, halftone frequency, and ink set.

You can also quick-select these with the drop-down arrow.

| Apex Printer                                       |               |                 |                          |       |
|----------------------------------------------------|---------------|-----------------|--------------------------|-------|
| Ink 3                                              | iet: Al       |                 |                          |       |
| 2. Use the drop-lists to filter Media catego       | ry: Banner    | -               |                          |       |
| the available print modes                          | er: Al        |                 |                          | _     |
| Resolut                                            | on: All       |                 |                          |       |
| Sea                                                | ch:           |                 |                          | ear . |
| Displaying 9 of 24 print me                        | des for the p | rinter Apex Pri | inter                    |       |
| Name                                               | *             | 9               | Media description        |       |
| Flameproof Cloth 450                               | ۰             | 9               | Flameproof cloth         | G     |
| Flameproof Cloth 720                               | ۰             | 9               | Flameproof cloth         | G     |
| Heavy Duty PVC Banner 450                          | ۰             | <b>9</b>        | Heavy Duty PVC Banner    | G     |
| Heavy Duty PVC Banner 720                          | ۰             | <b>9</b>        | Heavy Duty PVC Banner    | G     |
| Indoor Banner 450                                  | ٠             | <b>e</b>        | Indoor Banner            | G     |
| Indoor Banner 720                                  | ۰             | <b>e</b>        | Indoor Banner            | G     |
| SCM Glossy PVC Banner 450                          | ۰             | <b>S</b>        | Glossy Reinforced Banner | F     |
| SCM Glossy PVC Banner 20                           | ۰             | <b>a</b>        | Glossy Reinforced Banner | F     |
| Tyvek 6Color 450                                   | •             | 9               | Tyvek Banner             | 6     |
| 3. Select the print mode<br>that will be copied or |               |                 |                          |       |
| modilied                                           |               |                 |                          |       |
|                                                    |               |                 |                          |       |

NOTE: If in doubt concerning an appropriate **Print Mode**, then a small print test is recommended.

### **COPYING A PRINT MODE**

If you would prefer to give custom descriptions or names to **Print Modes** to make it easier to remember which **Print Modes** are for what, the following methods should be used.

- 1. From the **Printers** menu, choose **Manage Print Modes** to open the **Print Mode Manager dialog**.
- **2.** From the drop-list, choose the printer model. The **Print Modes** for that printer will then be listed.
- 3. Click the Print Mode, such that the name is highlighted.
- **4.** Along the top of the **Print Mode Manager** dialog, click the **Copy Print Mode** button.
- 5. When prompted, type a meaningful name for the copy.

# **EDITING A PRINT MODE**

- 1. From the **Printers** menu, choose **Manage Print Modes** to open the **Print Mode Manager** dialog.
- 2. From the drop-list, choose the printer model. The **Print Modes** for that printer will then be listed.
- 3. Click the **Print Mode**, such that the name is highlighted.
- **4.** Along the top of the **Print Mode Manager** dialog, click the **Edit Print Mode** button.
- 5. The Properties dialog for the **Print Mode** will open (see Queue Properties).

# SETTING THE DEFAULT PRINT MODE WITHIN FASTRIP

If there is a **Print Mode** that you use most often, you can set this **Print Mode** as your printers default **Print Mode**, saving you time in the future of having to select it each time you set up a print.

- 1. From the **Queue** menu, choose **Properties**.
- 2. On the General tab, note the selected Printer.
- **3.** In the following information box, set the queue to either **Protected** or **Unprotected** mode.
- 4. To the right of the **Print Mode** drop-list, click the ellipsis button to open the **Print Mode Selection** dialog.
- **5.** Choose from the drop-list categories to narrow down the list of **Print Modes** (i.e., what ink set, what resolution, etc.).

#### **PROTECTED QUEUE MODE**

- On the **Queue** tab, **Protected** mode causes all jobs received by that queue to use the **Print Mode** that is set within that queue.
- For example, if you have a specific media loaded into the printer, then you likewise know the precise **Print Mode** that should be used with that media.

For a designer that does not know what media is being used, their choice of **Print Mode** will be ignored in favor of the **Print Mode** that you know to be correct.

#### **UNPROTECTED QUEUE MODE**

- On the **Queue** tab, **Unprotected** mode assumes more responsibility from the designer for choosing a **Print Mode** that is appropriate for their design.
- Letting the designer choose the **Print Mode** can be acceptable when they understand the loaded media and **Print Mode** choices that are available.

### **MARKING PRINT MODES AS FAVORITES**

- In the FastRIP 10 Queue window, choose Printers >> Manage Print Modes.
- Next to the Print Mode names column, there is a "Favorite" column (as indicated by the 5-pointed star).
- **3.** To mark a **Print Mode** as a favorite, click within the **Favorite** column.
- Later, when using the Print Mode Selection dialog to choose a Print Mode, the "Star" column will indicate the Print Modes that are considered to be favorites.

| 0 0 10 10 1 4 4                      |               |                          |         |              |
|--------------------------------------|---------------|--------------------------|---------|--------------|
| pex Printer                          |               |                          |         | ~            |
| Ink.Set:                             | AL            |                          |         | ~            |
| Media category:                      | Banner        |                          |         | ~            |
| Manufacturer:                        | Al            |                          |         | ~            |
| Resolution:                          | AL            |                          |         | ~            |
| Search:                              |               |                          |         | Clear        |
| Displaying 9 of 24 print modes       | for the pr    | inter Apex Printer       |         |              |
| Name                                 | *             | Media description        | Mediam  | vanufacturer |
| Flameproof Cloth 450                 | 12            | Flameproof cloth         | Generic |              |
| Flameproof Cloth 720                 | / • (         | Flameproof cloth         | Generic |              |
| Heavy Duly PVC Banner 450            | 1 🚖 1         | g Heavy Duty PVC Banner  | Generic |              |
| Heavy Duly PVC Banner 720            | 1/0           | g Heavy Duty PVC Banner  | Generic |              |
| Indoor Banner 450                    | / 🚖 🕴         | Indoor Banner            | Generic |              |
| Indoor Banner 720                    | 0             | Indoor Banner            | Generic |              |
| SCM Glossy PVC Banner 450 //         | . 1           | Glossy Reinforced Banner | Roland  |              |
| SCM Glossy PVC Banner 720 //         | 10            | Glossy Reinforced Banner | Roland  |              |
| Tyvek 6Color 450                     | *             | 😏 Tyvek Banner           | Generic |              |
|                                      |               |                          |         |              |
|                                      |               |                          |         |              |
| To indicate a fo                     | avorite       |                          |         |              |
| print mode, click to                 | place st      | ar                       |         |              |
|                                      | <u> </u>      |                          |         |              |
|                                      |               |                          |         |              |
|                                      |               |                          |         |              |
| <                                    |               |                          |         | >            |
| 🤣 Indicates print modes installed in | control par   | vel.                     |         |              |
|                                      |               |                          |         |              |
| andicates print modes designate      | d as favorite | 2,                       |         |              |

# **HIDING PRINT MODES**
To prevent users from selecting the wrong **Print Mode**, the **Print Mode** Manager dialog can be used to hide **Print Modes**.

- 1. In the FastRIP 10 Queue window, choose Printers >> Manage Print Modes.
- 2. Set all of the drop-lists to "All," so that the full list of **Print Modes** are displayed.

**V** Note: As a memory aid, it may be desirable to use the Favorites column to mark the **Print Modes** that will not be hidden in the subsequent steps

- **3.** Next to the FavorItes column (the 5-pointed star), there is an "Approved" column (as indicated by the checkmark within a red circle).
- 4. By default, all of the **Print Modes** are approved.
- 5. To hide a **Print Mode**, click to remove the circled checkmark within the **Approved** column.
- 6. Click Close to finish editing the **Print Mode Manager.**

In FastARTIST, only approved **Print Modes** will be selectable via the Print and Cut Setup dialog.

In third-party graphic software applications, only approved **Print Modes** will be selectable via the Print dialog.

| pex Printer                        |            |        |                        |                   | ~ |  |
|------------------------------------|------------|--------|------------------------|-------------------|---|--|
| Ink Set:                           | Al         |        |                        |                   | ¥ |  |
| Media category:                    | Al         |        |                        |                   | ¥ |  |
| Manufacturer:                      | N          |        |                        |                   |   |  |
| Resolution:                        |            |        |                        |                   |   |  |
| Search:                            |            |        | 1. Set                 | t the drop-lists  | Б |  |
|                                    | _          | _      |                        | to ALL            | E |  |
| Displaying 24 of 24 print mode     | s for the  | : prin | ter Apex Printes       |                   |   |  |
| Name                               | - 😭        | 0      | Media description      | Media manufacture | 8 |  |
| Default                            | ۰          | ۰      | Generic                | Generic           | ^ |  |
| Flameproof Cloth 450               | ۰          | 0      | Flameproof cloth       | Generic           |   |  |
| Flameproof Cloth 720               | ۰          | ۰      | Flameproof cloth       | Generic           |   |  |
| Heavy Duty PVC Banner 450          | ۰          | 0      | Heavy Duty PVC Banner  | Generic           |   |  |
| Heavy Duty PVC Banner 720          | ٠          | ۰      | Heavy Duty PVC Banner  | Generic           |   |  |
| indoor Banner 450                  | - 😭        | 0      | Indoor Banner          | Generic           |   |  |
| Indoor Banner 720                  | ۰          | ۰      | Indoor Banner          | Generic           |   |  |
| Maite Canvas 7oz 6Color 450        | ۰          | •      | Matte Carwas 7oz       | Generic           |   |  |
| Maite Canvas 7oz 6Color 720        | ۰          | ۰      | Matte Carwas 702       | Generic           |   |  |
| Polysilk Soft Cloth 450            | ٠          | ۰      | Physik Soft Cloth      | Generic           |   |  |
| Polysilk Soft Cloth 720            | ۰          | •      | Polypik Soft Cloth     | Generic           |   |  |
| SCM Econo Calendered Vinyl 720     | ۰          | ۰      | Becondered Vinst.      | Roland            |   |  |
| SCM Glossy Photo Paper 1440        | ٠          | ۰,     | Globy Photobase Paper  | Roland            |   |  |
| SCM Glossy Photo Paper 720         | ۰          | ۰      | Bigssy Photobase Paper | Roland            |   |  |
| SCM Glossy PVC Banner 450          | - 😭        | 0      | Gloss Royldyced Banner | Roland            |   |  |
| SCM Glossy PVC Banner 720          | ۰          | ۰      | Glossy Religion Banner | Roland            | ¥ |  |
| <                                  |            |        | 2 Clear circle         | ad checkmarks     | F |  |
| Indicates print modes installed in | control p  | anel.  | to hide p              | rint modes        |   |  |
| Indicates print modes designate    | d as favor | Re.    | _                      |                   | 2 |  |

## **OVERRIDING THE PRINT MODE SETTING OF A PRINT JOB**

When a print job is being held in the queue, its **Print Mode** properties can be edited prior to print. These edits will apply only to the given job without changing the original **Print Mode**.

- 1. In the FastRIP 10 Queue window, click the **Stop Queue** button. This will cause new print jobs to be held pending.
- **2.** Print a job to the FastRIP 10 Queue window.

- 3. The print job will now be listed in the FastRIP 10 Queue window.
- 4. Right-click the print job and choose Properties.
- 5. The Job Ticket Properties dialog will open.
- 6. Any changes to these dialog settings will override the Print Mode for this job.

## PRINT MODE MANAGER TOOLBAR OPTIONS

Along the top of the dialog are several **Toolbar** buttons, which are used to rearrange, copy, edit, and organize a selected **Print Mode**. Please note that it may be necessary to create a copy of a **Print Mode** before it can be edited or moved.

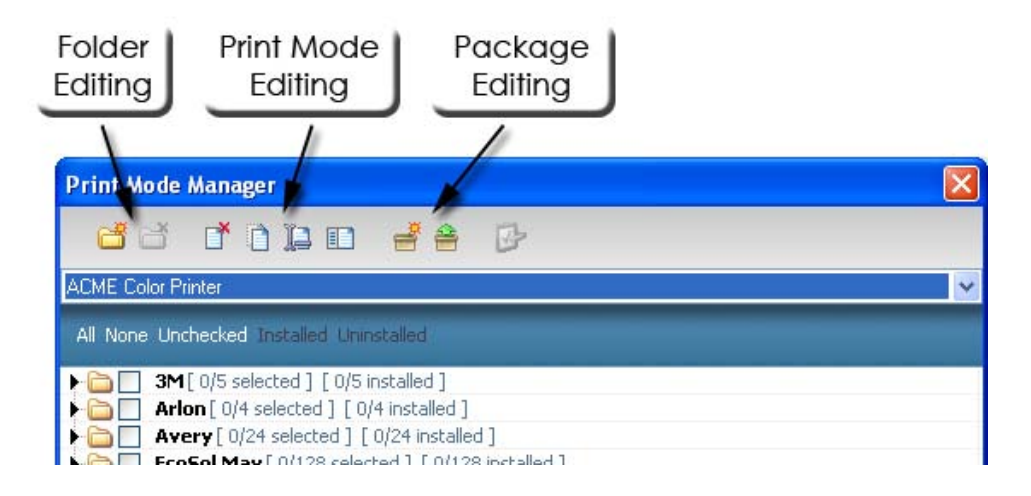

- Folder Editing refers to the folder icons that are used to indicate a category of Print Modes, such as from a specific manufacturer. After a folder has been created, your custom Print Modes can be dragged into the folder using the cursor.
- The **Print Mode Editing** tools are Delete, Copy, Rename, and Edit. Before editing or moving a preset **Print Mode**, it is necessary to make a copy of that **Print Mode**, which can then be edited.
- The **Package Editing** tools are used to export and import your custom **Print Modes**, such that they can be backed up or sent to another work-station. When creating a package, all of the custom **Print Modes** will be listed. Choose the **Print Modes** that should be added to the package, and then click Save.

# CHAPTER 10 Output Settings

# **Output Scheduling**

Output scheduling is used to choose how jobs are scheduled when received by Visual Production Manager. Common scheduling scenarios are:

- For print jobs, spool print jobs as they are received, but holding the spool file until the appropriate media has been loaded.
- For print and cut jobs, printing the jobs as they are received, but holding the cut portion until the printed media has been loaded into the cutter.
- For print-laminate-cut jobs, holding the cut portion until after the printed media has been laminated.

Note: If the queue is Stopped, then all jobs are automatically placed on Hold, regardless of the Output Scheduling settings.

# **Adding Crop Marks**

Queue Pull-down Menu>>Properties>>Crop Marks tab

**Crop Marks** are standard registration symbols that are printed along the bounds of a print job, which can then be used for either cutter alignment, or aligning printed pieces in a layered assembly.

By default, the crop marks are flush with the job edge, though this can be varied by increasing the offset.

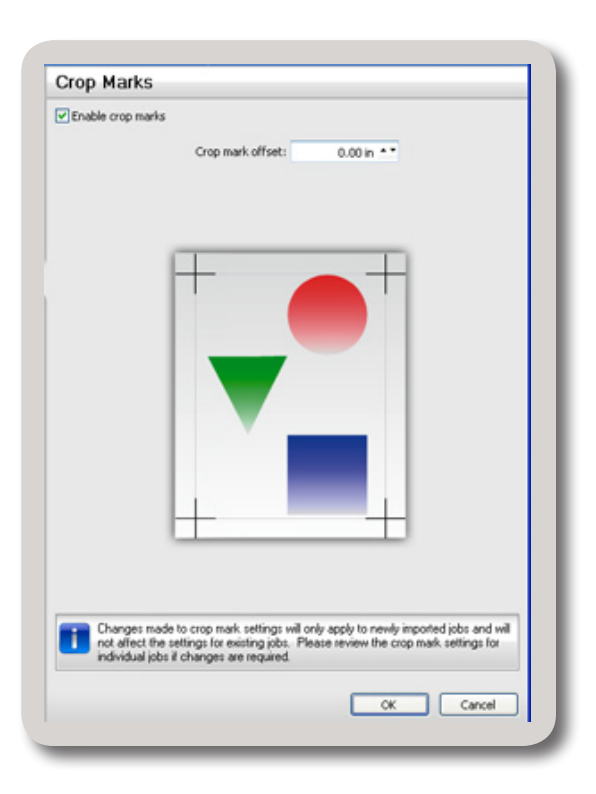

## **Image Output Adjustments**

The following section will guide you through the process of adjusting the output, whether it is a density, highlight, ink or profile adjustments. You should use the "Printing a Test Page" feature to test your results. Refer to *Printing a Test Page*, later in this chapter.

## **SEPARATION CURVES**

#### Queue Pull-down Menu>>Properties>>Separation Curves tab

Some printers are capable of printing a wider range of color hues for cyan, magenta and black, by mixing inks of the same hue together. For example, a printer might use two inks, cyan and light cyan, or three inks, light, medium, and dark cyan. By using two or three different inks of cyan, and mixing them together, the color is adjusted to give the maximum range of color density. For these printers, the color calibration is adjusted automatically so that the correct amount of ink is used for each color plane, for example cyan and light cyan.

For this example, the default print mode settings are shown for the selected printer. The straight line on the graph represents cyan, while the curved line represents light cyan. The percentages of cyan ink are shown in the Curve data section.

- The x axis (horizontal line) represents the percentage of ink input into the curve data (for example, to get 50% cyan).
- The y axis (vertical line) represents the percentage of ink output from the particular printer in order to get the ink density requested through the curve data input.

Separation Curves Override print mode color separations Colors: Channels: Cyan Light-Cyan Curve data ... 0% 0.00 \*\* 60% 80.00 - \* 70% 60.00 ... 5% 14.00 10% 28.00 80% 40.00 ... 20% 54.00 90% 20.00 ... \*\* 95% 10.00 ... 30% 85.12 40% 100.00 - \* 100% 0.00 ... 50% 93.39 Keep 0% = 0% Save Curve Data Reset to Line Reset to Print Mode Load Curve Data

- The top right corner of the graph represents 0, 0 where no ink has been input or output.
- The bottom left corner of the graph represents 100,100 where maximum ink has been output.

**WOTE:** Changing the separation curves will invalidate the color adjustment settings for the corresponding curves. The color adjustment settings will likely require adjusting following any changes to the separation curves.

## **COLOR ADJUSTMENT (SHADOWS, MIDTONES AND HIGHLIGHTS)**

#### Queue Pull-down Menu>>Properties>>CMYK Color Adjustments tab

The **CMYK Color Adjustments** tab adjusts the color levels of the print job. These adjustments are not typically required because the ICC profile is created for use with a specific calibration. As such, performing color adjustments will actually distort the color accuracy of the ICC profile. One reason for color adjustments would be to create an artistic effect.

#### THE SHADOWS SLIDER

The **Shadows Slider** adjusts the black point, which is the lower end of the curve. Increasing the Shadows value causes the darkest parts of the print to be recognized as pure black, which also causes the darkest details to be lost in the shadows.

Generally, the purity of printed black depends on many factors, such as how many colors are being used.

| Input data                                        |
|---------------------------------------------------|
| <ul> <li>By levels</li> <li>By density</li> </ul> |
| Curve data<br>Shadows:                            |
| Midtones:                                         |
| 1.000                                             |
| Highlights:                                       |
| 255                                               |
|                                                   |
|                                                   |
|                                                   |

Use the mouse to adjust the Shadows slider.

#### THE MIDTONES SLIDER

The **Midtones Slider** adjusts the gamma curve, which affects the midtones without changing the black and white points (the lower and upper ends of the curve, respectively).

Raising the midtone of a color plane results in laying down less ink on the media for that color.

| Cyan 💌                 |              |       |
|------------------------|--------------|-------|
| Use same curve for all |              |       |
|                        |              |       |
|                        |              |       |
|                        |              | 255   |
|                        | Highlights:  |       |
|                        |              | 3.000 |
|                        | Midtones:    |       |
|                        |              | 0     |
|                        | Curve data   |       |
| ) Append to            | O By density |       |
| Override               | By levels    |       |
| rint mode handling     | Input data   |       |

Use the mouse to adjust the Midtones slider

### THE HIGHLIGHTS SLIDER

The **Highlights Slider** adjusts the white point, which is the upper end of the curve.

Lowering the Highlights value causes the lightest parts of the print to be recognized as pure white, which causes the lightest details to be lost in the highlights.

Use the mouse to adjust the Highlights slider.

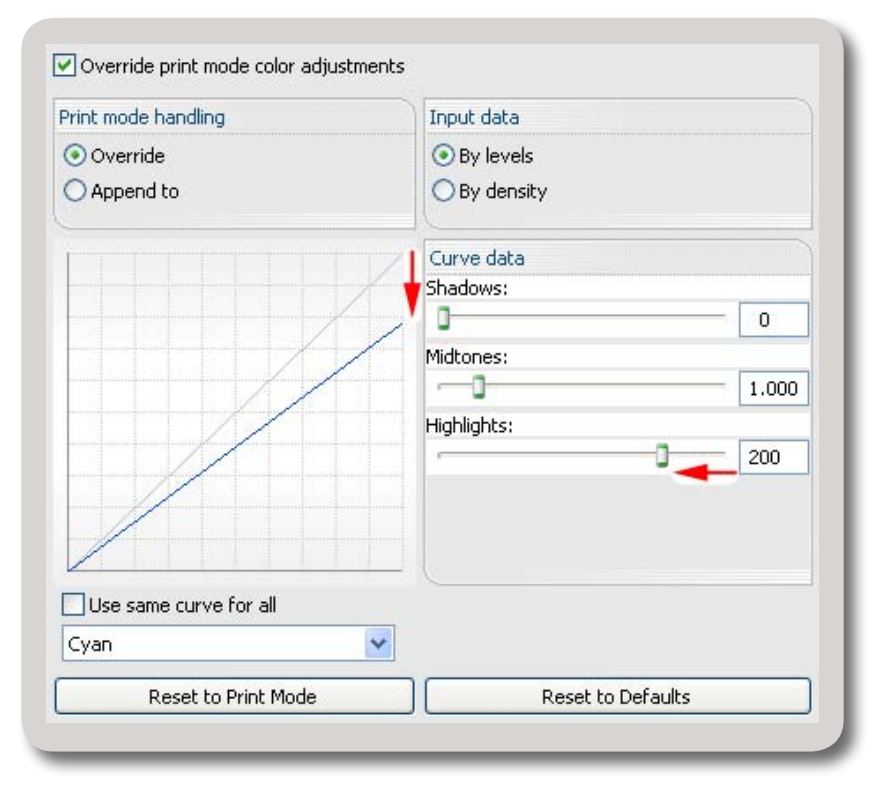

#### **M**ULTI-ADJUSTMENTS

When both Highlights and Shadows are adjusted, the contrast between light and dark areas will be more pronounced. However, light and dark details will be lost as those tones were forced to either 0% or 100%.

## The **Highlights** and **Shadows** controls are useful for preserving details on printers that are incapable of differentiating the darkest and lightest pixels accurately.

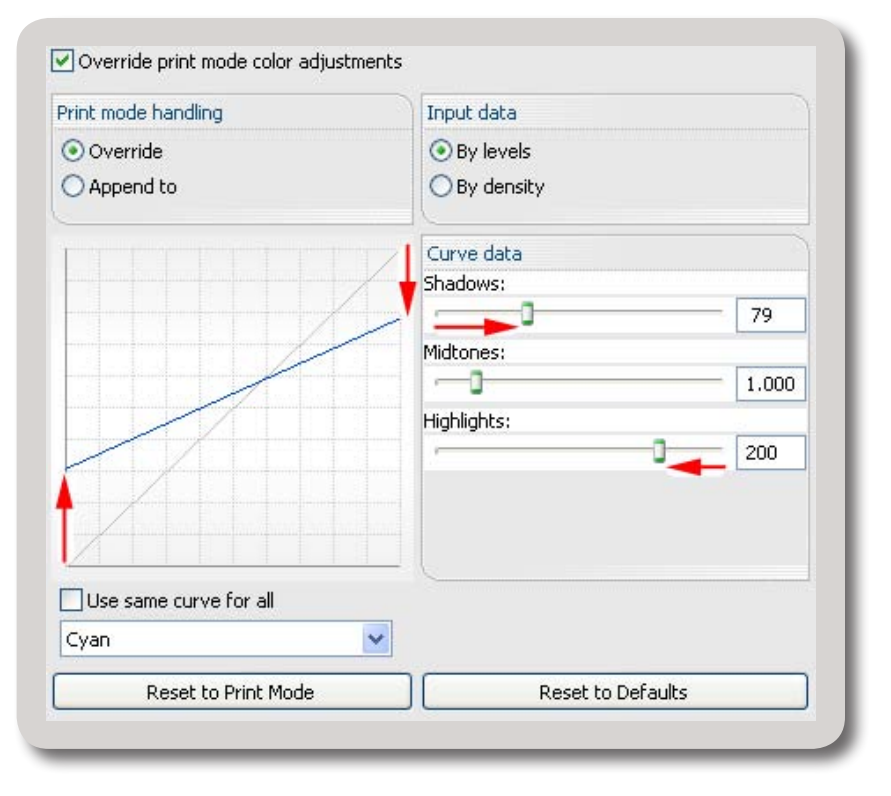

By adjusting the white and black point values,

more of the image details will fall within the range that the printer is capable of rendering.

#### **D**ENSITY **C**URVE

The Density Curve is used to set densitometer values for each color plane.

This curve is similar to using the X-Rite colorimeter, though lower-cost hand held devices may instead be used, and the data must be entered manually.

| Override print mode color adjustm | nts             |             |  |  |  |  |  |
|-----------------------------------|-----------------|-------------|--|--|--|--|--|
| Print mode handling               | Input data      |             |  |  |  |  |  |
| <ul> <li>Override</li> </ul>      | O By levels     |             |  |  |  |  |  |
| O Append to                       | By density      |             |  |  |  |  |  |
|                                   | Curve data      |             |  |  |  |  |  |
|                                   | 0% 0.00 ** 6    | 0% 42.63 ** |  |  |  |  |  |
| 1                                 | 5% 2.80 ** 7    | 0% 55.12 ** |  |  |  |  |  |
|                                   | 10% 6.07 ** 8   | 0% 68.07 ** |  |  |  |  |  |
|                                   | 20% 9.79 ** 9   | 0% 78.12 ** |  |  |  |  |  |
|                                   | 30% 17.44 ** 9  | 5% 84.44 ** |  |  |  |  |  |
|                                   | 40% 22.79 ** 10 | 0% 90.75 ** |  |  |  |  |  |
| /                                 | 50% 31.06 **    |             |  |  |  |  |  |
| Use same curve for all            |                 |             |  |  |  |  |  |
| Cyan                              | v l             |             |  |  |  |  |  |

## **IMAGE ADJUSTMENTS**

Queue Pull-down Menu>>Properties>>Image Adjustments tab

The **Image Adjustment** tab provides some additional controls for improving the image quality of the printed output.

| Image sampling   |              |       |
|------------------|--------------|-------|
| fastest          | best quality | 0%    |
| normal           | resampled    | Reset |
| Sharpen/blur     |              |       |
| blur             | sharpened    | 0%    |
|                  | ,            | Reset |
| image saturation |              |       |
|                  |              | 100%  |
| 2.               | · ·          | Reset |

#### **I**MAGE **S**AMPLING

The **Image Sampling** slider is used to upsample images, such that their resolution meets a minimum percentage of the printer resolution (i.e., the resolution set in the print mode).

For example, suppose that the **Image Sampling** slider is set to 10%. If the printer resolution is set at 720 dpi, then 10% of 720 is 72 dpi. So for an image of less than 72 dpi, it will be automatically upsampled to 72 dpi before printing. If an image were already 72 dpi or more, then no upsampling will be performed for that image.

For designs that contain two-or-more images of varying resolutions, the **Image Sampling** slider is a convenient means of automatically enforcing a minimum image resolution. However, note that the **Image Sampling** slider is capped at 40% to avoid losing image definition (i.e., upsampling by an excessive amount risks losing fine detail within the image). Though upsampling images will require more processing time, the trade-off is greater uniformity in print quality.

### SHARPEN / BLUR

The job may be set to either Sharpen or Blur the printed images.

- The **Sharpen** setting is useful to compensate for devices that otherwise produce mediocre output.
- The **Blur** setting is useful as a means of creating the effect of a painted image.

#### **IMAGE SATURATION**

The saturation is the colorfulness of an area in consideration of its brightness level. For example, as a color falls under increasing levels of shadow, the color appears darker, even though its saturation remains constant. The **Image Saturation** slider is used to create an artistic touch. As with the tonal settings, the saturation may be applied to each color plane separately.

- > Increasing the Saturation produces a more colorful print.
- Decreasing the Saturation produces a more grayscale print.

## **Max Ink Tab**

#### Queue Pull-down Menu>>Properties>>Max Ink tab

#### **INK VOLUME ADJUSTMENTS**

The ink volume is the physical quantity of ink that is applied when printing, which is regulated by the MaxInk setting within the print mode. Each print mode is assigned a **MaxInk** setting (Fig. 38) that is appropriate for the inks and media that the print mode was designed for. Sometimes the MaxInk settings need to be adjusted when the print mode is considered a "close" match for a substitute media. For example, a print mode for glossy white media (from one manufacturer) can be sometimes be appropriate for glossy white media (from another manufacturer). In such a case, the Max Ink setting would be adjusted to compensate for the slightly different absorbency of the substitute media.

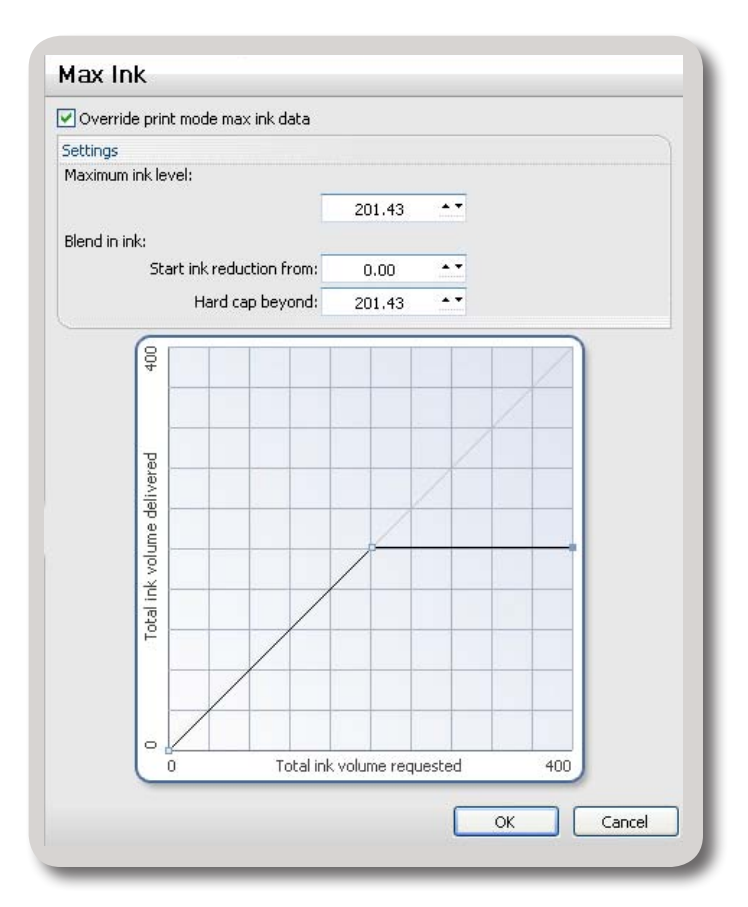

- The **Maximum Ink Level** setting is the target ink volume that will be used when ink volume needs to be reduced.
- The **Blend In Ink** settings (From, To) are the range of inks for which the Max Ink setting will be enforced. If the volume of ink falls within this range, then the volume will be adjusted to below the Maximum Ink Level. Though the ink volume is reduced, the proportion of blended inks will be maintained to avoid harsh gradient transitions.
- The graph (within the dialog) depicts the Maximum Ink Level and Blend In Ink settings. The horizontal axis represents the Total Ink Volume Requested, and the vertical axis represents the Total Ink Volume Delivered.
- For the range of the graph that falls within the **Blend In Ink** bounds, note that the graph typically becomes a horizontal line to indicate how ink volume will be attenuated to the **Maximum Ink Level**.

Note that the graph has adjustment handles that can also be used to modify the Max Ink settings.

## **ICC PROFILES**

Queue Pull-down

Menu>>Properties>>ICC Profile tab

The **ICC Profile** tab indicates the color profiles used in the RIP process. During the RIP process, the input and output profiles are used to preserve color quality between the original design and the resulting print.

- The input profiles represent the colors as seen when displaying the design on a monitor.
- The output profile represents the colors that the printer is capable of reproducing.

| Override ALL i                                | ncoming jobs using these settings.                                      |  |  |  |  |
|-----------------------------------------------|-------------------------------------------------------------------------|--|--|--|--|
| Override input                                | t profiles:                                                             |  |  |  |  |
| 5                                             | Select profile set to use:                                              |  |  |  |  |
| Line-art input tag                            | s:                                                                      |  |  |  |  |
| RGB:                                          | Cadlink Unified RGB.icm 🔛 🗸                                             |  |  |  |  |
| LAB:                                          | cielab.icm 💌                                                            |  |  |  |  |
| 🗹 СМҮК:                                       | Cadlink Vector CMYK.icm 🔛 🗸                                             |  |  |  |  |
| 🗹 Use separate                                | bitmap input tags:                                                      |  |  |  |  |
| RGB:                                          | Cadlink Unified RGB.icm                                                 |  |  |  |  |
| LAB:                                          | cielab.icm 🗸                                                            |  |  |  |  |
| 🗹 СМҮК:                                       | Cadlink Vector CMYK.icm                                                 |  |  |  |  |
| ✓ Override outp<br>J2 720×720 CM <sup>3</sup> | ut profile:<br>/K DS.icc …                                              |  |  |  |  |
| 🔽 Override:                                   |                                                                         |  |  |  |  |
| Soft pro                                      | of:                                                                     |  |  |  |  |
| Apply Col                                     | orTune to grayscales                                                    |  |  |  |  |
| Spot color                                    | matching                                                                |  |  |  |  |
| Tags in r                                     | ed indicate file is not found, please locate file or use different ICM. |  |  |  |  |
|                                               |                                                                         |  |  |  |  |
|                                               |                                                                         |  |  |  |  |

NOTE: We do NOT recommend changing the default settings unless you are familiar with how ICC profiles work.

NOTE: If all else fails, return settings to the default settings; mark down the default profile names (i.e. Cadlink Unified RGB.icm) for each adjusted profile. The profiles are located in a folder on your main hard drive where FastRIP was originally installed. For example: Local Disk C:/FastRIP/System/clinks. If you are using FastRIP in conjunction with FastARTIST, the FastRIP folder will be located inside the FastARTIST 2 (or version number) folder.

## **Printing a Test Page**

Under the Printers menu, choose Print Test Page.

The Print Test Page dialog provides several types of target charts for testing your printer output. More than one test page can be printed at a time. Check each test page that is required and then click OK.

| 🗸 🎫 1   | est Page     |           |         |   |  |   |   |   |
|---------|--------------|-----------|---------|---|--|---|---|---|
|         | Ink Limit    | Target    |         |   |  |   |   |   |
| S2 4    | S M          | ax Ink P  | age     |   |  |   |   |   |
| c       | MYK Test     | Page      |         |   |  |   |   |   |
| A       | gfa IT8 Ta   | rget      |         |   |  |   |   |   |
|         | Profile Test | Chart     |         |   |  |   |   |   |
|         | Profile Tes  | t Chart E | xtended |   |  |   |   |   |
| List it | em size:     | in_       |         | 1 |  | 1 | 1 |   |
| -       |              |           |         | 1 |  |   |   | 1 |

## **QUICK PRINT TEST**

One or more of the charts from the Print Test Page dialog can be designated for the Quick Print Test. The charts are selected as follows:

- 1. Under the Printers menu, choose Print Test Page.
- 2. Select each chart that should be part of the test (Use [Shift] and [Ctrl] to select multiple charts).
- 3. Tick the "Use current selection for Quick Print Test" checkbox.
- 4. Click OK.

#### Chapter 10 - Output Settings

## **PRINT TEST PAGE OPTIONS**

From the Printers menu, choose Print Test Page to print the selected charts.

#### TEST PAGE

This Test Page is specifically designed to help recognize changes due to tonal adjustments. For example, the individual tints can be checked by referring to the tint percentage boxes, whereas the overall balance is checked by looking at the color graduation. For advice concerning how to interpret this test page, please refer to the Color Adjustments settings that are available through the Queue Properties.

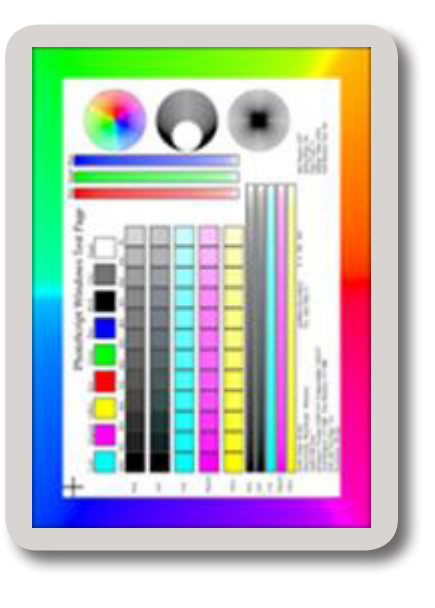

#### INK LIMIT TARGET

The Ink Limit Target is primarily used by the Advanced Calibration Wizard to determine a good "starting point" with respect to ink limit settings when creating a new media profile.

For example, here is how the Ink Limit Target is used in the Advanced Calibration Wizard to profile new media:

- Begin by choosing an existing print mode that is "close" to what is desirable for the loaded media and inks.
- This will be your "starting point" for creating the new print mode.

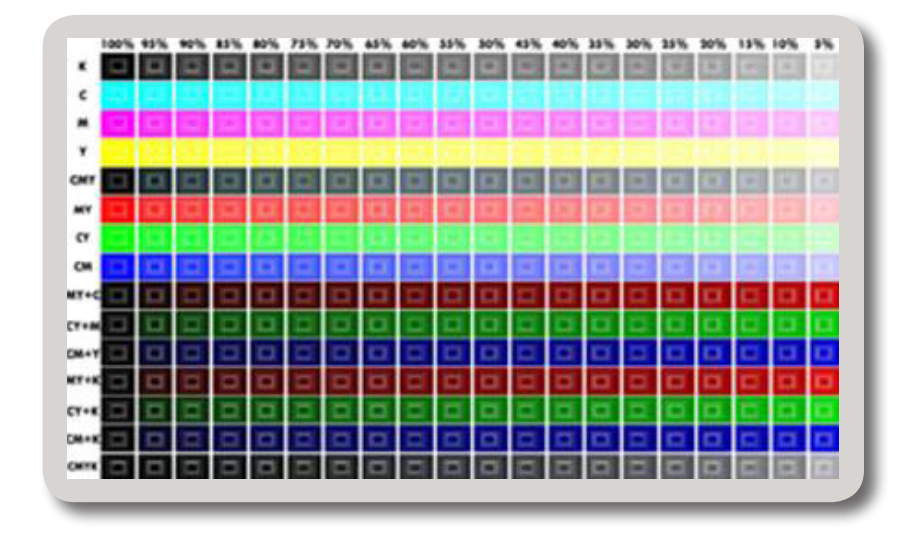

- 3. In the Advanced Calibration Wizard, proceed to the Print Mode Options page and indicate the "Starting point" print mode.
- 4. Click Next to proceed to the Print Calibration Chart page.
- 5. Click the Adjust Ink Limits button to open the Adjust Ink Limits dialog.

6. Each of the CMYK color channels is represented by the percent ink that can print. By default, each channel is set at its maximum 100%.

| Adjust Ink Limits |     |          |        |
|-------------------|-----|----------|--------|
| Cyan limit: 🤇     | 100 | ÷        |        |
| Magenta limit:    | 100 | <u>.</u> |        |
| Yellow limit: 🤇   | 100 | *        |        |
| Black limit:      | 100 | ÷        |        |
| 🔽 Balance grays   |     |          |        |
| Print Test Chart  |     | ОК       | Cancel |

- 7. Click the Print Test Chart button. The Ink Limits Chart will be printed to the FastRIP 10.
- 8. After the Ink Limits Chart has been printed, inspect the quality of the chart. Each swatch should contain three white rectangular hairlines.
- 9. If the white hairlines are not visible for a given range of tints, then this is an indication of bleeding that needs to be resolved by reducing the ink volume.
- 10. Back in the Adjust Ink Limits dialog, reduce the ink volume for the color channel that is producing bleeding.
- 11. Click the Print Test Chart button to print another Ink Limits Chart.
- 12. Repeat steps (8) through (11) as necessary to obtain a good quality chart.
- 13. When good quality has been obtained, click OK to close the Adjust Ink Limits dialog.
- 14. Proceed with the remainder of the Advanced Calibration Wizard.
- When examining the quality of the Ink Limit Target, inspect the three white rectangles that should be present within each swatch.
- For swatches that do not have white rectangles, this is an indication of bleeding that needs to be compensated for by reducing the ink volume.

- Each row of the chart represents the tints of a particular color channel, or a combination of channels.
- The hue of the swatches is less important than inspecting the quality of white rectangles that should be present within each swatch.
- The top four rows consist of your CMYK swatches, varying from 100% to 5% tint.
- The CMY row indicates the tints produced using only the CMY channels.
- The MY, CY, and CM rows each consist of only the two channels combined, which are then varied from 100% to 5% tint.
- ▶ For the rows "MY+C" through "CM+K," in each case there are the two channels combined, with the third varied from 100% to 5% tint.
- The final row, CMYK, indicates the tints produced using all four CMYK channels.

#### MAX INK PAGE

The Max Ink Page is used to help identify the best Max Ink setting for your printer. By comparing this chart when printed at different Max Ink levels, the optimum Max Ink can be determined simply by choosing the chart that looks best for the given media. This choice is based entirely upon your own judgment and preference. The

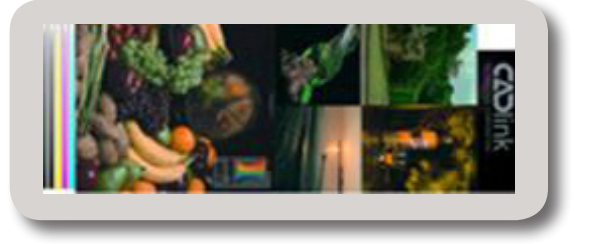

Novice Calibration Wizard, which includes a facility for printing a series of these Max Ink targets, also includes comments to help you make an informed choice.

#### **CMYK T**EST **P**AGE

The CMYK Test Page is an older target for internal use by CADlink Tech Support. For a newer target, please refer to the Profile Test Chart.

- The gradient bars along the bottom are a useful indicator of problems in grayscale gradient (should be uniform).
- For the various images, there are many fine details that can become blurred if there is not enough ink being laid down.
- Likewise, the image colors are used to confirm that good saturated red, orange and yellow are being produced.

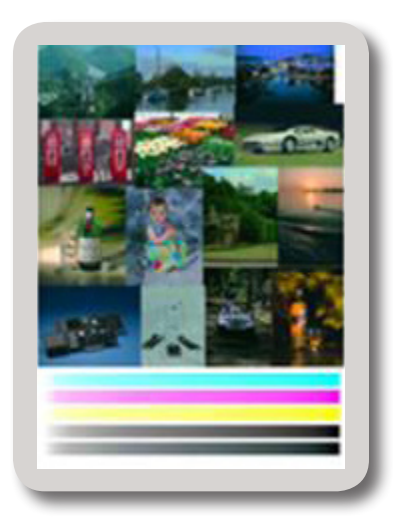

## Agfa IT8 Target

The Agfa IT8 Target is a legacy target for internal use by CADlink Tech Support. The original use of this target was to produce ICM files. In troubleshooting output, CADlink Tech Support may request that you print this test page.

## **PROFILE TEST CHART**

The Profile Test Chart is recommended for testing your media profiles (i.e. print modes).

- The gradient bars along the bottom are a useful indicator of problems in grayscale gradient. The gradients should remain uniform.
- For the various images, there are many fine details that can become blurred if there is not enough ink being laid down.
- Likewise, the image colors are used to confirm that good saturated red, orange and yellow are being produced.

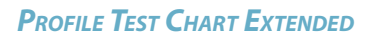

The Profile Test Chart Extended includes the Profile Test Chart and additional testing sections, as follows:

- A selection of PANTONE<sup>®</sup> color swatches.
- A collection of progressively smaller sentences, which are used to confirm that small text details are not being lost.
- A grayscale image of a watch, which is used to verify that details are not becoming blurred.
- Several spiral patterns that are part of a line test to verify that line fragments are not being created.

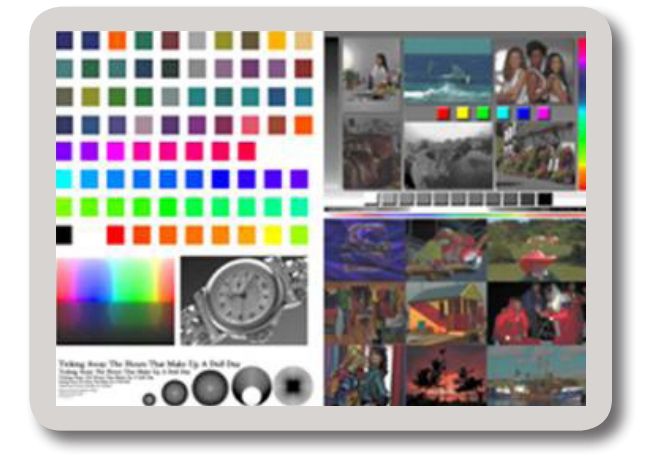

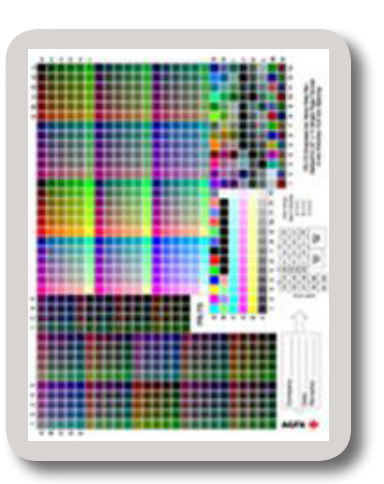

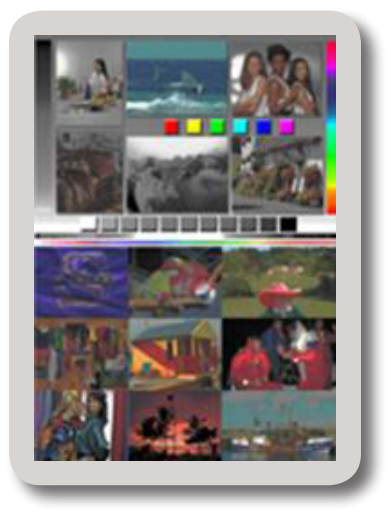

# **Output Speed**

There may be some concern about the speed of printing when using an inkjet printer because inkjet's typically don't have as much memory as a laser printer or dry film system. Don't be concerned. FastRIP uses your computer's memory when "RIPing" the image. If you print to a 17" x 22" piece of film, the actual printing time may take up to nine minutes. That may seem long, but FastRIP actually processes the image much faster than RIP's that are built into laser printers. Therefore, the actual rasterizing of the image is much faster and technically speed IS NOT an issue when printing with an inkjet.

# CHAPTER 11 Troubleshooting

# **Frequent Troubleshooting Topics**

## **T**EST **F**ILES

The FastRIP CD contains a folder with CMYK test files that will help you determine how well you can print halftone dots. Instructions for using these tests can be found in the Readme.txt file contained in this folder.

## **RIP DOESN'T PRINT**

If FastRIP doesn't print, or if you continue to get PostScript code output even after you cancel a print routine, you may need to re-install the program or the printer driver. It is possible the program or printer drivers have become corrupted.

## **Re-Installing the Printer Driver**

Open FastRIP and go to *Printers > Manage Printers*. Uncheck the box under the **Control Panel** for the Fast T-Jet printer and click *Close*. Return to the Manage Printers screen and check the box under the **Control Panel** for the Fast T-Jet printer. Click Close.

## **OTHER DONGLE OR RIP CONFLICTS**

If you are printing to other devices that use a dongle, or if you have another RIP installed for other applications, there may be conflicts. Try removing other dongles or disabling other RIP's before printing. This should resolve any conflicts.

## **CHECK YOUR COMPUTER'S RESOURCES**

Make sure you have enough RAM to run FastRIP. The minimum System Requirements are listed on page 10 of this Manual. If you find that jobs are taking too long to process or just not processing at all, you may have to add RAM to your PC.

## START FASTRIP BEFORE SENDING A PRINT JOB

If you get errors when FastRIP opens while a job is being sent from within an application, try opening FastRIP before you print to it. When you open the RIP it will remain idle until a *Print* command is given.

## WHEN ALL ELSE FAILS....

Certain devices and computers like to see things turned on in a specific order. Generally, you should turn the printer ON before you boot your computer. TURN EVERYTHING OFF AND UNPLUG EVERYTHING FROM THE WALL OUTLET. Computers and printers still receive current when they are shut off, but unplugging them prevents any current from reaching them. As a last resort, this should clear out any "bugs" still left.

# **P**RINTS SHOW RANDOM THIN **HORIZONTAL** LINES THROUGH IMAGE OR **INK** LINES APPEAR ON THE OUTSIDE OF THE IMAGE.

90% of the time the clear horizontal lines are caused by clogged nozzles on the printer. Try the following steps to see if you can get rid of the clear lines.

- You may have a Parallel port issue with the port sending data too fast for your printer to output. This is a communication problem that can be fixed by slowing down the data transfer rate of the parallel port.
- If you are using a USB connection, or you have changed the data rate and there are still thin horizontal lines in the image, run 4 or 5 head cleanings and do a test print to see if the problem is fixed.
- If the horizontal lines remain, print a *Nozzle Check* on film using the regular Epson driver. Check to see if there are any breaks in the *black*.

If there are breaks in the *black*, run 3 or 4 head cleanings for the *black*.

- If you did not notice any breaks in the black pattern created by a *Nozzle Check*, create a small, solid black box in a graphics program, like *Photoshop* or FastARTIST.
- Print this box on film through FastRIP. If you still notice horizontal lines, run 3-4 more head cleanings and print out the black box again on film. If the clear lines improve, try running more head cleanings until the problem is resolved.
- If the clear lines remain visibly unchanged when the second black box is printed, the nozzles are clogged with dust/debris/dry ink. You will need to have your printer professionally cleaned by an Authorized Epson Repair

Technician. They may be able to clean the nozzles or they may have to replace the print head. When they replace the print head, it replaces the nozzles on the printer.

To locate a service technician near you, contact Epson Support at (562) 276-7202.

## **C**AN'T FIND **RIP** DRIVER OR ACCESS ADVANCED PRINT OPTIONS

Open the FastRIP program. In the toolbar, go to *Printers > Manage Printers*.

In this window, ensure the box for your printer underneath the heading **Control Panel** is checked. This will put your RIP driver into your control panel so you can access the advanced printer options through your graphics program. Click on *Ok*. You should now have the RIP driver available.